# Onderhoudshandleiding voor de Dell<sup>™</sup> Precision<sup>™</sup> T3500

Aan de computer werken Onderdelen toevoegen en vervangen Specificaties Diagnoseprogramma Informatie over het moederbord System Setup-programma

### Opmerkingen, waarschuwingen en gevaar-kennisgevingen

N.B.: N.B. duidt belangrijke informatie aan voor een beter gebruik van de computer.

A WAARSCHUWING: een WAARSCHUWING geeft aan dat er schade aan hardware of potentieel gegevensverlies kan optreden als de instructies niet worden opgevolgd.

GEVAAR: GEVAAR duidt een risico van schade aan eigendommen, lichamelijk letsel of overlijden aan

Als u een Dell™-computer uit de N-serie hebt aangeschaft, zijn de verwijzingen naar de Microsoft<sup>®</sup> Windows<sup>®</sup>-besturingssystemen in dit document niet van toepassing.

# De informatie in dit document kan zonder voorafgaande kennisgeving worden gewijzigd. © 2009 Dell Inc. Alle rechten voorbehouden.

Verveelvoudiging van dit materiaal, op welke wijze dan ook, zonder de schriftelijke toestemming van Dell Inc. is strikt verboden.

Handelsmerken in deze tekst: Dell, het DELL-logo en Dell Precision zijn handelsmerken van Dell Inc.; Intel en Xeon zijn gedeponeerde handelsmerken van Intel Corporation: Bluetooth is een gedeponeerd handelsmerk van Bluetooth SIG, Inc. en wordt onder licentie gebruikt door Dell; Blu-ray Disc is een handelsmerk van Blu-ray Disc Association: Microsoft, Windows, Windows Server, MS-DOS, Aero, Windows Vista, en de startknop van Windows Vista zijn handelsmerken of gedeponeerde handelsmerken van Microsoft Corporation in de Verenigde Staten en/of andere landen.

Overige handelsmerken en handelsnamen kunnen in dit document worden gebruikt om naar entiteiten te verwijzen die het eigendomsrecht op de merken dan wel de namen van hun producten claimen. Dell Inc. claimt op geen enkele wijze enig eigendomsrecht ten aanzien van andere handelsmerken of handelsnamen dan haar eigen handelsmerken en handelsnamen.

### Model DCTA

september 2009 Rev. A01

### Informatie over het moederbord Onderhoudshandleiding voor de Dell<sup>™</sup> Precision<sup>™</sup> T3500

- Jumper voor inschakelen van wachtwoord
- NVRAM reset-jumper
- Moederbordschema
- GEVAAR: Volg de veiligheidsinstructies die bij de computer zijn geleverd alvorens u werkzaamheden binnen de computer uitvoert. Raadpleeg voor meer informatie over beste praktijken op het gebied van veiligheid onze website over de naleving van wet- en regelgeving op www.dell.com/regulatory\_compliance.

Het moederbord van de computer bevat twee jumpers: een jumper voor het inschakelen van een wachtwoord en een RTCRST-jumper (Real Time Clock Reset).

### Jumper voor inschakelen van wachtwoord

PSWD: wachtwoord inschakelen. Het systeemwachtwoord wordt gewist en uitgeschakeld als de computer wordt gestart terwijl deze jumper is verwijderd.

Bij aansluiten op pin 1 en 2 is het wachtwoord ingeschakeld

### NVRAM reset-jumper

RTCRST: NVRAM wordt gewist. Het NVRAM wordt gewist wanneer de jumper gesloten is (gebruik de jumper van de wachtwoordbrug). Voor juist wissen; wisselstroom moet worden toegepast (hoeft niet te zijn ingeschakeld) op het systeem gedurende ongeveer 10 seconden terwijl de jumper gesloten is.

### Bij aansluiting op pin 1 en 2 wordt het NVRAM gewist

Onderstaande afbeelding bevat de locaties van de configuratie-jumpers op het moederbord.

N.B.: u kunt bovenstaande procedure voor de RTCRST-jumper gebruiken als hulpmiddel voor het oplossen van problemen bij het opstarten of bij videoproblemen.

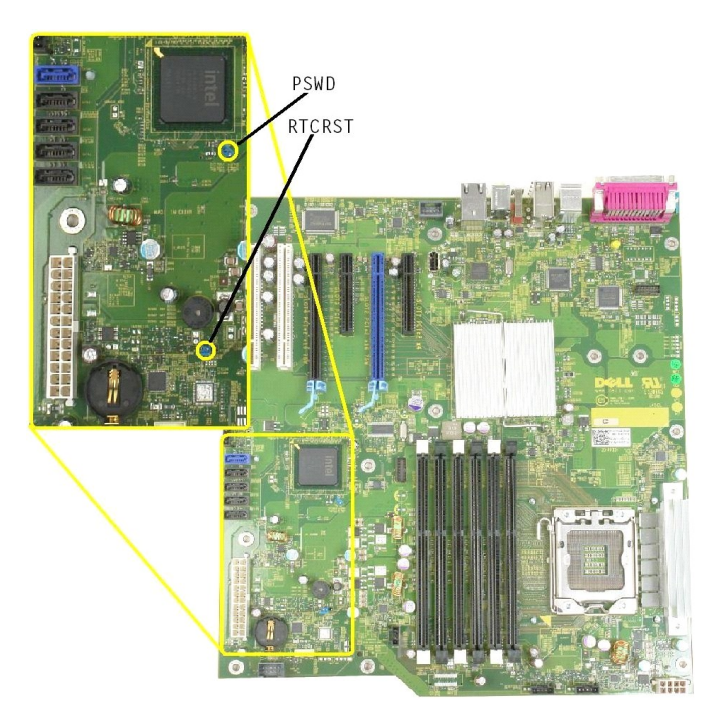

Moederbordschema

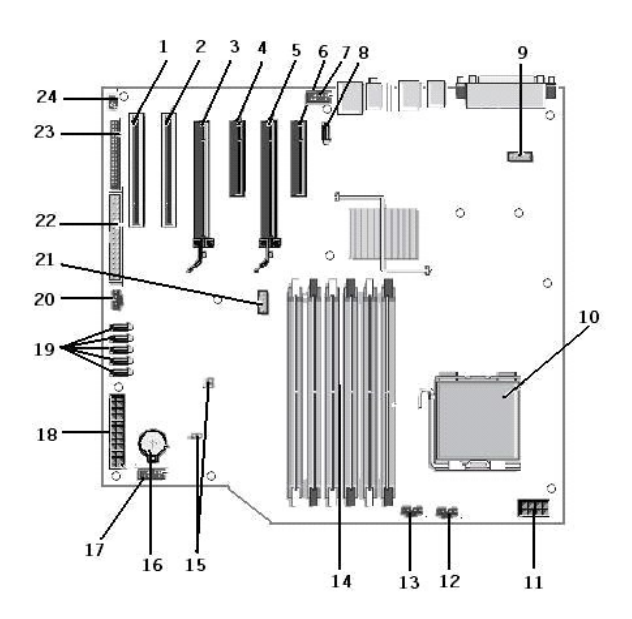

| 1  | PCI-kaartsleuf (sleuf 6)                     | 2  | PCI-kaartsleuf (sleuf 5)                     |
|----|----------------------------------------------|----|----------------------------------------------|
| 3  | PCIe x16 (sleuf 4)                           | 4  | PCIe x4 (sleuf 3)                            |
| 5  | PCIe x16 (sleuf 2)                           | 6  | PCIe x4 (sleuf 1)                            |
| 7  | Voorpaneel audio (FP_AUDIO)                  | 8  | Interne USB (USB_1)                          |
| 9  | LPC_DEBUG                                    | 10 | Connector processor                          |
| 11 | Voedingsconnector CPU (POWER_CPU)            | 12 | Ventilator voorpaneel (FAN_Front)            |
| 13 | Ventilator behuizing voorzijde (FAN_CCAG)    | 14 | Connectoren geheugenmodules (RAM) (DIMM_1-6) |
| 15 | Jumpers (PSWD en RTCRTS)                     | 16 | Batterijhouder (CMOS-batterij)               |
| 17 | Interne USB-socket (voor FlexBay-kaartlezer) | 18 | Primaire voedingsconnector                   |
| 19 | SATA-connectoren (SATA_0-4)                  | 20 | Ventilator vaste schijf (FAN_HDD)            |
| 21 | Seriële connector (SERIAL2)                  | 22 | Connector diskettestation                    |
| 23 | Connector voorpaneel (FRONTPANEL)            | 24 | Connector chassisintrusie (INTRUDER)         |

### System Setup-programma Onderhoudshandleiding voor de Dell<sup>™</sup> Precision<sup>™</sup> T3500

Toetsaanslagen voor POST

- Opstartmenu
- Het System Setup-programma openen
- Navigatietoetsen voor het System Setup-programma

### Toetsaanslagen voor POST

De computer biedt verschillende toetsopties tijdens het POST-proces in het scherm met het Dell™-logo.

| Toetsaanslag                                   | Functie                              | Beschrijving                                                                                                    |
|------------------------------------------------|--------------------------------------|----------------------------------------------------------------------------------------------------|
| < F2>                                          | Het System Setup-programma<br>openen | Gebruik het System Setup-programma om wijzigingen aan te brengen in de door de<br>gebruiker definieerbare instellingen. |
| < F12> of<br><ctrl><alt><f8></f8></alt></ctrl> | Het opstartmenu openen               | Menu voor eenmalige opstartprocedures en diagnostisch hulpprogramma                                                     |
| < F3>                                          | Opstarten vanaf netwerk              | De opstartvolgorde van het BIOS overslaan en rechtstreeks vanaf het netwerk opstarten                                   |

### Opstartmenu

| Boot       | t Device Menu                                                            |     |
|------------|--------------------------------------------------------------------------|-----|
| 1 *        | ST3160815AS<br>Onboard or USB CD-ROM Drive                               |     |
| * *        | System Setup<br>Diagnostics                                              |     |
| Jse<br>Jse | Up/Down arrows to highlight desired<br>Enter to select highlighted item. | ite |

Net als eerdere Dell Precision™- workstationplatforms, bevat deze computer een menu voor eenmalige opstartprocedures. Deze functie biedt een snelle en gemakkelijke methode waarmee u het in het System Setup-programma gedefinieerde opstartvolgorde kunt overslaan en rechtstreeks kunt opstarten vanaf een bepaald apparaat (zoals een diskette, cd-rom of vaste schijf).

De verbeteringen van het opstartmenu die in eerdere platforms zijn geïntroduceerd, zijn als volgt:

- Gemakkelijker toegankelijk: de toetsencombinatie <Ctrl><Alt><F8> is nog steeds beschikbaar maar u kunt tijdens het opstarten van de computer ook eenvoudigweg op <F12> drukken.
   Diagnostische opties: het opstartmenu bevat de twee diagnostische opties IDE Drive Diagnostics (90/90 Hard Drive Diagnostics) en Boot to the Utility
- Partition (opstarten vanaf de partitie met het hulpprogramma)

### Het System Setup-programma openen

Druk op <F2> om het System Setup-programma te openen en de door de gebruiker definieerbare instellingen te wijzigen. Als de het System Setup-programma niet met deze toets kunt openen, drukt u op <F2> wanneer de LED's van het toetsenbord beginnen te knipperen.

Volg de instructies op het scherm om instellingen te bekijken en/of te wijzigen. De opties van het System Setup-programma worden aan de linkerzijde van elk scherm weergegeven. De instelling of waarde voor elke optie wordt aan de rechterkant van de optie in kwestie weergegeven. U kunt instellingen wijzigen als deze wit in het venster worden weergegeven. Opties en waardes die u niet kunt wijzigen (omdat ze door de tablet-pc zijn bepaald) worden gedimd weergegeven

Rechts bovenin het venster wordt help-informatie voor de gemarkeerde optie weergegeven. Rechts onderin het venster wordt informatie over de computer weergegeven. De toetsfuncties van het System Setup-programma worden onderin het venster weergegeven.

De schermen van het System Setup-programma tonen de huidige instellingen voor uw computer, zoals:

- De systeemconfiguratie
- De opstartvolgorde
- De opstartconfiguratie
- Basisinstellingen voor apparaten Instellingen voor de systeembeveiliging en wachtwoorden voor de vaste schijf

## Navigatietoetsen voor het System Setup-programma

Gebruik de volgende toetsaanslagen om door de BIOS-schermen te navigeren.

| Toetsaanslagen voor de navigatie |              |  |
|----------------------------------|--------------|--|
| Actie                            | Toetsaanslag |  |
|                                  |              |  |

| Veld uitklappen en inklappen        | <enter>, pijltoetsen naar links of rechts, of +/-</enter>              |
|-------------------------------------|------------------------------------------------------------------------|
| Alle velden uitklappen of inklappen | <>                                                                     |
| BIOS afsluiten                      | <esc> – in Setup blijven, opslaan/afsluiten, annuleren/afsluiten</esc> |
| Een instelling wijzigen             | Pijltoetsen naar links en rechts                                       |
| Veld selecteren om te wijzigen      | <enter></enter>                                                        |
| Een wijziging ongedaan maken        | <esc></esc>                                                            |
| Standaardwaarden terugzetten        | <alt><f> of menukeuze Load Defaults (Standaardwaarden laden)</f></alt> |

🛿 N.B.: Afhankelijk van uw computer en de geïnstalleerde apparaten kunnen de in dit gedeelte vermelde items wel of niet verschijnen.

# Diagnoseprogramma

Onderhoudshandleiding voor de Dell™ Precision™ T3500

- Dell Diagnostics (Dell-diagnostiek)
- Codes van het lampje van de aan/uit-knop
- Diagnostische lampcodes
- Pieptooncodes

## **Dell Diagnostics (Dell-diagnostiek)**

### Dell Diagnostics (Dell-diagnostiek) gebruiken

Het is raadzaam om deze procedures af te drukken voordat u begint.

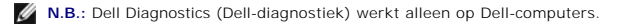

🛿 N.B.: de cd/dvd Drivers and Utilities (Stuur- en hulpprogramma's) is optioneel en wordt mogelijk niet met de computer meegeleverd.

Open het System Setup-programma (zie <u>Het System Setup-programma openen</u>), controleer de configuratiegegevens voor uw computer en zorg ervoor dat het apparaat dat u wilt testen in het System Setup-programma, wordt weergegeven en actief is.

Start Dell Diagnostics (Dell-diagnostiek) vanaf de vaste schijf of vanaf de cd/dvd Drivers and Utilities

### Dell Diagnostics (Dell-diagnostiek) starten vanaf de vaste schijf

- 1. Zet de computer aan of start deze opnieuw op.
- 2. Druk zodra het DELL-logo wordt weergegeven, onmiddellijk op F12.

N.B.: Als een bericht wordt weergegeven dat er geen partitie met een diagnostisch hulpprogramma is gevonden, voert u Dell Diagnostics (Delldiagnostiek) uit vanaf de cd/dvd Drivers and Utilities.

Als u te lang wacht en het logo van het besturingssysteem verschijnt, moet u wachten tot u het bureaublad van Microsoft<sup>®</sup> Windows<sup>®</sup> ziet. Sluit vervolgens de computer af (zie <u>De computer uitschakelen</u>) en probeer het opnieuw.

3. Selecteer in de lijst met opstartapparaten Boot to Utility Partition (Opstarten vanaf partitie van hulpprogramma) en druk op < Enter>.

4. Als het hoofdmenu van Dell Diagnostics verschijnt, selecteert u de test van uw keuze.

### Dell Diagnostics (Dell-diagnostiek) starten vanaf de cd/dvd Drivers and Utilities

- 1. Plaats de cd/dvd Drivers and Utilities in het station.
- 2. Zet de computer uit en start deze opnieuw.

Druk zodra het DELL-logo wordt weergegeven, onmiddellijk op <F12>.

Als u te lang wacht en het logo van Windows verschijnt, moet u wachten totdat u het bureaublad van Windows ziet. Sluit vervolgens de computer af en probeer het opnieuw.

N.B.: Met de volgende stappen wordt de opstartvolgorde voor slechts één keer gewijzigd. De volgende keer dat u de computer weer opstart, wordt de volgorde gebruikt die in het System Setup-programma is opgeslagen.

- 3. Selecteer Onboard or USB CD-ROM Drive (Geïntegreerd of USB cd-rom-station) in de lijst met opstartapparaten en druk op <Enter>.
- 4. Kies in het menu de optie Boot from CD-ROM (Opstarten vanaf cd-rom) en druk op <Enter>.
- 5. Typ 1 om het menu te openen en druk op <Enter> om verder te gaan.
- Selecteer Run the Dell 32-bit Diagnostics (32-bits Dell-diagnostiek uitvoeren) in de genummerde lijst. Als er meerdere versies worden aangegeven, moet u de versie selecteren die op uw computer van toepassing is.
- 7. Wanneer het hoofdmenu van Dell Diagnostics (Dell-diagnostiek) wordt weergegeven, selecteert u de test die u wilt uitvoeren.

### Hoofdmenu van Dell Diagnostics

1. Nadat Dell Diagnostics (Dell-diagnostiek) is geladen en het hoofdmenu wordt weergegeven, klikt u op de knop voor de gewenste optie.

| Optie                                                                                                    | Functie                                                                            |
|----------------------------------------------------------------------------------------------------|------------------------------------------------------------------------------------|
| Express Test (Snelle test) Voert een snelle test van de apparaten uit. Deze test neemt normaliter 10 tot 20 minuten in beslag en vereis van uw kant. Als u de <b>snelle test</b> eerst uitvoert, vergroot u de kans om het probleem snel op te sporen. |                                                                                    |
| Extended Test (Uitgebreide Voert een grondige controle van de apparaten uit. Deze test neemt doorgaans een uur of langer in best vragen beantwoorden.                                                                                                  |                                                                                    |
| Custom Test (Aangepaste test)                                                                                                    | Test een specifiek apparaat. U kunt de tests die u wilt uitvoeren, zelf aanpassen. |

| Symptom Tree        | Geeft een overzicht van de problemen die het vaakst optreden en stelt u in staat om een test te selecteren op basis van de |
|---------------------|----------------------------------------------------------------------------------------------------|
| (Symptoomstructuur) | symptomen van het probleem dat u ondervindt.                                                                               |

- Als er tijdens een test een probleem wordt gedetecteerd, wordt er een bericht weergegeven met de foutcode en een beschrijving van het probleem. Schrijf de foutcode en de beschrijving van het probleem op en volg de aanwijzingen op het scherm. 2.
- Wanneer u een test uitvoert van de optie Custom Test (Aangepaste test) of Symptom Tree (Symptomenstructuur), kunt u voor meer informatie over de 3. test op een van de tabbladen klikken die in de volgende tabel worden beschreven

| Tabblad                                                                                                    | Functie                                                                                                    |  |  |
|----------------------------------------------------------------------------------------------------|----------------------------------------------------------------------------------------------------|--|--|
| Results<br>(Resultaten)                                                                                                    | Geeft de resultaten van de test weer, samen met eventuele foutcondities die zijn aangetroffen.                           |  |  |
| Errors (Fouten)                                                                                                    | Geeft de aangetroffen foutcondities weer en een beschrijving van het probleem.                                           |  |  |
| Help                                                                                                    | Geeft een beschrijving van de test en mogelijke vereisten voor het uitvoeren van de test weer.                           |  |  |
| Configuration<br>(Configuratie)         Geeft de hardware-instellingen voor het geselecteerde apparaat weer.           Dell Diagnostics haalt configuratiegegevens op voor alle apparaten in het System Setup-programma, het geheugen, verschillend<br>interne tests en geeft de informatie weer in de lijst met apparaten in het linkervenster van het scherm. Mogelijk worden in het |                                                                                                    |  |  |
|                                                                                                    | apparaatoverzicht niet de namen van alle onderdelen weergegeven die zijn geïnstalleerd in of aangesloten op de computer. |  |  |
| Parameters                                                                                                    | Hiermee kunt u de test aannassen door de testinstellingen te wijzigen                                                    |  |  |

- 4. Als de tests zijn voltooid en u Dell Diagnostics (Dell-diagnostiek) vanaf de cd/dvd Drivers and Utilities hebt uitgevoerd, moet u deze cd verwijderen.
- 5. Sluit het testscherm om terug te keren naar het hoofdmenu. Als u Dell Diagnostics wilt afsluiten en de computer opnieuw wilt opstarten, sluit u het hoofdmenu.

# Codes van het lampje van de aan/uit-knop

De LED van de aan/uit-knop op de voorkant van de computer licht op en knippert of brandt ononderbroken om vijf verschillende toestanden aan te geven:

- Lampje brandt niet: het systeem is uitgeschakeld (S5 of mechanisch (geen stroomtoevoer) UIT). Ononderbroken oranje: systeemfout, maar stroomtoevoer is goed normale toestand (S0). Knipperend oranje: fouttoestand van systeem, met inbegrip van stroomtoevoer (alleen +5VSB functioneert), Vreg-fout, ontbrekende of beschadigde 1 CPÚ.
- Knipperend groen: het systeem bevindt zich in stroombesparingsstatus S1, S3 of S4. (De knipperfrequentie is 1 Hz.) Geen fout/foutconditie. Ononderbroken groen: het systeem functioneert volledig en bevindt zich in de status S0 (AAN).

### **Diagnostische lampcodes**

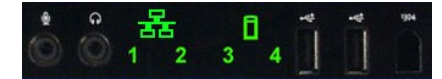

Het bedieningspaneel aan de voorzijde bevat vier (4) lampjes in één kleur als diagnostisch hulpmiddel bij het oplossen van problemen tijdens het opstarten of bij videoproblemen. De lampjes geven geen runtime-fouten aan.

|                                    | Diagnostische LED-patronen |                                      |                                                                           |  |  |
|------------------------------------|----------------------------|--------------------------------------|---------------------------------------------------------------------------|--|--|
| LED-patroon (1234) Beschrijving Ll |                            | Beschrijving LED                     | Beschrijving status                                                       |  |  |
|                                    | 4                          | 1: uit<br>2: uit<br>3: uit<br>4: aan | Fout in BIOS-checksum aangetroffen; systeem bevindt zich in herstelmodus. |  |  |
|                                    | 3                          | 1: uit<br>2: uit<br>3: aan<br>4: uit | Mogelijke processorfout.                                                  |  |  |
|                                    | 3 4                        | 1: uit<br>2: uit<br>3: aan<br>4: aan | Geheugenfout.                                                             |  |  |
|                                    | 2                          | 1: uit<br>2: aan<br>3: uit<br>4: uit | Mogelijke fout van uitbreidingskaart.                                     |  |  |
|                                    | 2 4                        | 1: uit<br>2: aan<br>3: uit<br>4: aan | Mogelijke fout van videokaart.                                            |  |  |
|                                    | 2 3                        | 1: uit<br>2: aan<br>3: aan<br>4: uit | Fout van diskettestation of vaste schijf.                                 |  |  |
|                                    | 2 3 4                      | 1: uit<br>2: aan<br>3: aan<br>4: aan | Mogelijke USB-fout.                                                       |  |  |
|                                    | 1                          | 1: aan<br>2: uit<br>3: uit<br>4: uit | Er zijn geen geheugenmodules aangetroffen.                                |  |  |

| 1 4     | 1: aan<br>2: uit<br>3: uit<br>4: aan | Moederbordfout.                                                |
|---------|--------------------------------------|----------------------------------------------------------------|
| 1 3     | 1: aan<br>2: uit<br>3: aan<br>4: uit | Fout in geheugenconfiguratie.                                  |
| 1 3 4   | 1: aan<br>2: uit<br>3: aan<br>4: aan | Mogelijk probleem met moederbordbron en/of moederbordhardware. |
| 1 2     | 1: aan<br>2: aan<br>3: uit<br>4: uit | Mogelijke fout in configuratie van systeembronnen.             |
| 1 2 3   | 1: aan<br>2: aan<br>3: aan<br>4: uit | Andere fout.                                                   |
| 1 2 3 4 | 1: aan<br>2: aan<br>3: aan<br>4: aan | Einde van POST, beschikbaar voor opstarten.                    |
|         | 1: uit<br>2: uit<br>3: uit<br>4: uit | Het systeem werkt normaal na de POST.                          |

# Pieptooncodes

Wanneer tijdens het opstarten fouten optreden die niet op het beeldscherm kunnen worden gemeld, klinkt mogelijk een pieptooncode waarmee het probleem wordt geïdentificeerd. De pieptooncode is een geluidspatroon. Een pieptoon gevolgd door een tweede pieptoon en vervolgens een snelle reeks van drie pieptoon (code 1-1-3) betekent bijvoorbeeld dat de computer niet in staat was de gegevens in het NVRAM (Non-Volatile Random Access Memory) te lezen. Als de stroomtoevoer van de computer uitvalt en de computer voortdurend piept wanneer u de computer opnieuw opstart, is het BIOS waarschijnlijk beschadigd.

| Pieptooncodes van het systeem |                                                                 |          |                                                      |  |  |
|-------------------------------|-----------------------------------------------------------------|----------|------------------------------------------------------|--|--|
| Pieptoon                      | Beschrijving                                                    | Pieptoon | Beschrijving                                         |  |  |
| code                          | Deschi jving                                                    | code     | Beschiljving                                         |  |  |
| 1-1-2                         | Testen van CPU-register bezig of fout                           | 2-4-3    | Fout in 1e 64 K RAM-chip of datalijn - bit E         |  |  |
| 1-1-3                         | Testen van lezen/schrijven CMOS bezig of<br>fout                | 2-4-4    | Fout in 1e 64 K RAM-chip of datalijn - bit F         |  |  |
| 1-1-4                         | BIOS ROM-checksum bezig of fout                                 | 3-1-1    | Testen van slave-DMA-register bezig of fout          |  |  |
| 1-2-1                         | Testen van timer bezig of fout                                  | 3-1-2    | Testen van master-DMA-register bezig of fout         |  |  |
| 1-2-2                         | Initialisatie van DMA bezig of fout                             | 3-1-3    | Testen van master-IMR bezig of fout                  |  |  |
| 1-2-3                         | Testen van lezen/schrijven DMA-<br>paginaregister bezig of fout | 3-1-4    | Testen van slave-IMR bezig of fout                   |  |  |
| 1-3-1                         | Verificatie van vernieuwen RAM bezig of fout                    | 3-2-2    | Bezig met laden van interruptvectors                 |  |  |
| 1-3-2                         | Testen van 1e 64 K RAM bezig of fout                            | 3-2-4    | Testen van toetsenbordcontroller bezig of fout       |  |  |
| 1-3-3                         | Fout in 1e 64 K RAM-chip of datalijn (multi-<br>bits)           | 3-3-1    | CMOS-stroomstoring- en checksum-test bezig           |  |  |
| 1-3-4                         | Fout in oneven/even-logica 1e 64 K RAM                          | 3-3-2    | Bezig met validatie CMOS-configuratie-<br>informatie |  |  |
| 1-4-1                         | Fout in 1e 64 K RAM-adresregel                                  | 3-3-3    | RTC-/toetsenbordcontroller niet gevonden             |  |  |
| 1-4-2                         | Testen van 1e 64 K RAM bezig of fout                            | 3-3-4    | Testen van schermgeheugen bezig of fout              |  |  |
| 1-4-3                         | Bezig met testen fail-save-timer                                | 3-4-1    | Testen van initialisatie scherm bezig of fout        |  |  |
| 1-4-4                         | Bezig met testen van software-NMI-poort                         | 3-4-2    | Testen van opnieuw traceren scherm bezig of fout     |  |  |
| 2-1-1                         | Fout in 1e 64 K RAM-chip of datalijn - bit 0                    | 3-4-3    | Bezig met zoeken naar video-ROM                      |  |  |
| 2-1-2                         | Fout in 1e 64 K RAM-chip of datalijn - bit 1                    | 4-2-1    | Testen van timertikonderbreking bezig of fout        |  |  |
| 2-1-3                         | Fout in 1e 64 K RAM-chip of datalijn - bit 2                    | 4-2-2    | Testen van afsluiten bezig of fout                   |  |  |
| 2-1-4                         | Fout in 1e 64 K RAM-chip of datalijn - bit 3                    | 4-2-3    | Fout in poort A20.                                   |  |  |
| 2-2-1                         | Fout in 1e 64 K RAM-chip of datalijn - bit 4                    | 4-2-4    | Onverwachte onderbreking in veilige modus            |  |  |
| 2-2-2                         | Fout in 1e 64 K RAM-chip of datalijn - bit 5                    | 4-3-1    | Testen van RAM bezig of fout boven adres<br>OFFFFh   |  |  |
| 2-2-3                         | Fout in 1e 64 K RAM-chip of datalijn - bit 6                    | 4-3-2    | Geen geheugen in Bank 0                              |  |  |
| 2-2-4                         | Fout in 1e 64 K RAM-chip of datalijn - bit 7                    | 4-3-3    | Testen van intervaltimerkanaal 2 test bezig of fout  |  |  |
| 2-3-1                         | Fout in 1e 64 K RAM-chip of datalijn - bit 8                    | 4-3-4    | Testen van tijdklok bezig of fout                    |  |  |

| 2-3-2 | Fout in 1e 64 K RAM-chip of datalijn - bit 9 | 4-4-1 | Fout in Super I/O-chip. |
|-------|----------------------------------------------|-------|-------------------------|
| 2-3-3 | Fout in 1e 64 K RAM-chip of datalijn - bit A | 4-4-4 | Cachetestfout           |
| 2-3-4 | Fout in 1e 64 K RAM-chip of datalijn - bit B |       |                         |
| 2-4-1 | Fout in 1e 64 K RAM-chip of datalijn - bit C |       |                         |
| 2-4-2 | Fout in 1e 64 K RAM-chip of datalijn - bit D |       |                         |

### Onderdelen toevoegen en vervangen Onderhoudshandleiding voor de Dell<sup>™</sup> Precision<sup>™</sup> T3500

- Computerkap
- Montagekader aan voorzijde
- Vaste schijf
- Diskettestation
- <u>urskettestation</u>
  <u>Geheugenkaartlezer</u>
  <u>Geheugenkap</u>
  <u>Batterii</u>
- Batterij
- Videokaart

- Warmteafleider en processor
- I/O-gegevenskabel

- I/O-paneel • Voedingseenheid
- Montagekader van stations
- Optisch station
- Geheugen
- <u>Uitbreidingskaart</u>
   <u>Schakelaar openingsdetectie chassis</u>
- Ventilator
- Moederbord

# **Specificaties**

Onderhoudshandleiding voor de Dell™ Precision™ T3500

- <u>Processors</u>
- Systeeminformatie
- Geheugen
- <u>Video</u>
- Geluidskaart
- Uitbreidingsbus

- Schijven en stations • <u>Connectoren</u>
- Schakelaars en lampjes
- Voeding
- Eysieke specificaties
- Omgeving

N.B.: Aanbiedingen kunnen per regio verschillen. Voor meer informatie over de configuratie van uw tablet-pc klikt u op Start () (of Start in Windows XP)-> Help en ondersteuning, en selecteert u de optie om informatie over uw tablet-pc te zien.

| Processor                             |                                                                                                    |
|---------------------------------------|----------------------------------------------------------------------------------------------------|
| Processortypen                        | Intel <sup>®</sup> Xeon <sup>®</sup> Processor 3500-serie<br>Intel Xeon Processor 5500-serie                                                                                                    |
| Г                                     |                                                                                                    |
| Systeeminformatie                     |                                                                                                    |
| Systeem-chipset                       | Intel X58+ ICH10                                                                                                    |
| Gegevensbusbreedte                    | 64-bits                                                                                                    |
| Gebeugen                              |                                                                                                    |
| Connectoren geheugenmodules           | Zes                                                                                                    |
| Capaciteit gebeugenmodules            | 1 GB. 2 GB of 4 GB                                                                                                    |
| Type geheugen                         | DDR3 1066 MHz en 1333 MHz (ECC en niet-ECC)                                                                                                    |
| Minimumgeheugen                       | 1 GB                                                                                                    |
| Maximumgeheugen                       | 24 GB                                                                                                    |
|                                       |                                                                                                    |
| Video                                 |                                                                                                    |
| Type videokaart:                      |                                                                                                    |
| Afzonderlijk                          | Twee PCI Express 2.0 x16-sleuven<br>N.B.: een afzonderlijke grafische kaart van volledige<br>hoogte en breedte wordt ondersteund via de PCIe-<br>x16-kaartsleuf.                                                                                                    |
|                                       |                                                                                                    |
| Geluidskaart                          |                                                                                                    |
| Type geluidskaart                     | Geïntegreerde geluidskaart ADI1984A                                                                                                    |
| Uitbreidingsbus                       |                                                                                                    |
| Bustype                               | PCI 2.3<br>PCI Express 2.0 (PCIe-x16)<br>PCI Express 1.1 (PCIe-x1)<br>SATA 1.0 en 2.0<br>USB 2.0<br>eSATA                                                                                                    |
| Bussnelheid                           | PCI: 133 MB/sec.<br>x1-sleuf, bidirectionele snelheid - 500 MB/sec. (PCI<br>Express)<br>x16-sleuf, bidirectionele snelheid - 8 GB/sec. (PCI<br>Express)<br>SATA: 1,5 Gbps en 3,0 Gbps<br>480 Mbps hoge snelheid, 12 Mbps volle snelheid, 1,2<br>Mbps<br>lage snelheid (USB) |
| PCI-connectoren                       |                                                                                                    |
| connectoren                           | Twee                                                                                                    |
| connectorgrootte                      | 124 pinnen                                                                                                    |
| maximale gegevensbreedte connector    | 32-bits                                                                                                    |
| PCI Express x8                        |                                                                                                    |
| connector                             | Twee                                                                                                    |
| connectorgrootte                      | 98 pinnen                                                                                                    |
| PCI Express x16                       |                                                                                                    |
| connector                             | Twee                                                                                                    |
| connectorgrootte                      | 164 pinnen                                                                                                    |
| · · · · · · · · · · · · · · · · · · · |                                                                                                    |

|                                               | EN 2N-INCH CLAURANCONNOCCONNECTION                                                                                                    |
|-----------------------------------------------|----------------------------------------------------------------------------------------------------|
| ntern toegankelijk                            | Twee 3.5-inch compartimenten voor vaste SATA                                                                                                    |
| item toegankenjk                              | <ul> <li>N.B.: U kunt een derde en vierde vaste schijf van 3<br/>inch in de FlexBay of het compartiment voor het<br/>optische station plaatsen. (De ondersteuning van 4<br/>vaste schijven geld alleen voor SATA en towerstand<br/>SAS is boperkt uit 2 verste schijven plaatsen.</li> </ul> |
| Beschikbare apparaten                         | <ul> <li>3A5 is beperkt for 3 vaste schijven.)</li> <li>3,5-inch vaste SATA-schijven SATA dvd, SATA cd-<br/>rw/dvd-combinatie, SATA dvd+/-rw, SATA BD-<br/>combinatie (Blu-Ray alleen afspelen), SATA Blu-ray</li> </ul>                                                                     |
|                                               | r/w<br>Een 3,5-inch USB-mediakaartlezer met Bluetooth <sup>®</sup><br>Intern USB-diskettestation                                                                                                    |
| Connectoren                                   |                                                                                                    |
| xterne connectoren:                           |                                                                                                    |
| Video                                         | (afhankelijk van videokaart)<br>DVI-connector<br>Beeldschermpoort                                                                                                    |
| Netwerkadapter                                | RJ-45-connector                                                                                                    |
| USB                                           | Werkt met USB 2.0, ondersteuning 2,0 A<br>onafgebroken lading voor stroomvoorziening extern<br>USB-apparatuur<br>Twee interne connectoren<br>Twee aan voorzijde<br>Zes aan achterzijde                                                                                                    |
| Geluidskaart                                  | Twee connectoren voor lijn-in/microfoon en lijn-uit<br>aan achterzijde<br>Twee connectoren op het voorpaneel voor<br>hoofdtelefoon en microfoon                                                                                                    |
| Serieel                                       | Eén 9-pins connector (16550C-compatibel)                                                                                                    |
| PS/2                                          | Twee 6-pins mini-DIN-connectoren                                                                                                    |
| IEEE 1394a                                    | Eén 6-pins connector op het voorpaneel (met optionele kaart)                                                                                                    |
| connectoren op moederbord:                    |                                                                                                    |
| Seriële ATA                                   | Zeven 7-pins connectoren                                                                                                    |
| Intern USB-apparaat                           | Eén 10-pins-connector                                                                                                    |
| Ventilator processor                          | Eén 4-pins-connector                                                                                                    |
| Chassisventilator                             | Eén 3-pins-connector                                                                                                    |
| Ventilator vaste-schijfbehuizing              | Eén 3-pins-connector                                                                                                    |
| PCI 2.3                                       | Twee 124-pins connectoren                                                                                                    |
| PCI Express x8                                | Twee 98-pins-connectoren                                                                                                    |
| PCI Express x16                               | Twee 164-pins -connectoren                                                                                                    |
| Bedieningspaneel voorzijde (inclusief<br>USB) | Eén 40-pins connector                                                                                                    |
| HDA-kop audio voorpaneel                      | Eén 10-pins-connector                                                                                                    |
| Processor                                     | Eén 1366-pins connector                                                                                                    |
| Geheugen                                      | Zes 240-pins connectoren                                                                                                    |
| Voeding processor                             | Eén 8-pins connector                                                                                                    |
| Voeding                                       | Eén 24-pins-connector                                                                                                    |
|                                               | 1                                                                                                    |
| chakelaars en lampjes                         |                                                                                                    |

| Aan/uit-knop                                                                                                    | Drukknop                                                                                                    |
|----------------------------------------------------------------------------------------------------|----------------------------------------------------------------------------------------------------|
| Aan/uit-lampje                                                                                                   | Oranje lampje: een continue oranje lampje geeft aan dat<br>er sprake is van een probleem met een geïnstalleerd<br>apparaat. Een knipperend oranje lampje geeft een intern<br>voedingsprobleem aan.<br>Groen lampje: knipperend groen geeft slaapstand aan;<br>ononderbroken groen geeft aan dat computer aanstaat.                           |
| Activiteitslampje station                                                                                        | Groen lampje: geeft aan dat de computer gegevens<br>leest van of schrijft naar de SATA harde schijf of de<br>cd/dvd.                                                                                                    |
| Netwerkverbindingslampje                                                                                         | Groen lampje: ononderbroken groen geeft verbinding<br>met actief netwerk aan.<br>Uit (lampje brand niet): de computer is niet verbonden<br>met een netwerk.                                                                                                    |
| Achterzijde van de computer:                                                                                     |                                                                                                    |
| Lampje voor de<br>verbindingsintegriteit (op de<br>ingebouwde netwerkadapter)                                    | Groen: er is een goede verbinding van 10 Mbs tussen<br>het netwerk en de computer.<br>Oranje: er is een goede verbinding van 100 Mbs tussen<br>het netwerk en de computer.<br>Geel: er is een goede verbinding van 1000 Mbs tussen<br>het netwerk en de computer.<br>Uit: De computer detecteert geen fysieke verbinding met<br>het netwerk. |
| Netwerkactiviteitslampje (op de<br>ingebouwde netwerkadapter)                                                    | Geel knipperend lampje                                                                                                    |
| Vooding                                                                                                    |                                                                                                    |
| Voeding (gelijkstroom):                                                                                          |                                                                                                    |
| Wattage                                                                                                    | 525 W                                                                                                    |
| Maximale hitteverspreiding (Maximum<br>Heat Dissipation of MHD)                                                  | 1194 BTU/uur                                                                                                    |
| Spanning                                                                                                    | 115/230 VAC, 50/60 Hz, 4,0/3,0 A                                                                                                    |
| Knoopcelbatterij                                                                                                 | CR2032-lithiumknoopcel van 3 V                                                                                                    |
| Evsjeke specificatjes                                                                                            |                                                                                                    |
| Hoogte                                                                                                    | 44,8 cm                                                                                                    |
| Breedte                                                                                                    | 17,2 cm                                                                                                    |
| Diepte                                                                                                    | 46,8 cm                                                                                                    |
| Gewicht                                                                                                    | 17,3 kg                                                                                                    |
| Omgeving                                                                                                    |                                                                                                    |
| Temperatuurbereik:                                                                                               |                                                                                                    |
| In bedrijf                                                                                                    | 10° tot 35°C                                                                                                    |
| Opslag                                                                                                    | -40° tot 65°C                                                                                                    |
| Relatieve vochtigheid (maximum):                                                                                 | 20% tot 80% (niet-condenserend)                                                                                                    |
| Maximale trilling (met behulp van een willekeurig<br>vibrerend spectrum dat de gebruikersomgeving<br>simuleert): |                                                                                                    |
| In bedrijf                                                                                                    | 5 tot 350 Hz bij 0,0002 G²/Hz                                                                                                    |
| Opslag                                                                                                    | 5 tot 500 Hz bij 0,001 tot 0,01 G2/Hz                                                                                                    |
| Maximale schok (gemeten met vaste schijf met geblokkeerde koppen bij een halve sinuspuls van 2 ms):              |                                                                                                    |
| In bedrijf                                                                                                    | 40 G +/- 5% bij pulsduur van 2 msec +/- 10%<br>(equivalent aan 51 cm/sec.)                                                                                                    |
| Opslag                                                                                                    | 105 G +/- 5% bij pulsduur van 2 msec +/- 10%<br>(equivalent aan 127 cm/sec.)                                                                                                    |
| Hoogte (maximum):                                                                                                |                                                                                                    |
| In bedrijf                                                                                                    | -15,2 tot 3048 m                                                                                                    |
| Opslag                                                                                                    | -15,2 tot 10.668 m                                                                                                    |
| Contaminatieniveau in de lucht                                                                                   | G2 of lager, zoals gedefinieerd in ISA-S71.04-1985                                                                                                    |

### **Batterij**

Onderhoudshandleiding voor de Dell™ Precision™ T3500

GEVAAR: Volg de veiligheidsinstructies die bij de computer zijn geleverd alvorens u werkzaamheden binnen de computer uitvoert. Raadpleeg voor meer informatie over beste praktijken op het gebied van veiligheid onze website over de naleving van wet- en regelgeving op www.dell.com/regulatory\_compliance.

# De batterij verwijderen

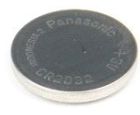

- Volg de procedures in <u>Voordat u handelingen uitvoert in de computer</u>.
   Verwijder de <u>computerkap</u>.
   Til de <u>schuiflade van de vaste schijven</u> omhoog.

N.B.: De geheugenmodulekap is verwijderd zodat de volgende procedure beter zichtbaar is.

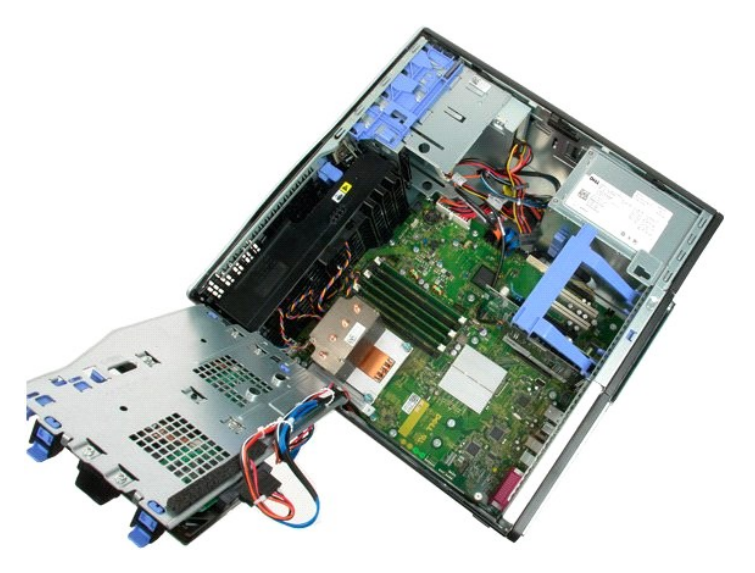

4. Gebruik een kleine schroevendraaier of een pennetje om het ontgrendellipje van de knoopcelbatterij los te duwen.

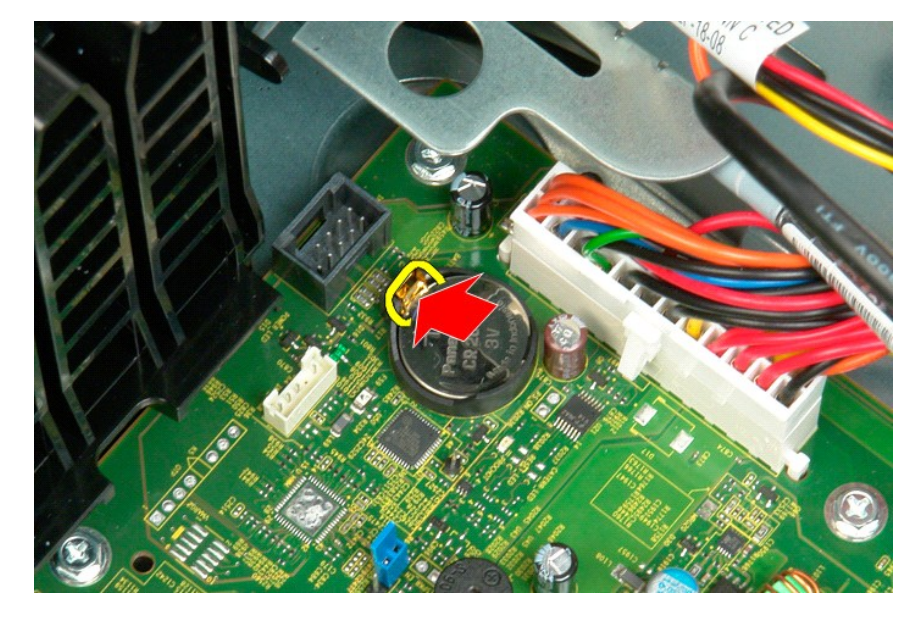

5. Verwijder de knoopcelbatterij uit de computer.

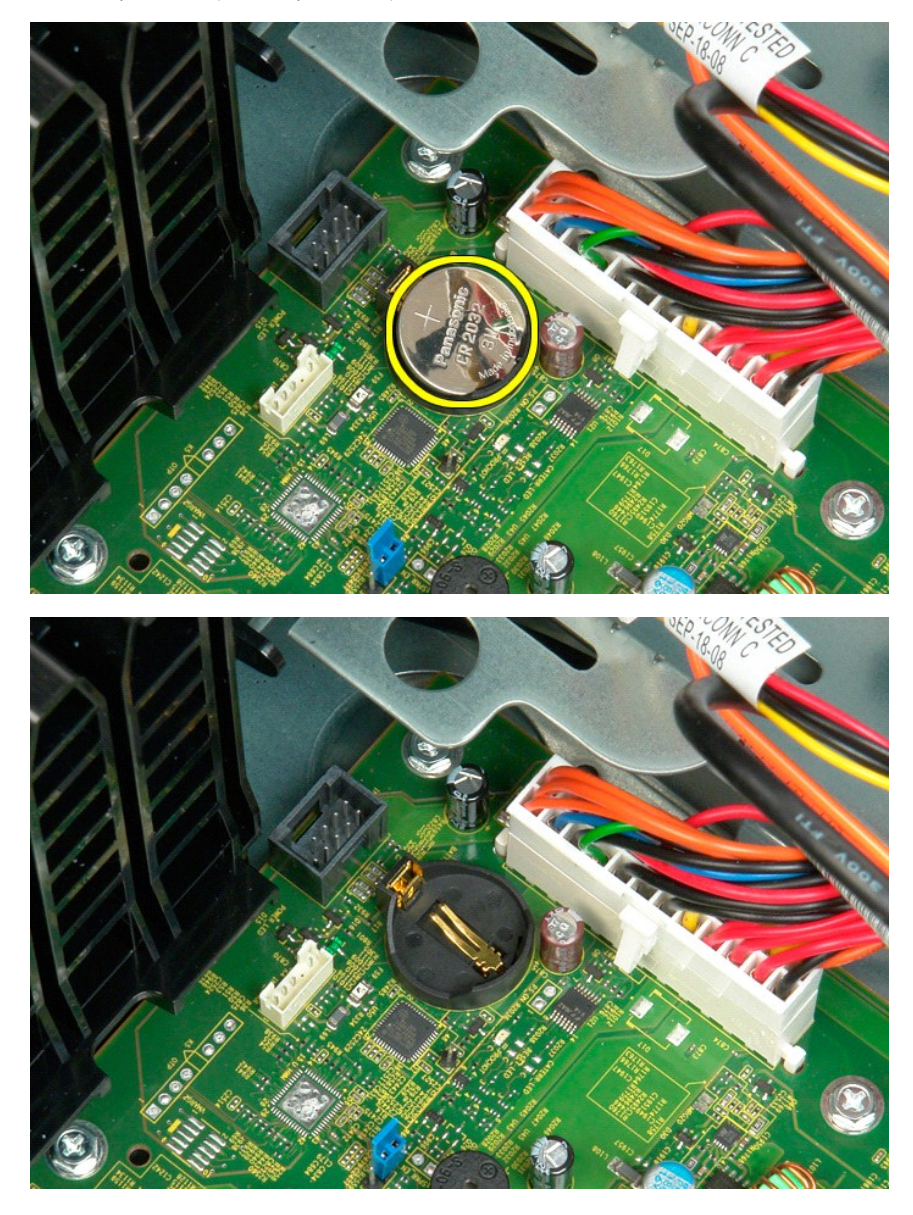

# Computerkap

Onderhoudshandleiding voor de Dell™ Precision™ T3500

GEVAAR: Volg de veiligheidsinstructies die bij de computer zijn geleverd alvorens u werkzaamheden binnen de computer uitvoert. Raadpleeg voor meer informatie over beste praktijken op het gebied van veiligheid onze website over de naleving van wet- en regelgeving op www.dell.com/regulatory\_compliance.

# De computerkap verwijderen

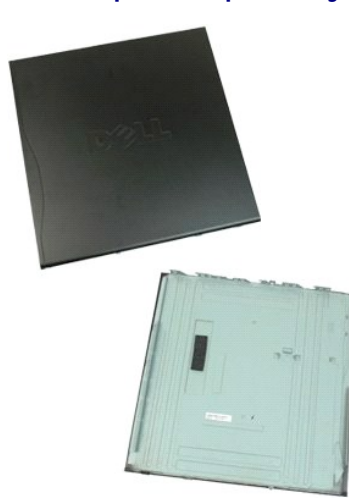

1. Volg de procedures in Voordat u handelingen uitvoert in de computer.

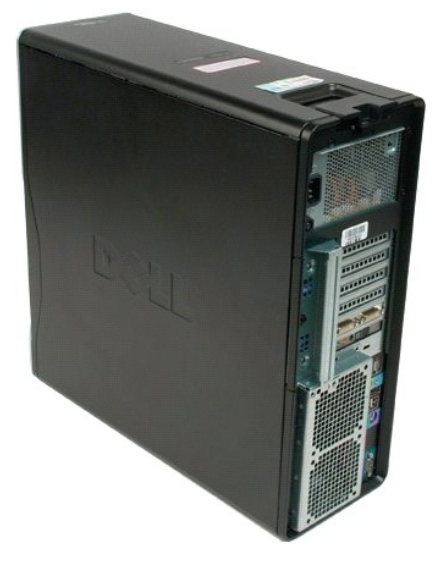

2. Trek de kapvergrendeling naar de achterzijde van de computer.

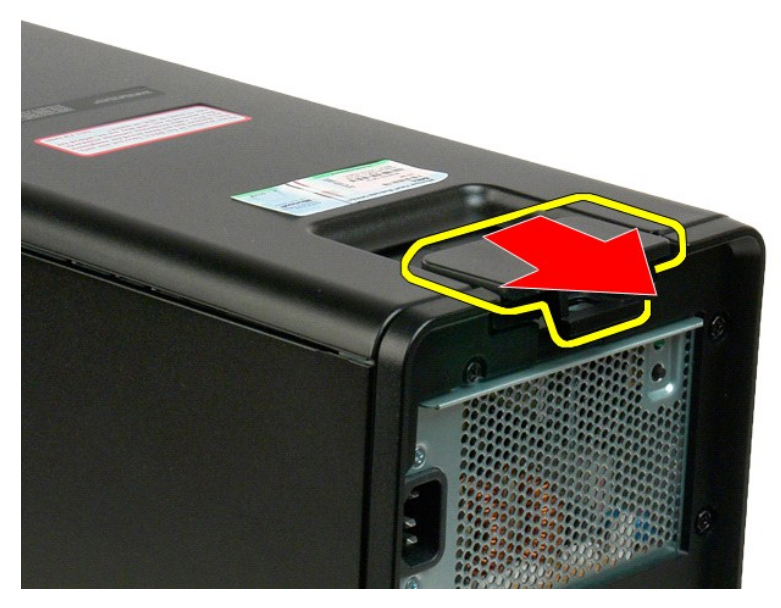

3. Draai de kap naar buiten en verwijder de kap van de computer.

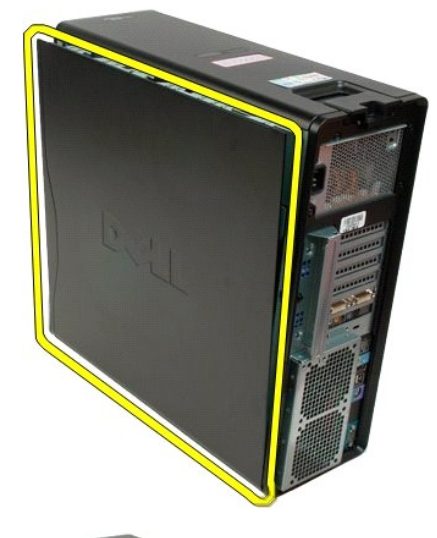

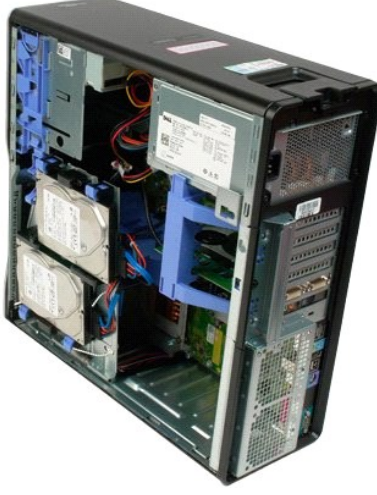

# Montagekader van stations

Onderhoudshandleiding voor de Dell™ Precision™ T3500

GEVAAR: Volg de veiligheidsinstructies die bij de computer zijn geleverd alvorens u werkzaamheden binnen de computer uitvoert. Raadpleeg voor meer informatie over beste praktijken op het gebied van veiligheid onze website over de naleving van wet- en regelgeving op <a href="http://www.dell.com/regulatory\_compliance">www.dell.com/regulatory\_compliance</a>.

# Montagekader van stations verwijderen

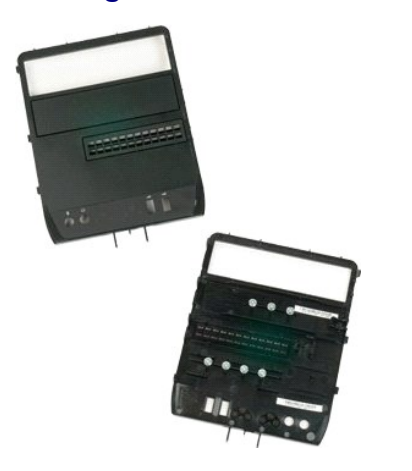

- Volg de procedures in <u>Voordat u handelingen uitvoert in de computer</u>.
   Verwijder de <u>computerkap</u>.
   Verwijder het <u>montagekader aan de voorzijde</u>.

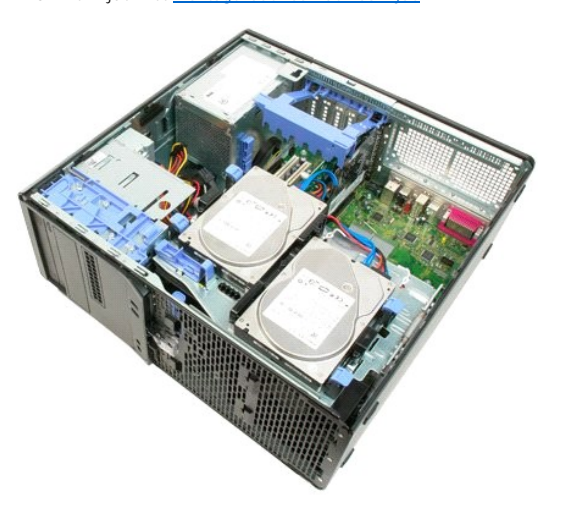

4. Druk de hendel van het schuifplaatje omlaag om het montagekader van de stations los te koppelen.

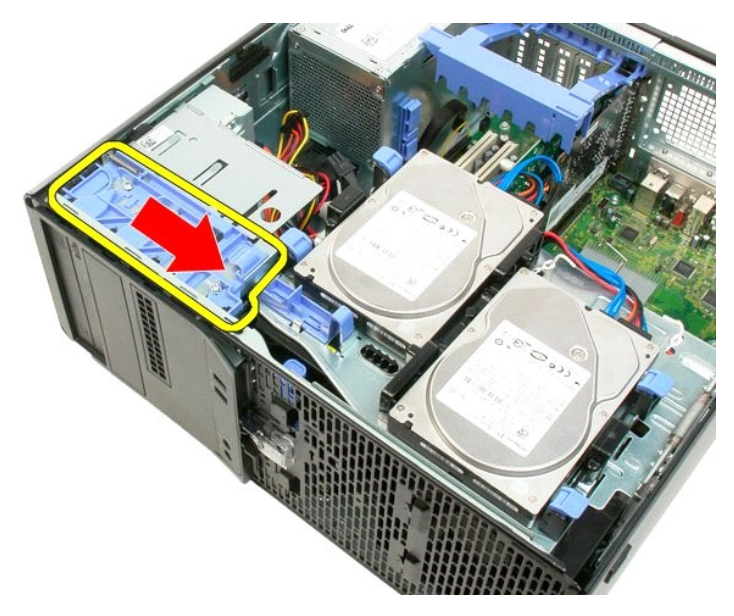

5. Draai het montagekader naar buiten vanuit de voorzijde van de computer.

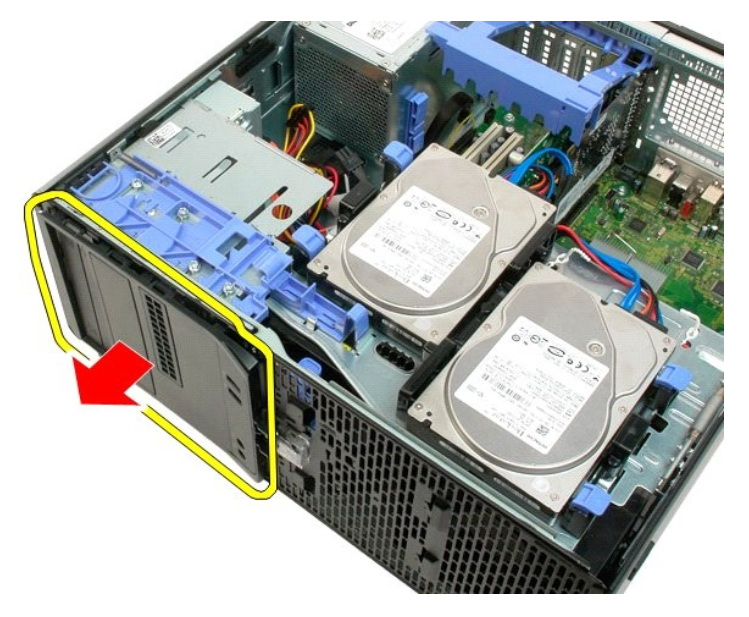

6. Verwijder het montagekader uit de computer.

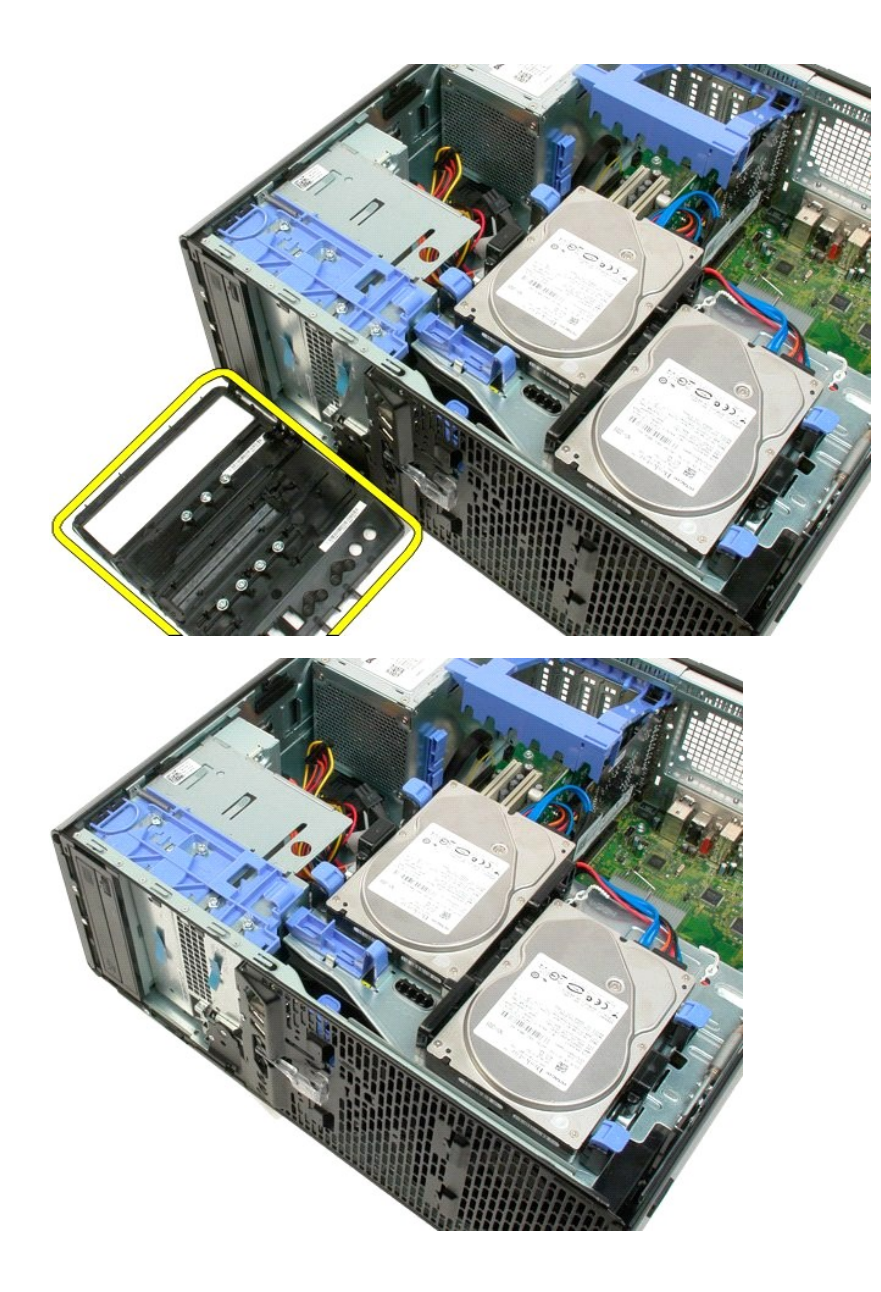

# Montagekader aan voorzijde

Onderhoudshandleiding voor de Dell<sup>™</sup> Precision<sup>™</sup> T3500

GEVAAR: Volg de veiligheidsinstructies die bij de computer zijn geleverd alvorens u werkzaamheden binnen de computer uitvoert. Raadpleeg voor meer informatie over beste praktijken op het gebied van veiligheid onze website over de naleving van wet- en regelgeving op <a href="http://www.dell.com/regulatory\_compliance">www.dell.com/regulatory\_compliance</a>.

# Het montagekader aan de voorzijde verwijderen

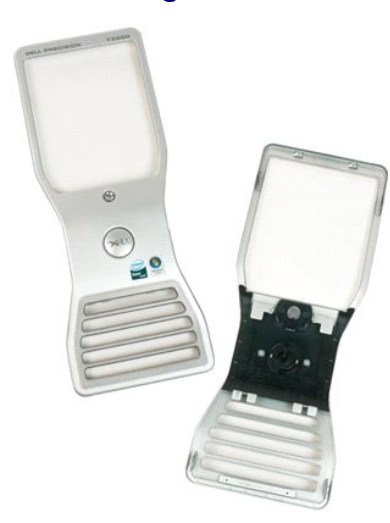

Volg de procedures in <u>Voordat u handelingen uitvoert in de computer</u>.
 Verwijder de <u>computerkap</u>.

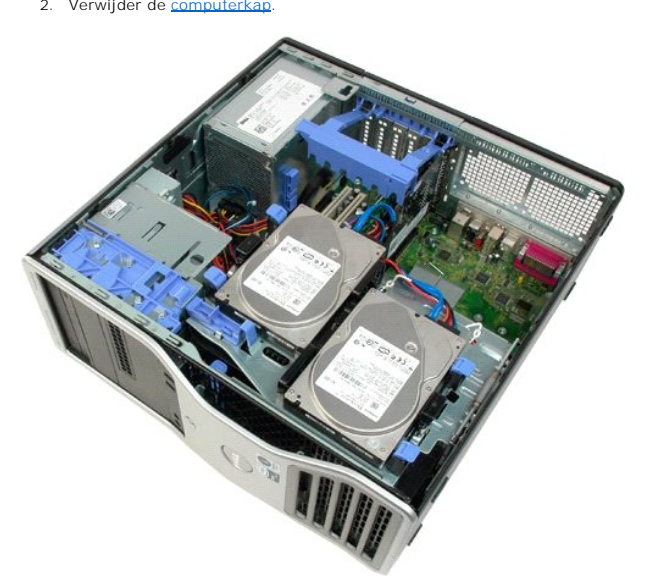

3. Houd het ontgrendellipje ingedrukt (1) en schuif het montagekader naar de bovenzijde van de computer (2).

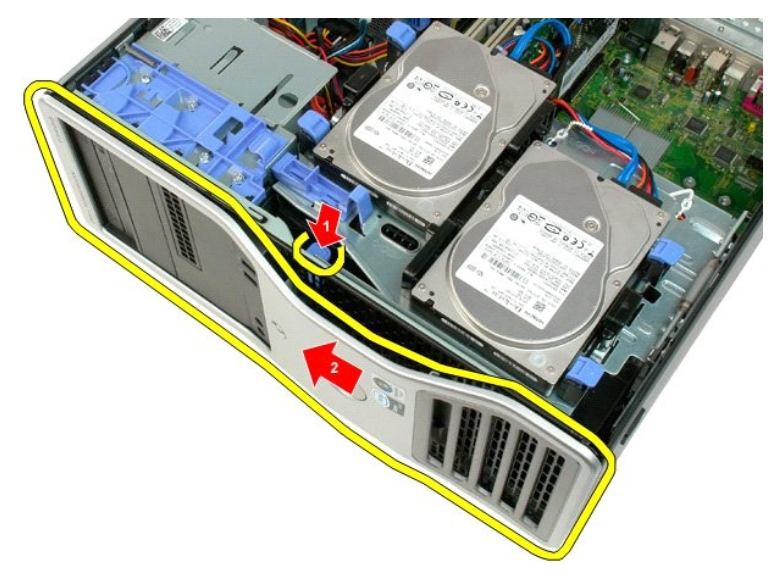

4. Verwijder het montagekader van de voorzijde van de computer.

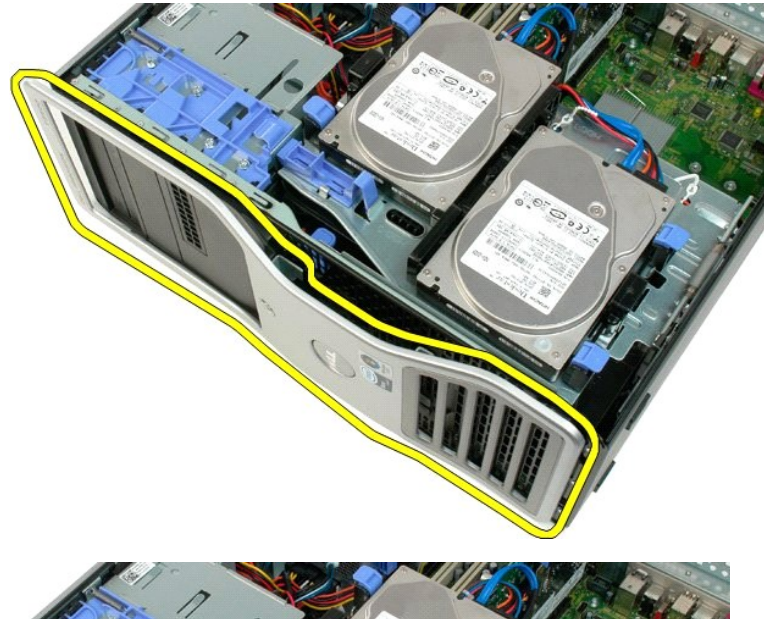

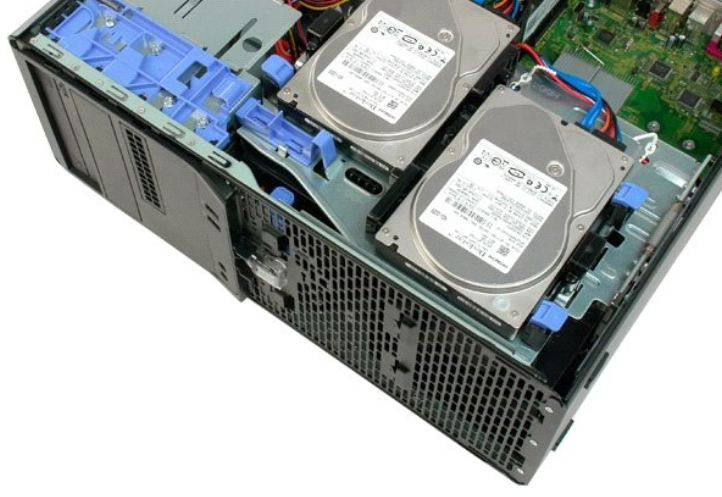

### Voorste ventilator

Onderhoudshandleiding voor de Dell<sup>™</sup> Precision<sup>™</sup> T3500

GEVAAR: Volg de veiligheidsinstructies die bij de computer zijn geleverd alvorens u werkzaamheden binnen de computer uitvoert. Raadpleeg voor meer informatie over beste praktijken op het gebied van veiligheid onze website over de naleving van wet- en regelgeving op <a href="http://www.dell.com/regulatory\_compliance">www.dell.com/regulatory\_compliance</a>.

# De voorste ventilator verwijderen

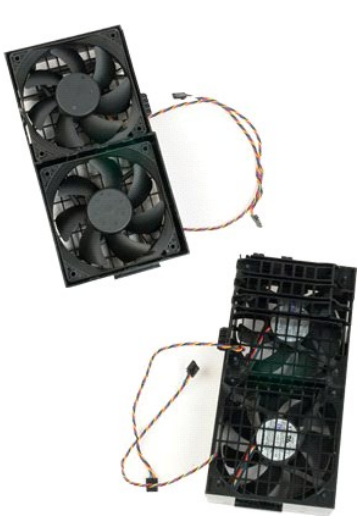

- 1. 2. 3.
- Volg de procedures in <u>Voordat u handelingen uitvoert in de computer</u>. Verwijder de <u>computerkap</u>. Til de schuiflade voor de vaste schijven omhoog: a. Druk het blauwe ontgrendeliipje naar de onderzijde van de computer.

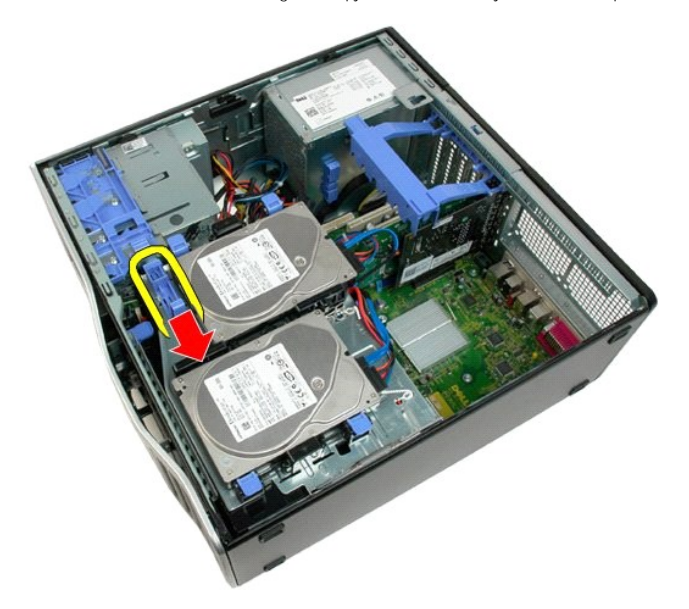

b. Til de schuiflade voor de vaste schijven omhoog via de scharnieren.

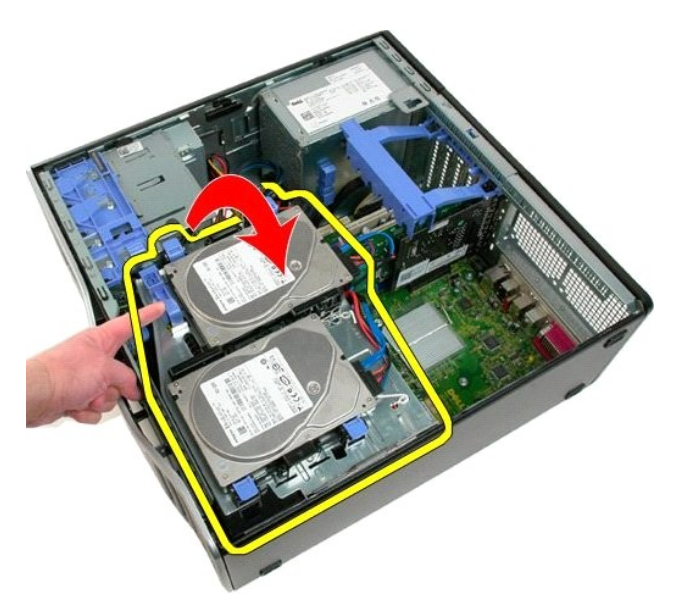

4. Verwijder de geheugenmodulekap.

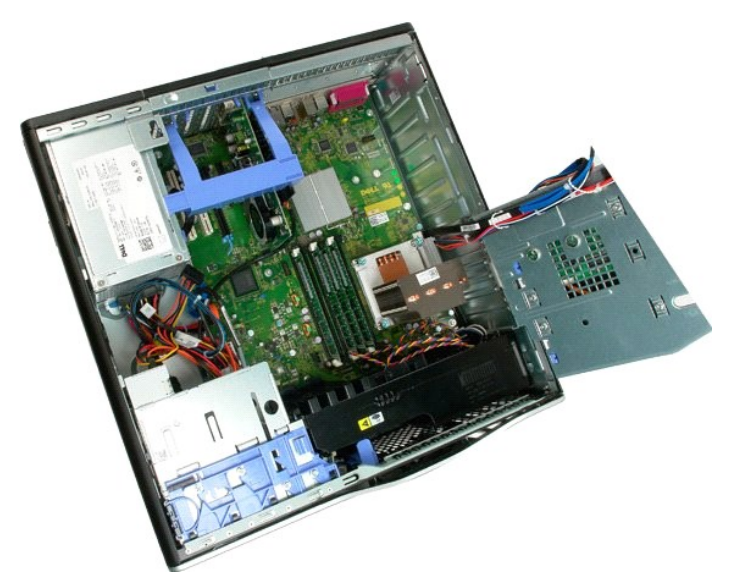

5. Koppel de twee kabels van de ventilatoren los van het moederbord.

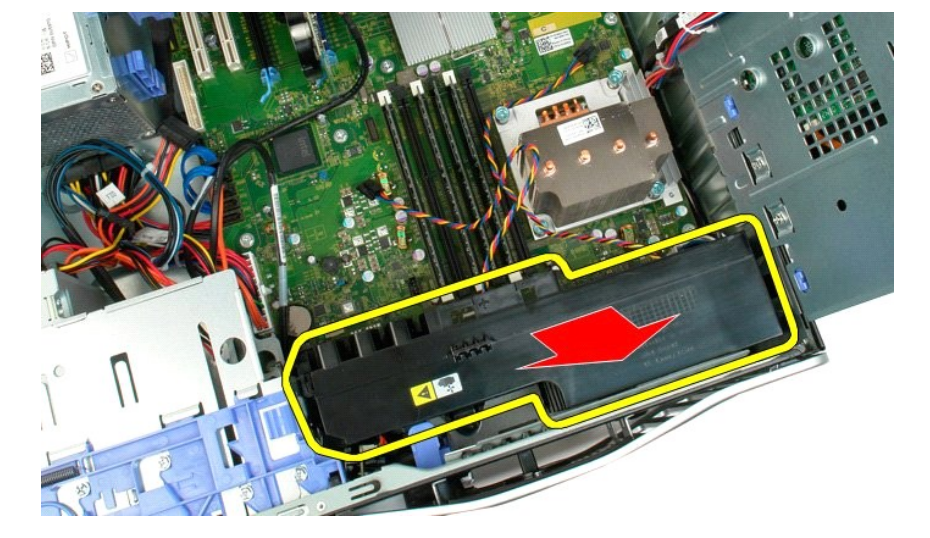

7. Til de ventilator recht omhoog en verwijder deze uit de computer.

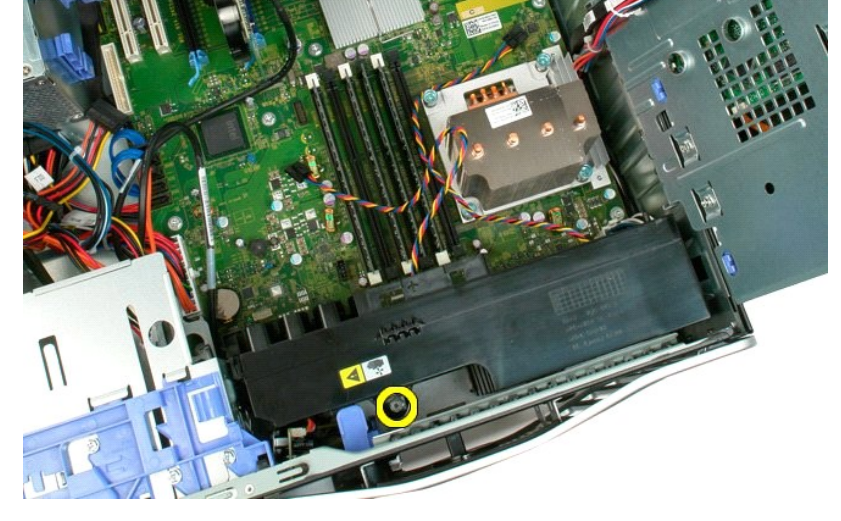

6. Verwijder de schroef waarmee de voorste ventilator aan de computer is bevestigd.

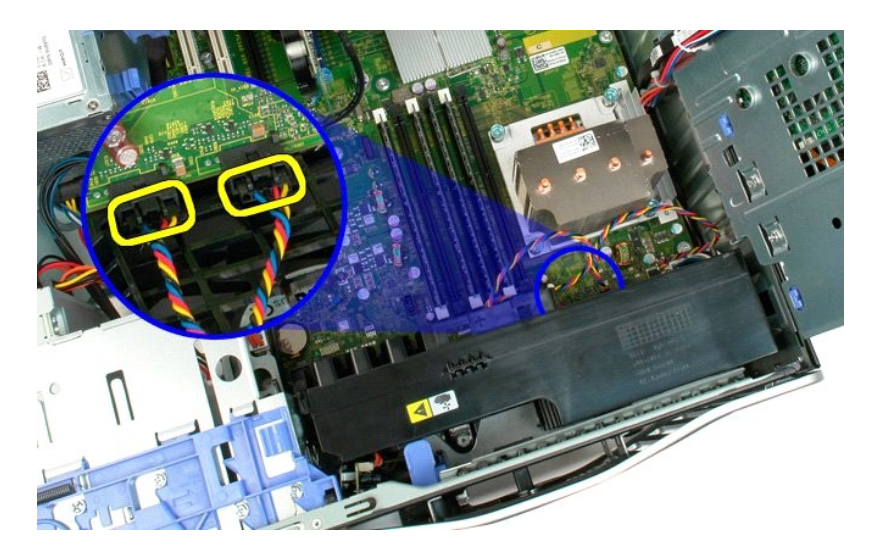

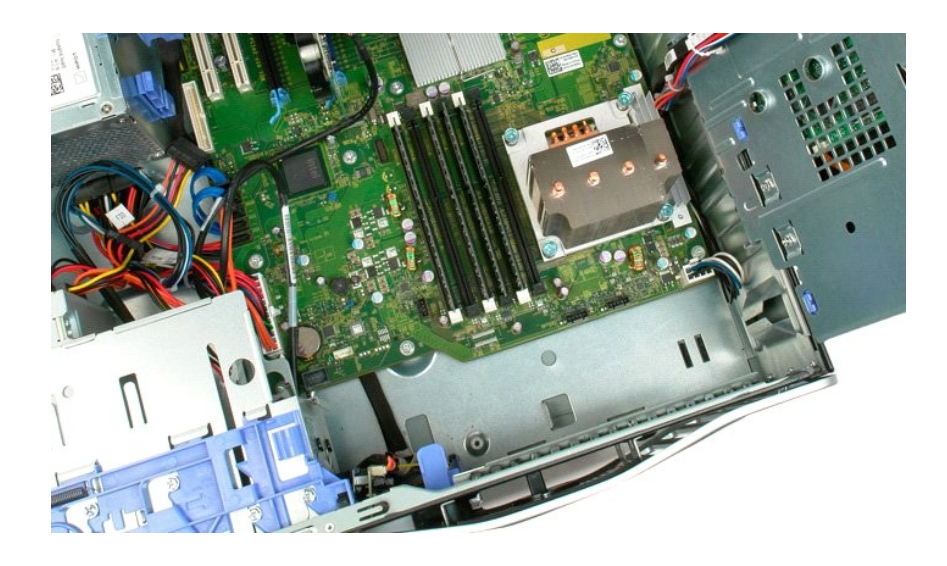

# Diskettestation

### Onderhoudshandleiding Dell Precision™ T3500

GEVAAR: Lees de veiligheidsinformatie die bij uw computer is geleverd voordat u aan de onderdelen in de computer gaat werken. Zie voor extra informatie over de beste veiligheidsmaatregelen de pagina over regelgevingnaleving op www.dell.com/regulatory\_compliance.

## Het diskettestation verwijderen

- 1. 2. 3. 4. 5.

- Volg de instructies in <u>Voordat u handelingen uitvoert in uw computer</u>. Verwijder de <u>computerkap</u>. Verwijder het <u>montagekader vooraan</u>. Verwijder het <u>montagekader van stations</u>. Koppel de voedings- en gegevenskabel los van de achterzijde van het diskettestation. Duw de schulfplaathendel omlaag om het diskettestation te ontgrendelen. Haal het diskettestation uit de computer.
- 6. 7.

## Het diskettestation plaatsen

- Volg de instructies in Voordat u handelingen uitvoert in uw computer. 1.
- Verwijder de <u>computerkap</u>. Verwijder het <u>montagekader vooraan</u>.
- 2. 3. 4.
- Verwijder het montagekader van stations. Sluit de voedings- en gegevenskabel aan op de achterzijde van het diskettestation. Duw de schuifplaathendel omlaag om het diskettestation in de computer vast te zetten.
- 5. 6. 7. Plaats het diskettestation in de computer.

# Vaste schijven

Onderhoudshandleiding voor de Dell™ Precision™ T3500

GEVAAR: Volg de veiligheidsinstructies die bij de computer zijn geleverd alvorens u werkzaamheden binnen de computer uitvoert. Raadpleeg voor meer informatie over beste praktijken op het gebied van veiligheid onze website over de naleving van wet- en regelgeving op www.dell.com/regulatory\_compliance.

# De vaste schijven verwijderen

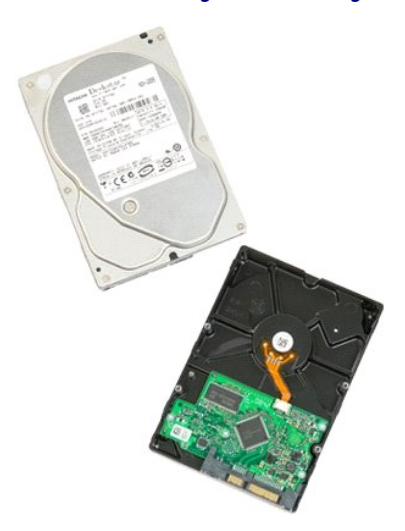

Volg de procedures in <u>Voordat u handelingen uitvoert in de computer</u>.
 Verwijder de <u>computerkap</u>.

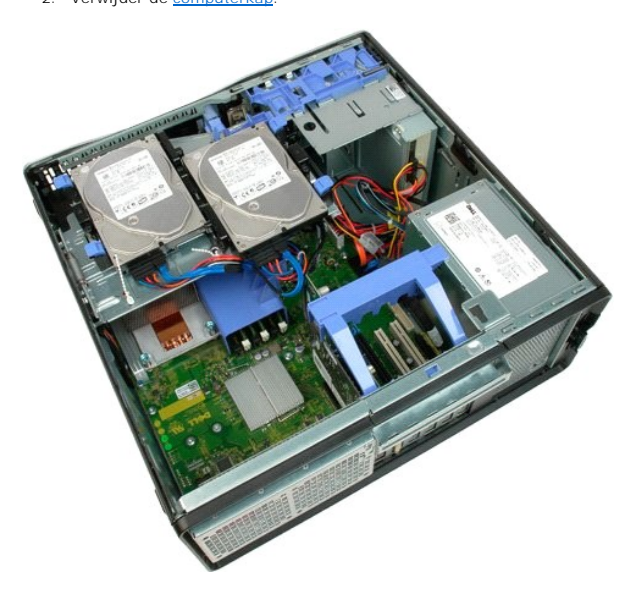

3. Koppel de voedingskabel en de gegevenskabel los van de eerste vaste schijf.

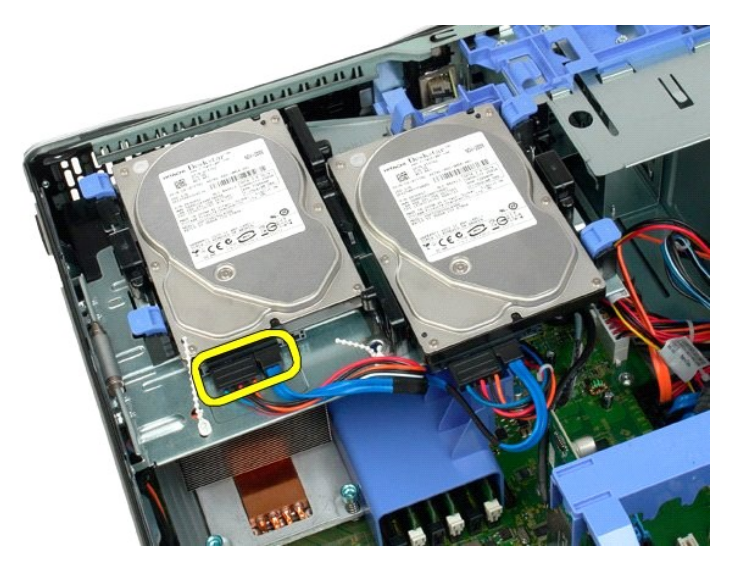

4. Druk de twee ontgrendellipjes op de eerste vaste schijf omhoog.

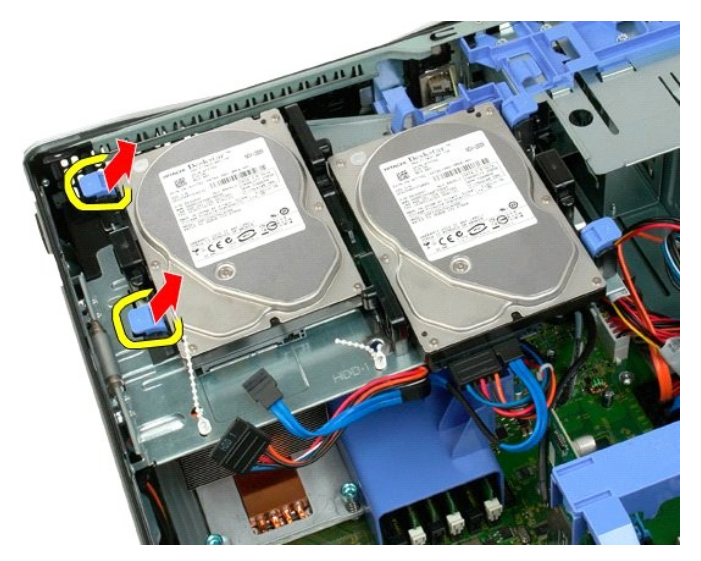

5. Druk de twee vergrendellipjes naar elkaar toe en houd deze ingedrukt.

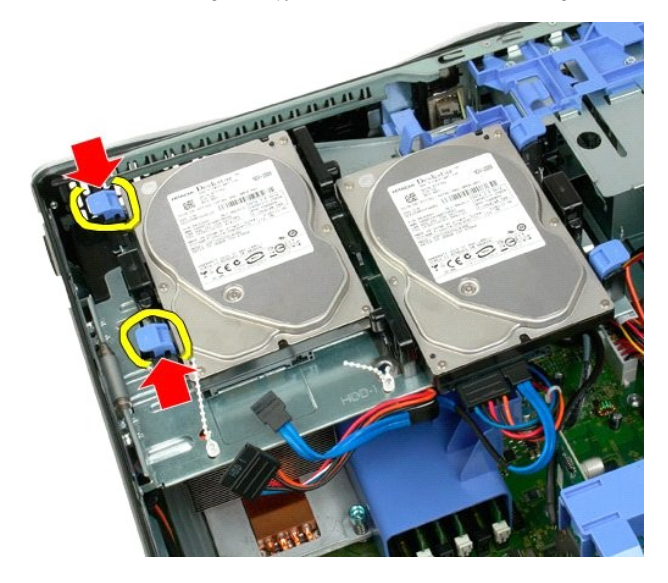

6. Til de vaste schijf onder de vergrendellipjes vandaan.

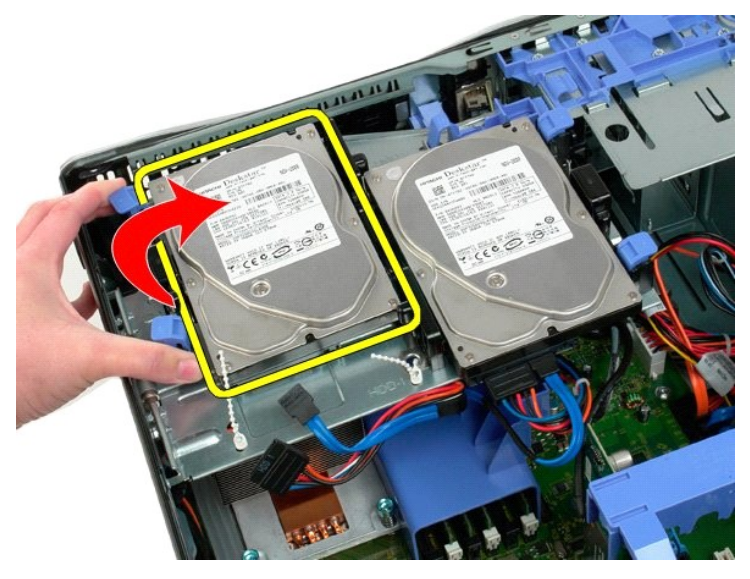

7. Verwijder de eerste vaste schijf schuin uit de computer.

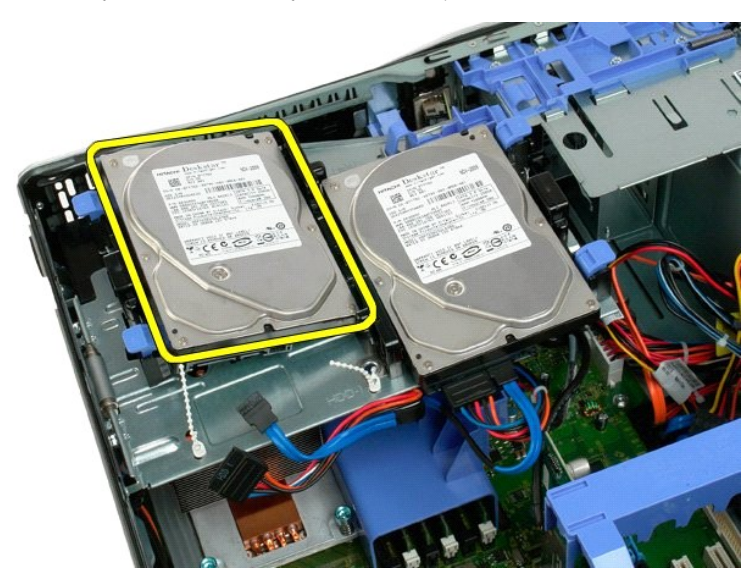

8. Voer het proces nogmaals uit voor de tweede vaste schijf.

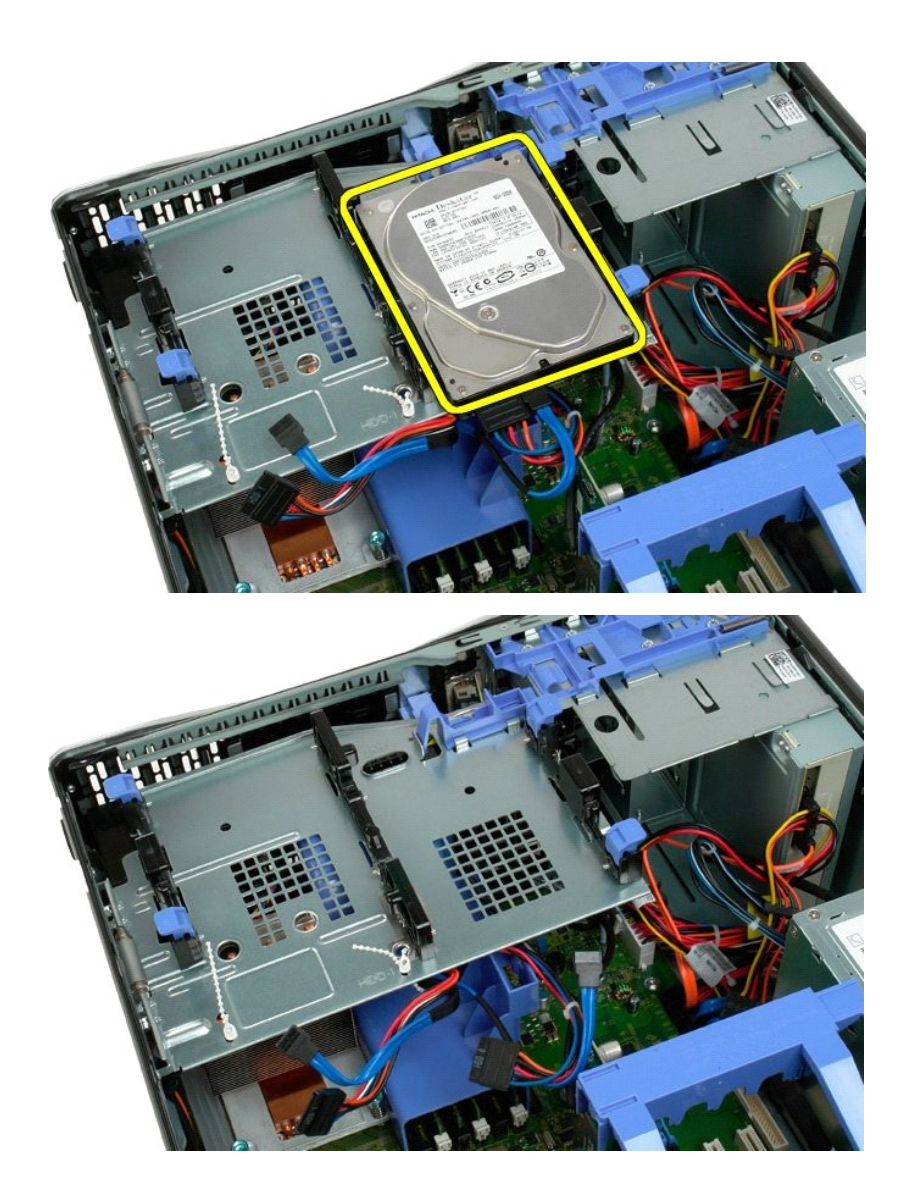

### Schuiflade voor vaste schijven Onderhoudshandleiding voor de Dell<sup>™</sup> Precision<sup>™</sup> T3500

GEVAAR: Volg de veiligheidsinstructies die bij de computer zijn geleverd alvorens u werkzaamheden binnen de computer uitvoert. Raadpleeg voor meer informatie over beste praktijken op het gebied van veiligheid onze website over de naleving van wet- en regelgeving op <a href="http://www.dell.com/regulatory\_compliance">www.dell.com/regulatory\_compliance</a>.

# De schuiflade voor vaste schijven verwijderen

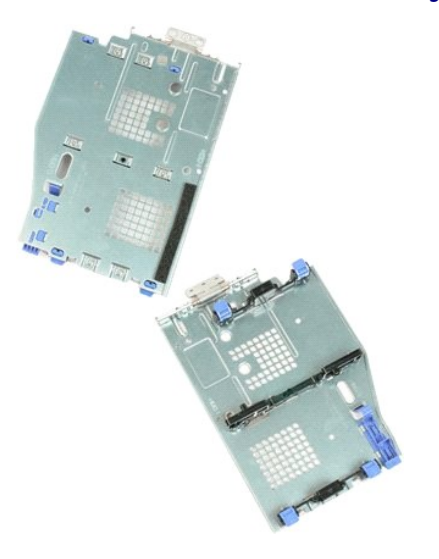

- Volg de procedures in <u>Voordat u handelingen uitvoert in de computer</u>. Verwijder de <u>computerkap</u>. Verwijder de <u>vaste schijven</u> uit de schuiflade. Maak de plastic kabelbinders rond de vaste-schijfkabels los.
- 1. 2. 3. 4.

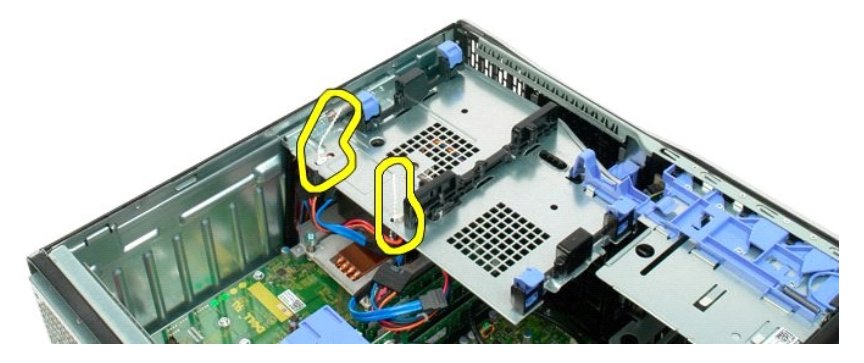

- 5. Til de schuiflade van de vaste schijven omhoog:
  - a. Druk het blauwe ontgrendelipje naar de onderzijde van de computer.
    b. Til de schuiflade voor de vaste schijven omhoog via de scharnieren.

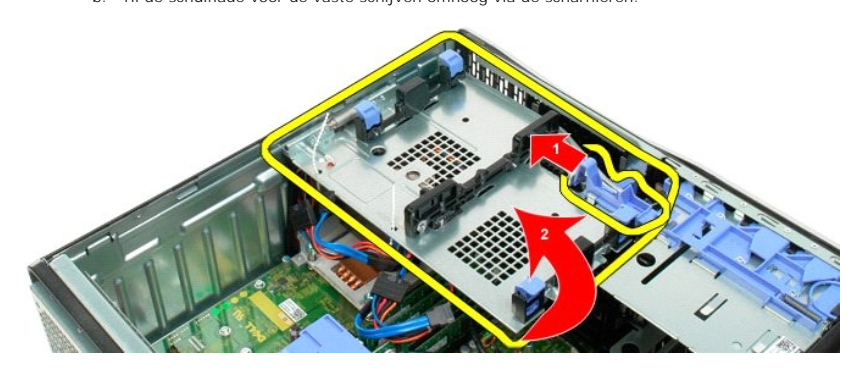

6. Maak de plastic kabelbinders rond de vaste-schijfkabels op de onderzijde van de schuiflade los.

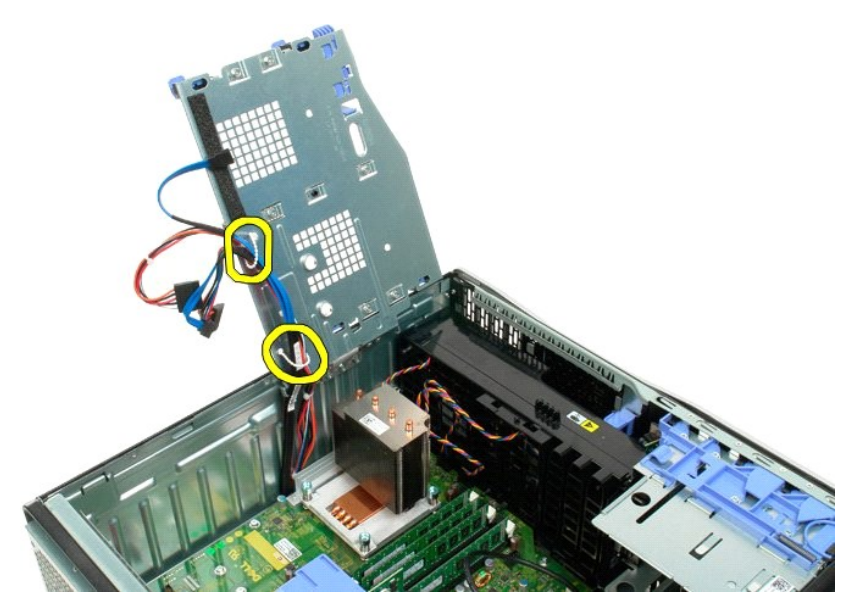

7. Verwijder de drie schroeven waarmee de schuiflade aan de computer is bevestigd.

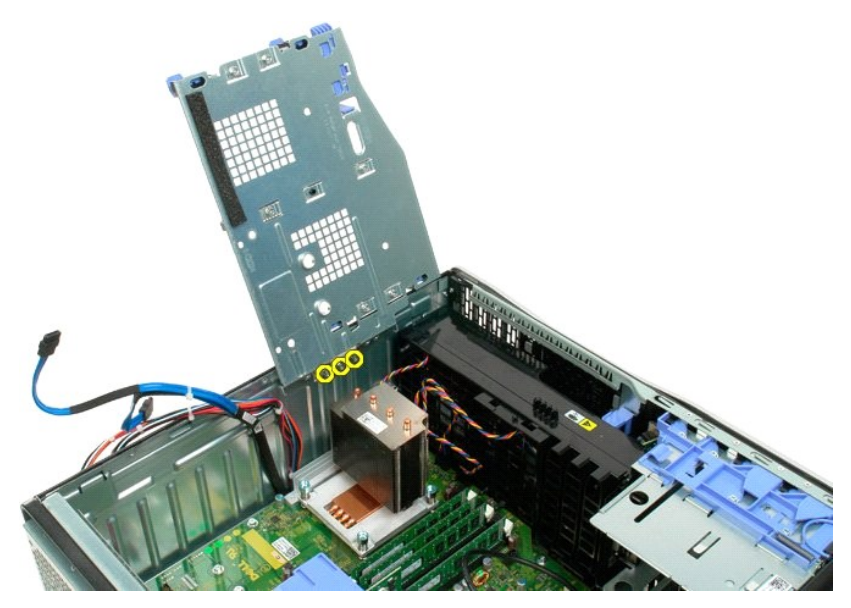

8. Verwijder de schuiflade uit de computer.
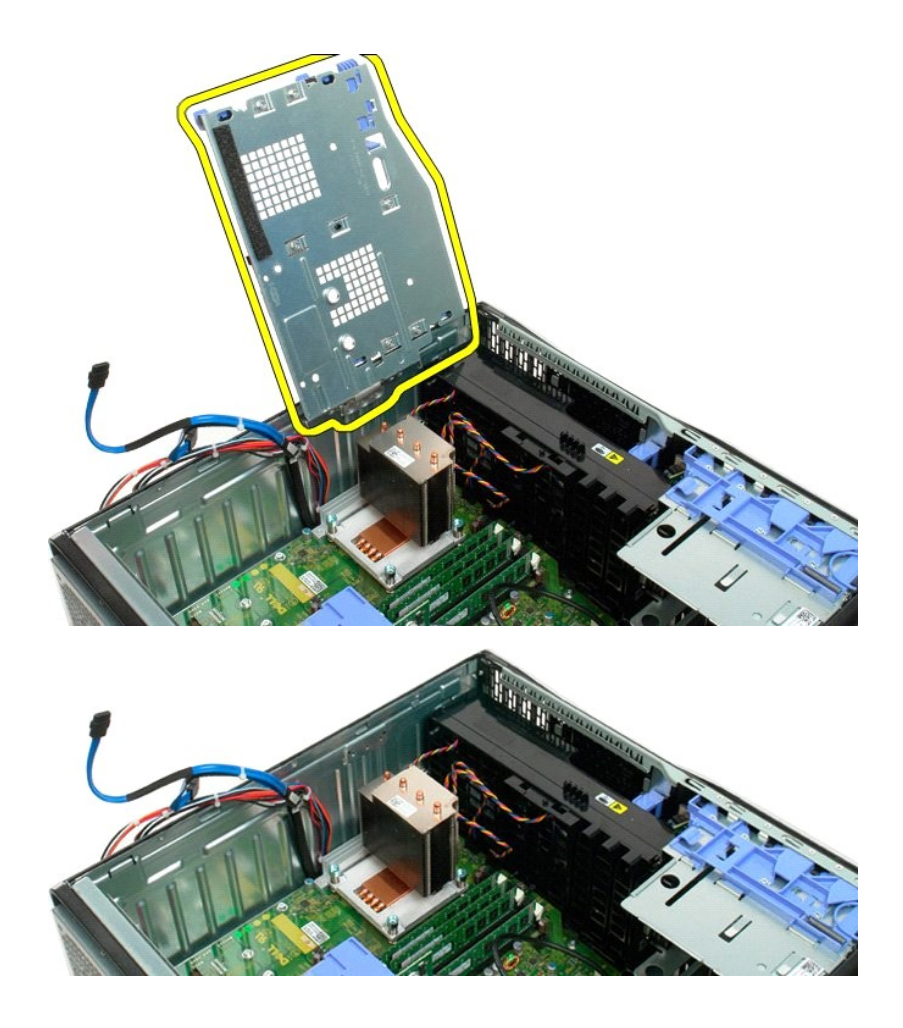

## Schakelaar openingsdetectie chassis Onderhoudshandleiding Dell Precision™ T3500

GEVAAR: Lees de veiligheidsinformatie die bij uw computer is geleverd voordat u aan de onderdelen in de computer gaat werken. Zie voor extra informatie over de beste veiligheidsmaatregelen de pagina over regelgevingnaleving op www.dell.com/regulatory\_compliance.

## De schakelaar openingsdetectie chassis verwijderen

- 1. 2.
- Volg de instructies in <u>Voordat u handelingen uitvoert in uw computer</u>. Verwijder de <u>computerkap</u>. Draai de vergrendeling van de uitbreidingskaart weg van het chassis (zie Stap 3, De <u>uitbreidingskaart</u> verwijderen). Ontkoppel de kabel van de schakelaar openingsdetectie chassis van het moederbord. Schuif de openingsdetectieschakelaar naar het midden van de computer. Haal de openingsdetectieschakelaar uit de computer. 3. 4.
- 5. 6.

# De schakelaar openingsdetectie chassis plaatsen

- Volg de instructies in <u>Voordat u handelingen uitvoert in uw computer</u>. Verwijder de <u>computerkap</u>. 1. 2. 3.
- verwijder de <u>computerkap</u>. Draai de vergrendeling van de uitbreidingskaart weg van het chassis (zie Stap 3, De <u>uitbreidingskaart</u> verwijderen). Sluit de kabel van de openingsdetectieschakelaar aan op het moederbord. Schuif de openingsdetectieschakelaar naar het midden van de computer. Plaats de openingsdetectieschakelaar in de computer.
- 4. 5.
- 6.

## I/O-gegevenskabel Onderhoudshandleiding Dell Precision™ T3500

**GEVAAR**: Lees de veiligheidsinformatie die bij uw computer is geleverd voordat u aan de onderdelen in de computer gaat werken. Zie voor extra informatie over de beste veiligheidsmaatregelen de pagina over regelgevingnaleving op www.dell.com/regulatory\_compliance.

# De I/O-gegevenskabel verwijderen

- Volg de instructies in <u>Voordat u handelingen uitvoert in uw computer</u>.
   Verwijder de <u>computerkap</u>.
   Til de <u>schuiflade voor vaste schijven</u> op.
   Verwijder de <u>geheugenmodulekap</u>.
   Verwijder de <u>voorste ventilator</u>.
   Koppel de I/O-gegevenskabel los van het I/O-paneel.

# De I/O-gegevenskabel plaatsen

- Volg de instructies in <u>Voordat u handelingen uitvoert in uw computer</u>.
   Verwijder de <u>computerkap</u>.
   Til de <u>schuiflade voor vaste schijven</u> op.
   Verwijder de <u>geheugenmodulekap</u>.
   Verwijder de <u>voorste veniliator</u>.
   Sluit de I/O-gegevenskabel aan op het I/O-paneel.

## I/O-paneel

## Onderhoudshandleiding voor de Dell<sup>™</sup> Precision<sup>™</sup> T3500

GEVAAR: Volg de veiligheidsinstructies die bij de computer zijn geleverd alvorens u werkzaamheden binnen de computer uitvoert. Raadpleeg voor meer informatie over beste praktijken op het gebied van veiligheid onze website over de naleving van wet- en regelgeving op <a href="http://www.dell.com/regulatory\_compliance">www.dell.com/regulatory\_compliance</a>.

# Het I/O-paneel verwijderen

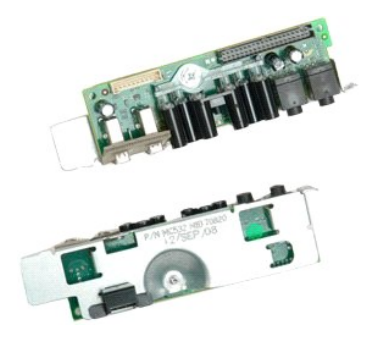

- Volg de procedures in <u>Voordat u handelingen uitvoert in de computer</u>.
   Verwijder de <u>computerkap</u>.
   Til de <u>schuiflade van de vaste schijven</u> omhoog.
   Verwijder de <u>geheugenmodulekap</u>.
   Verwijder de <u>voorste ventilator</u>.

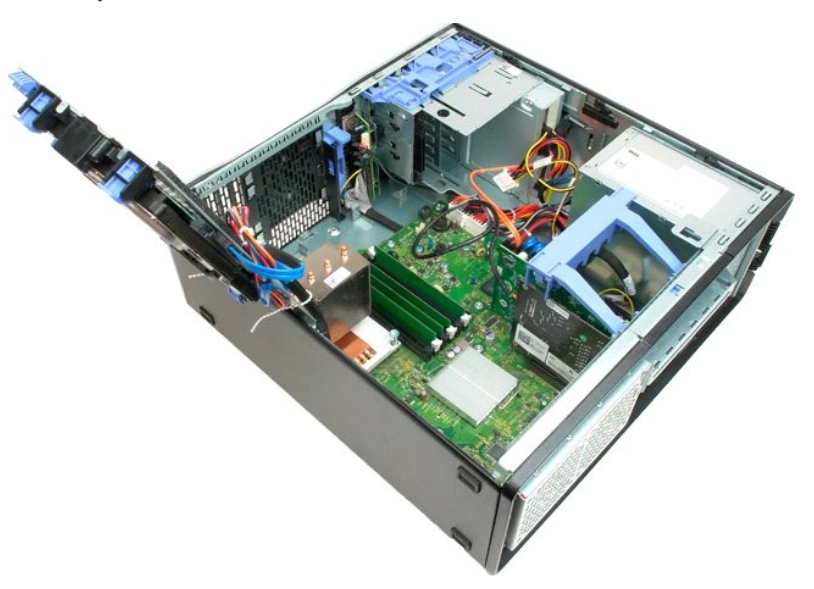

6. Koppel de I/O-gegevenskabel los van het I/O-paneel.

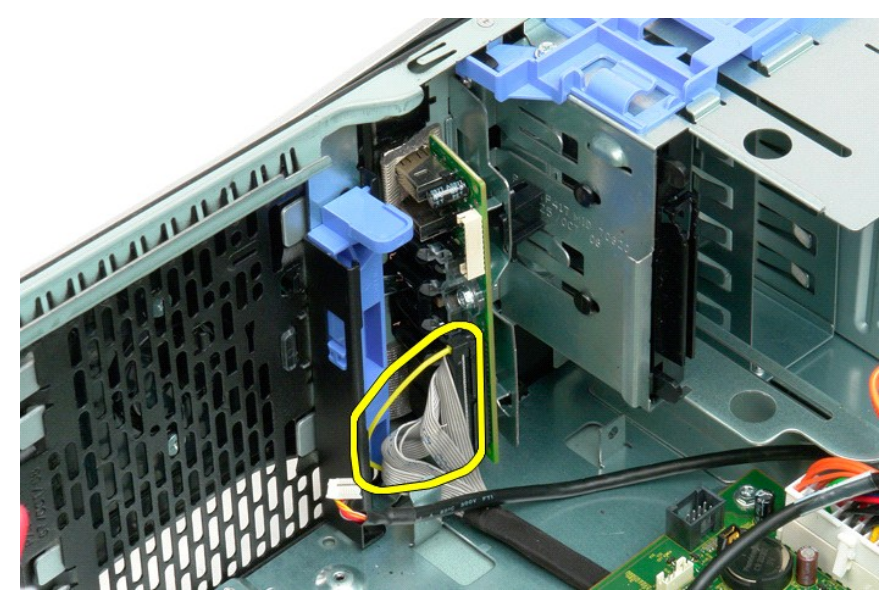

7. Koppel de USB-kabel los van het I/O-paneel.

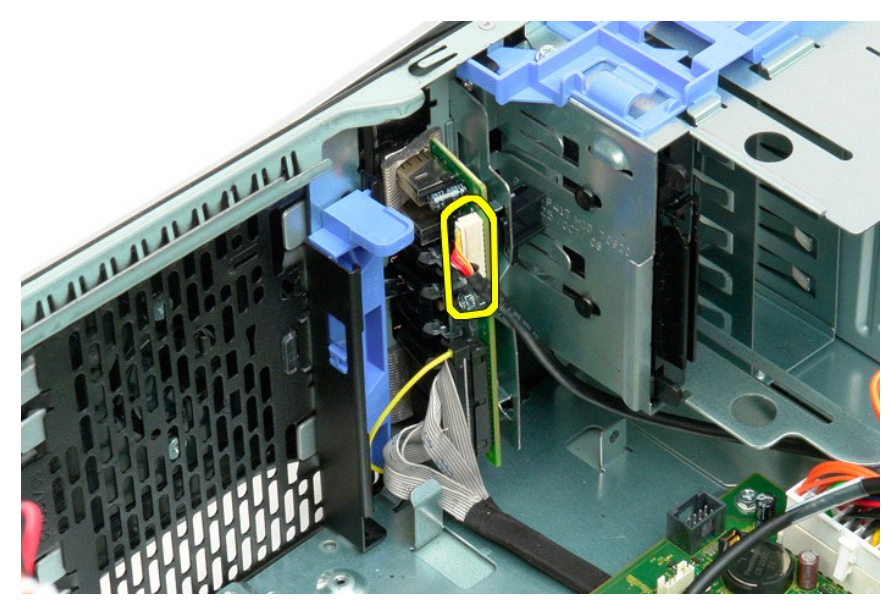

8. Verwijder de schroef waarmee het I/O-paneel aan de computer is bevestigd.

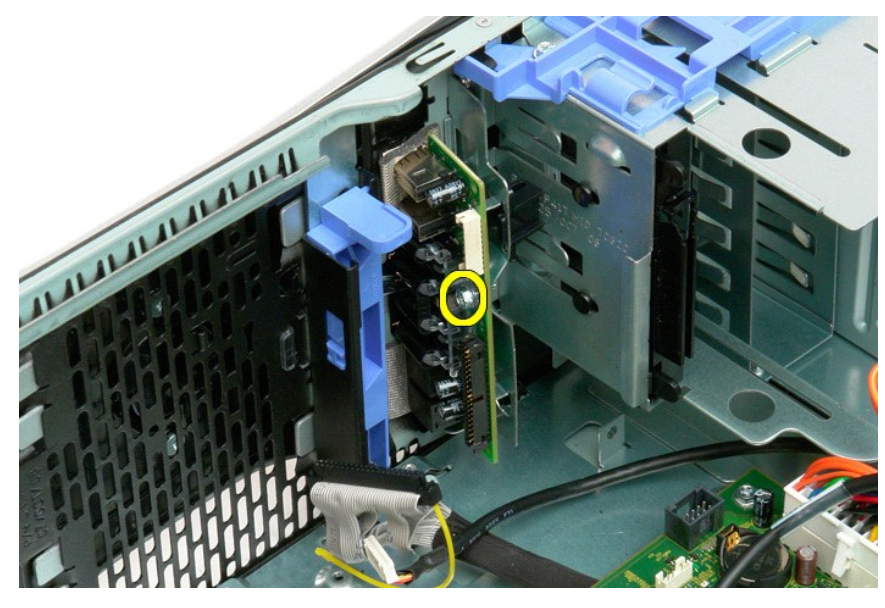

9. Verwijder het I/O-paneel uit de computer.

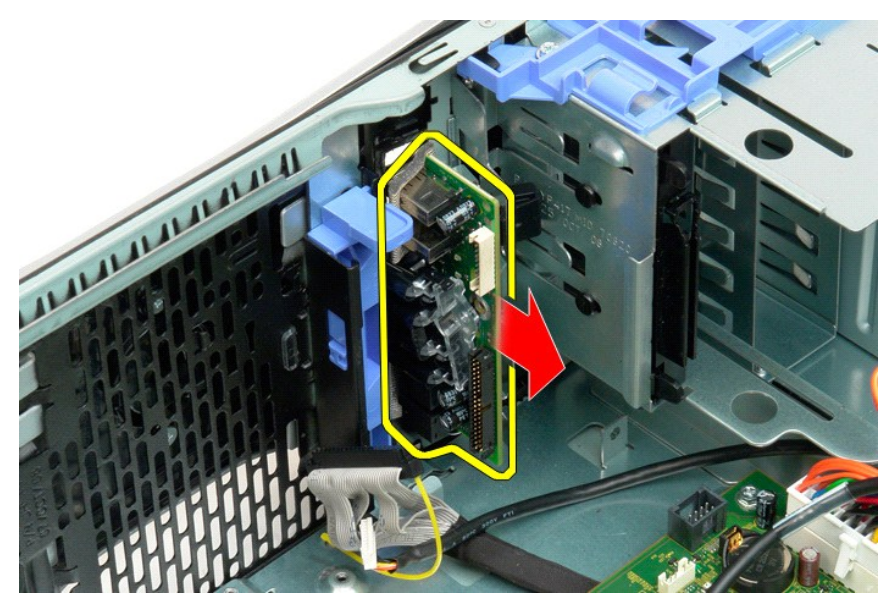

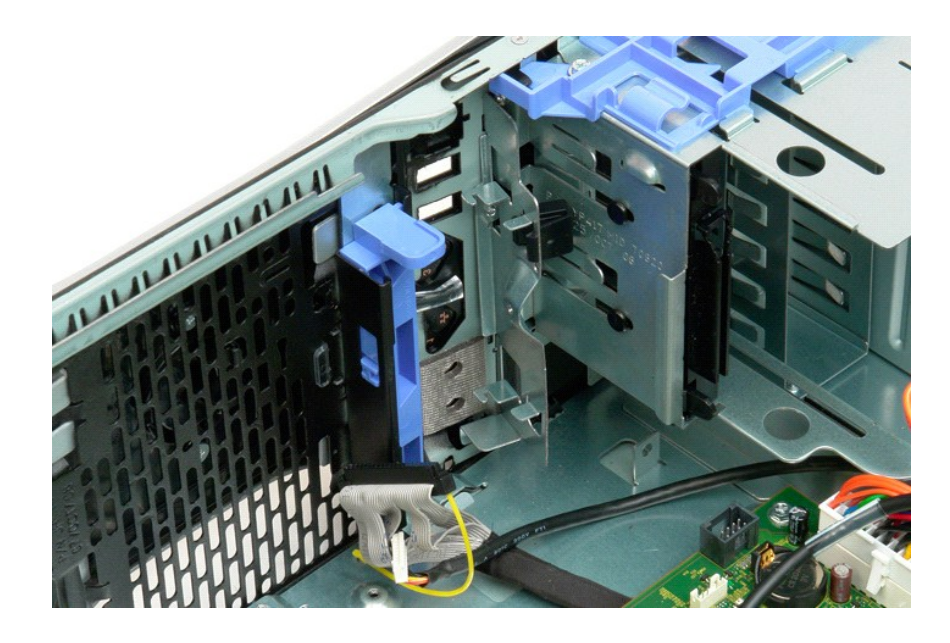

# Geheugen

Onderhoudshandleiding voor de Dell<sup>™</sup> Precision<sup>™</sup> T3500

- Ondersteunde geheugenconfiguraties
- Geheugenmodules verwijderen en terugplaatsen.

Uw computer maakt gebruik van 1066 MHz of 1333 MHz DDR3 ongebufferd SDRAM-geheugen. DDR3 SDRAM, of Double-Data-Rate Three Synchronous Dynamic Random Access Memory (dubbele gegevenssnelheid drie voor synchroon dynamisch directe-toegangsgeheugen), is een RAM-technologie. DDR3 SDRAM is onderdeel van de SDRAM-technologieën die deel uitmaken van de grote groep DRAM-implementaties (dynamisch directe-toegangsgeheugen). DDR3 SDRAM biedt aanzienlijke verbeteringen ten opzichte van de voorgaande versie, DDR2 SDRAM.

### Ondersteunde geheugenconfiguraties

| Afmetingen<br>(GB) | DIMM-<br>rijen | DIMM1 | DI MM2 | DIMM3 | DI MM4 | DI MM5 | DI MM6 | 1333MHz      | 1066MHz      | Kanaal-<br>modus |
|--------------------|----------------|-------|--------|-------|--------|--------|--------|--------------|--------------|------------------|
| 1                  | ER             | 1 GB  |        |       |        |        |        | $\checkmark$ | $\checkmark$ | Enkelvoudig      |
| 2                  | ER             | 1 GB  | 1 GB   |       |        |        |        | $\checkmark$ | $\checkmark$ | Tweevoudig       |
| 3                  | ER             | 1 GB  | 1 GB   | 1 GB  |        |        |        | $\checkmark$ | $\checkmark$ | Drievoudig       |
| 4                  | ER             | 1 GB  | 1 GB   | 1 GB  | 1 GB   |        |        | $\checkmark$ | $\checkmark$ | Drievoudig       |
| 4                  | TR             | 2 GB  | 2 GB   |       |        |        |        | $\checkmark$ | $\checkmark$ | Tweevoudig       |
| 6                  | ER             | 1 GB  | 1 GB   | 1 GB  | 1 GB   | 1 GB   | 1 GB   | $\checkmark$ | $\checkmark$ | Drievoudig       |
| 6                  | TR             | 2 GB  | 2 GB   | 2 GB  |        |        |        | $\checkmark$ | $\checkmark$ | Drievoudig       |
| 12                 | TR             | 2 GB  | 2 GB   | 2 GB  | 2 GB   | 2 GB   | 2 GB   | $\checkmark$ | $\checkmark$ | Drievoudig       |
| 12                 | TR             | 4 GB  | 4 GB   | 4 GB  |        |        |        | $\checkmark$ | $\checkmark$ | Drievoudig       |
| 24                 | TR             | 4 GB  | 4 GB   | 4 GB  | 4 GB   | 4 GB   | 4 GB   | $\checkmark$ | $\checkmark$ | Drievoudig       |

N.B.: DDR3 DIMM's bevatten 240 pinnen, net als DDR2, en ook het formaat is gelijk. DDR2 en DDR3 zijn echter elektrisch incompatibel en de inkepingen bevinden zich op verschillende plaatsen.

## Geheugenmodules verwijderen en terugplaatsen

GEVAAR: Volg de veiligheidsinstructies die bij de computer zijn geleverd alvorens u werkzaamheden binnen de computer uitvoert. Raadpleeg voor meer informatie over beste praktijken op het gebied van veiligheid onze website over de naleving van wet- en regelgeving op www.dell.com/regulatory\_compliance

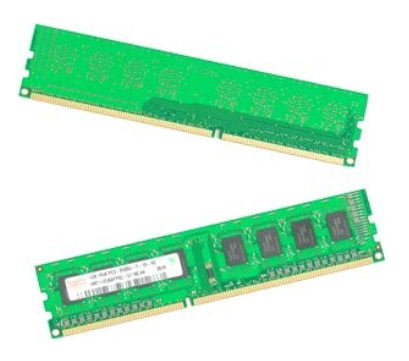

- Volg de procedures in <u>Voordat u handelingen uitvoert in de computer</u>. Verwijder de <u>computerkap</u>.
- Verwijder de <u>computerkap</u>.
   Verwijder de <u>computerkap</u>.
   Til de schuiflade voor de vaste schijven omhoog:

   a. Druk het blauwe ontgrendellipje naar de onderzijde van de computer.
   b. Til de schuiflade van de vaste schijven omhoog via de scharnieren.

6. Til de geheugenmodule recht omhoog en uit de computer.

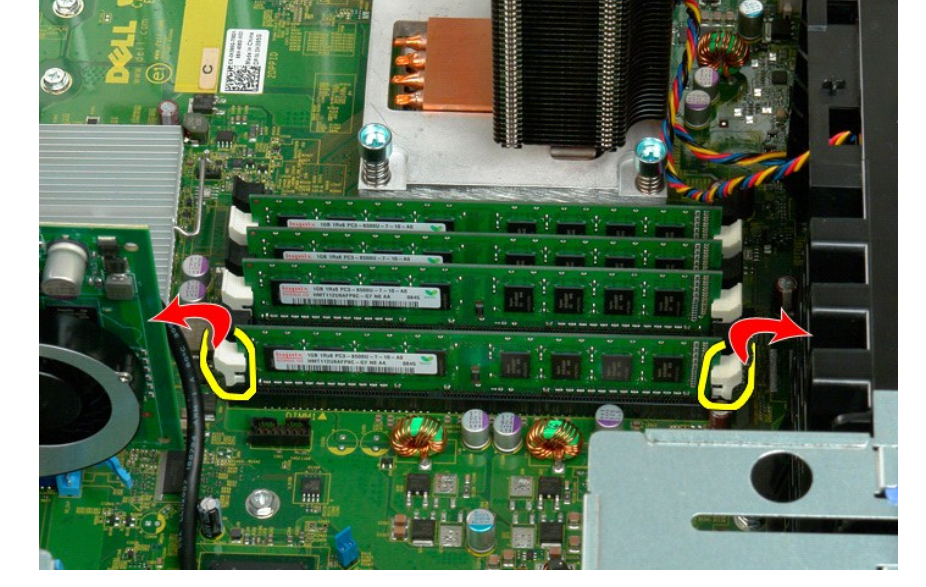

 Druk voorzichtig met uw duimen op de vergrendelklemmetjes aan beide zijden van de geheugenmodule om de module los te koppelen van de connector op het moederbord.

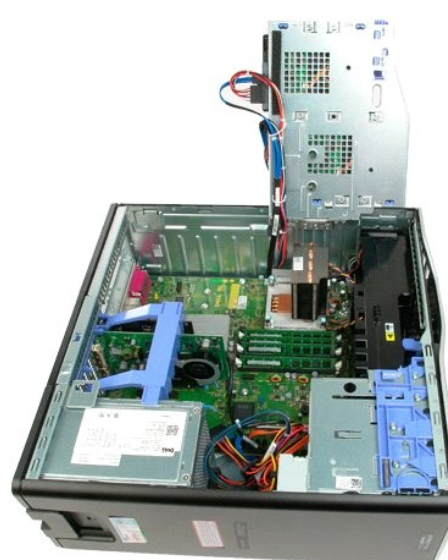

4. Verwijder de geheugenmodulekap.

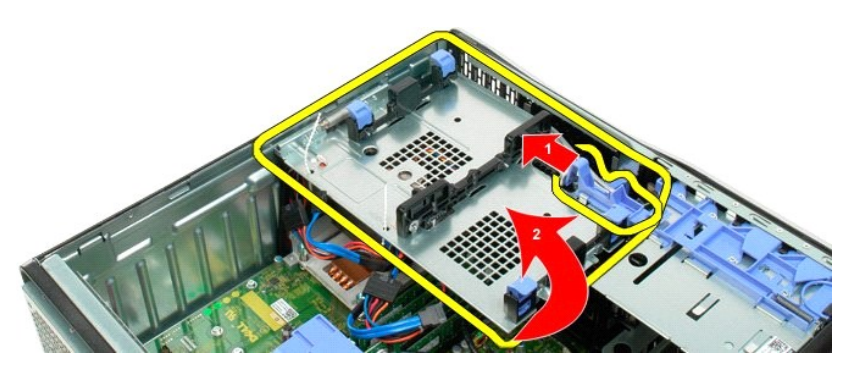

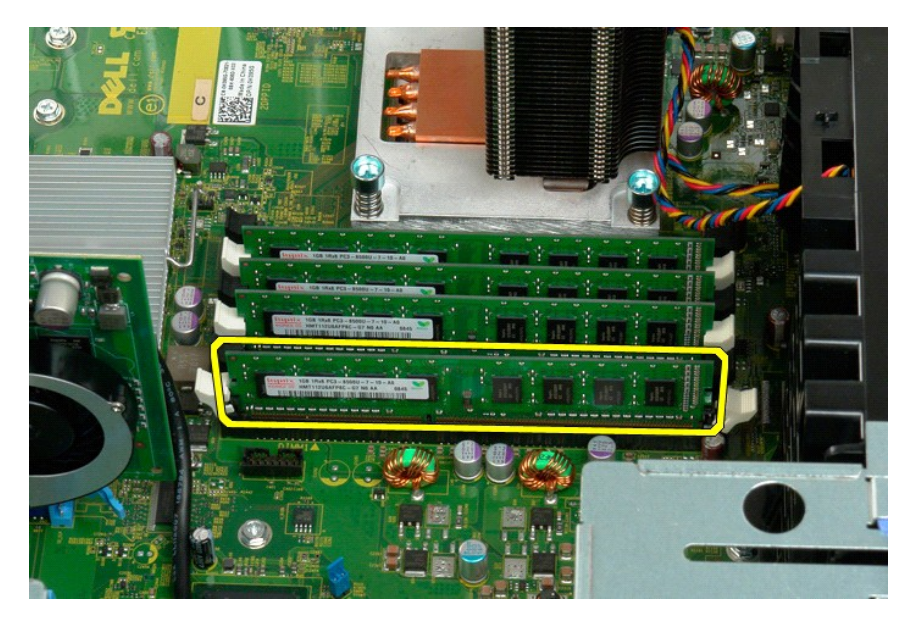

7. Herhaal deze procedure voor eventuele andere geheugenmodules.

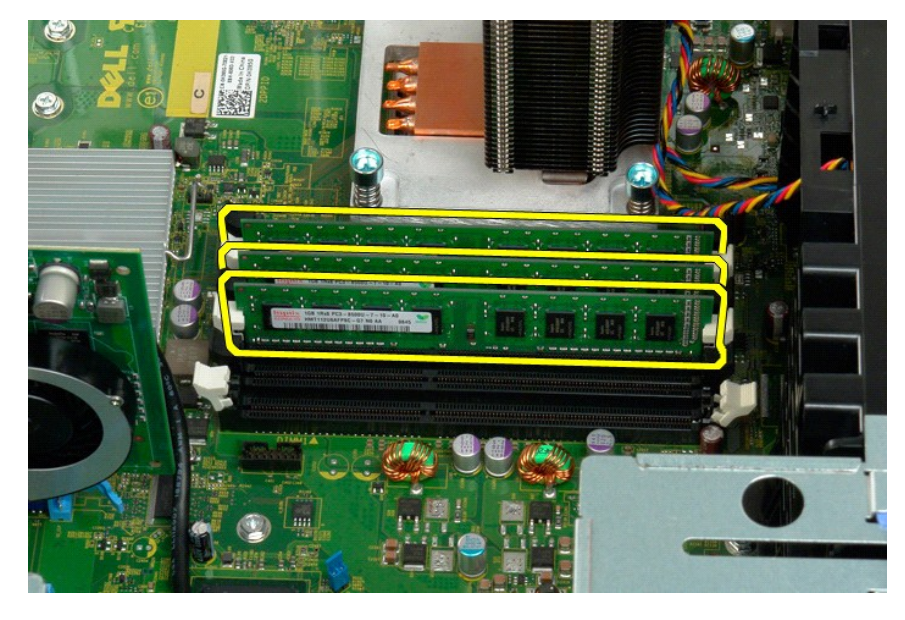

## Geheugenkaartlezer Onderhoudshandleiding Dell Precision™ T3500

GEVAAR: Lees de veiligheidsinformatie die bij uw computer is geleverd voordat u aan de onderdelen in de computer gaat werken. Zie voor extra informatie over de beste veiligheidsmaatregelen de pagina over regelgevingnaleving op www.dell.com/regulatory\_compliance.

## De geheugenkaartlezer verwijderen

- 1. 2. 3. 4. 5.
- Volg de instructies in <u>Voordat u handelingen uitvoert in uw computer</u>. Verwijder de <u>computerkap</u>. Verwijder het <u>montagekader vooraan</u>. Verwijder het <u>montagekader van stations</u>. Koppel de voedings- en gegevenskabel los van de achterzijde van de geheugenkaartlezer. Duw de schuifplaathendel omlaag om de geheugenkaartlezer te ontgrendelen. Haal de geheugenkaartlezer uit de computer.
- 6. 7.

# De geheugenkaartlezer plaatsen

- Volg de instructies in Voordat u handelingen uitvoert in uw computer. 1.
- Verwijder de <u>computerkap</u>. Verwijder het <u>montagekader vooraan</u>.
- 2. 3. 4.
- Verwijder het <u>montagekader von stations</u>. Verwijder het <u>montagekader van stations</u>. Sluit de voedings- en gegevenskabel aan op de achterzijde van de geheugenkaartlezer. Duw de schuliplaathendel omlaag om de geheugenkaartlezer in de computer vast te zetten. Plaats het diskettestation in de computer.
- 5. 6. 7.

# Geheugenkap

Onderhoudshandleiding voor de Dell Precision™ T3500

GEVAAR: Volg de veiligheidsinstructies die bij de computer zijn geleverd alvorens u werkzaamheden binnen de computer uitvoert. Raadpleeg voor meer informatie over beste praktijken op het gebied van veiligheid onze website over de naleving van wet- en regelgeving op www.dell.com/regulatory\_compliance.

# De geheugenkap verwijderen

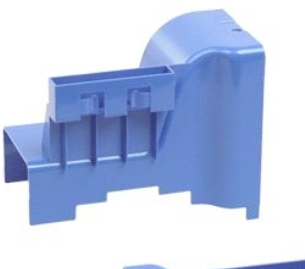

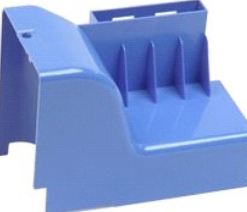

- Volg de procedures in <u>Voordat u handelingen uitvoert in de computer</u>.
   Verwijder de <u>computerkap</u>.
   Til de schuiflade voor de vaste schijven omhoog:

   a. Druk het blauwe ontgrendellipje naar de onderzijde van de computer.

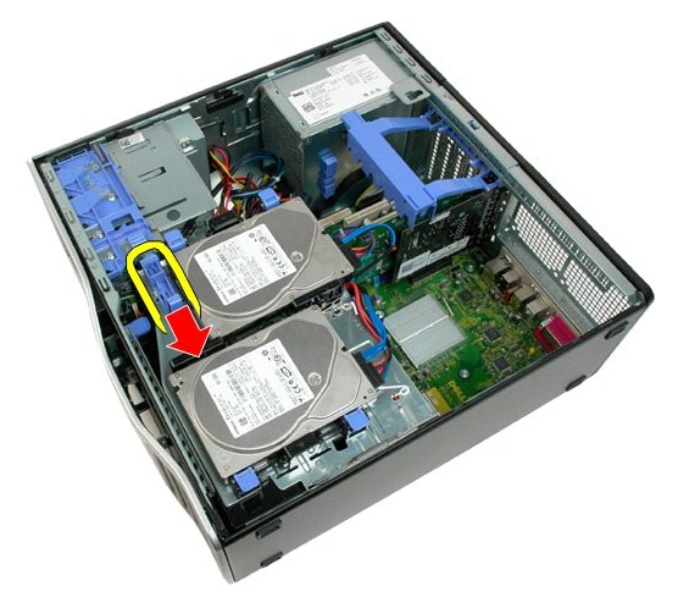

b. Til de schuiflade voor de vaste schijven omhoog via de scharnieren.

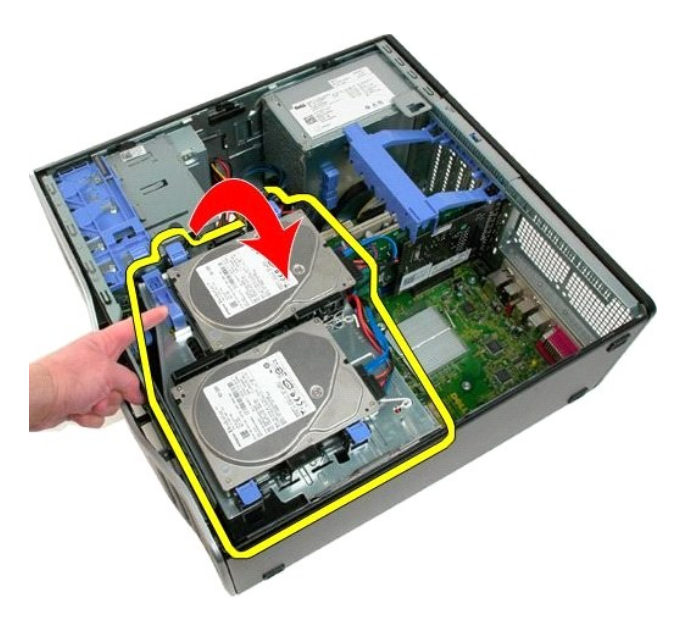

4. Til de geheugenkap recht omhoog en uit de computer.

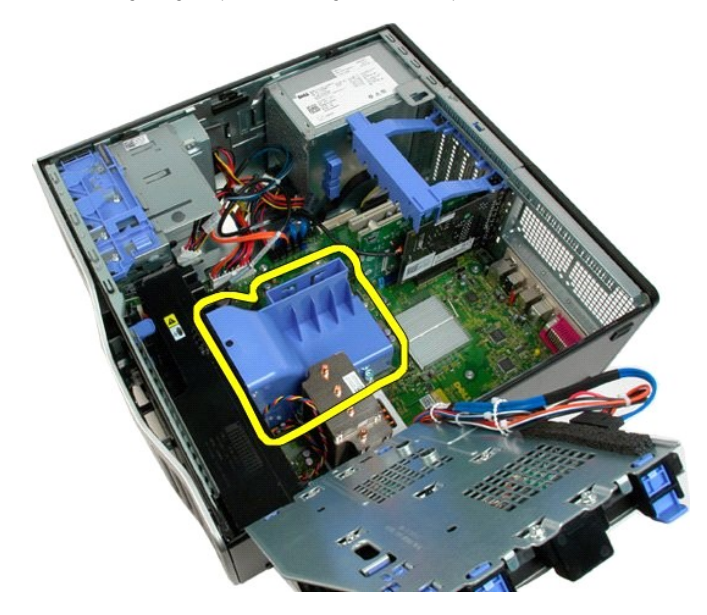

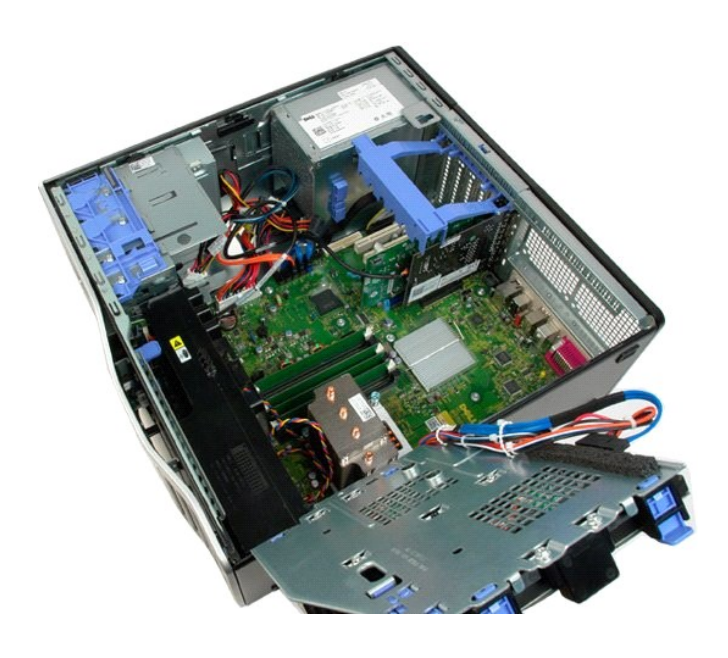

# **Optisch** station

Onderhoudshandleiding voor de Dell Precision™ T3500

GEVAAR: Volg de veiligheidsinstructies die bij de computer zijn geleverd alvorens u werkzaamheden binnen de computer uitvoert. Raadpleeg voor meer informatie over beste praktijken op het gebied van veiligheid onze website over de naleving van wet- en regelgeving op www.dell.com/regulatory\_compliance.

## Het optische station verwijderen

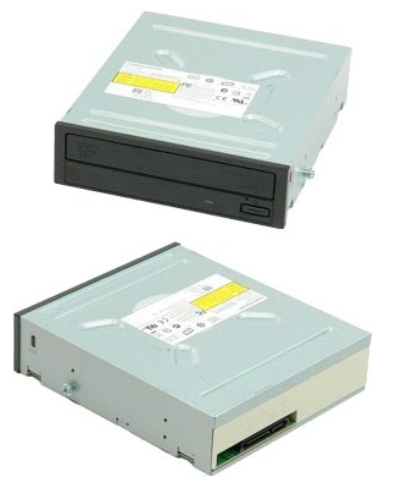

- Volg de procedures in <u>Voordat u handelingen uitvoert in de computer</u>. Verwijder de <u>computerkap</u>. Verwijder het <u>montagekader aan de voorzlide</u>. Verwijder het <u>montagekader van de stations</u>.
- 1. 2. 3. 4.

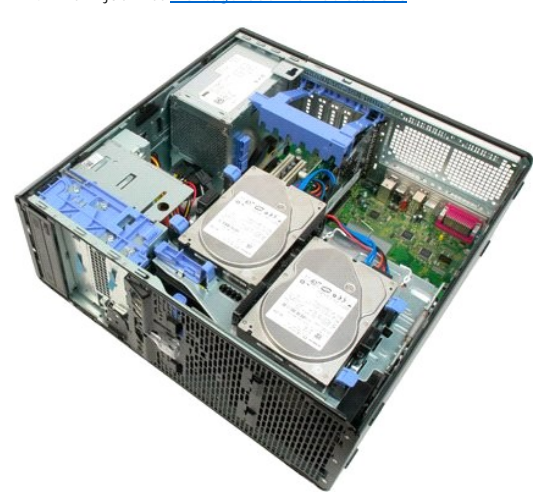

5. Koppel de voedings- en gegevenskabels aan de achterzijde van het optische station los.

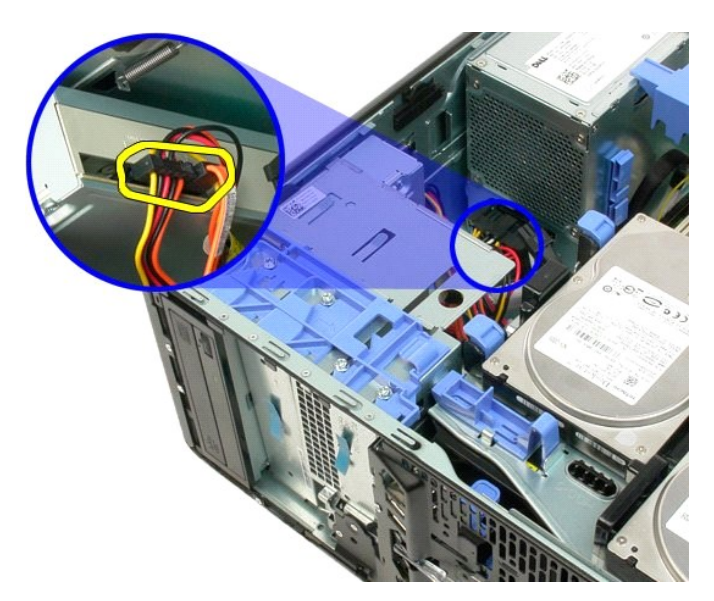

6. Druk de hendel van het schuifplaatje omlaag om het optische station los te koppelen.

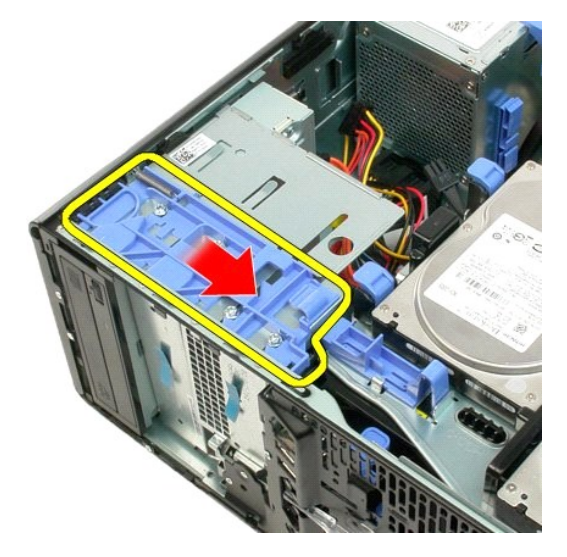

7. Verwijder het optische station uit de computer.

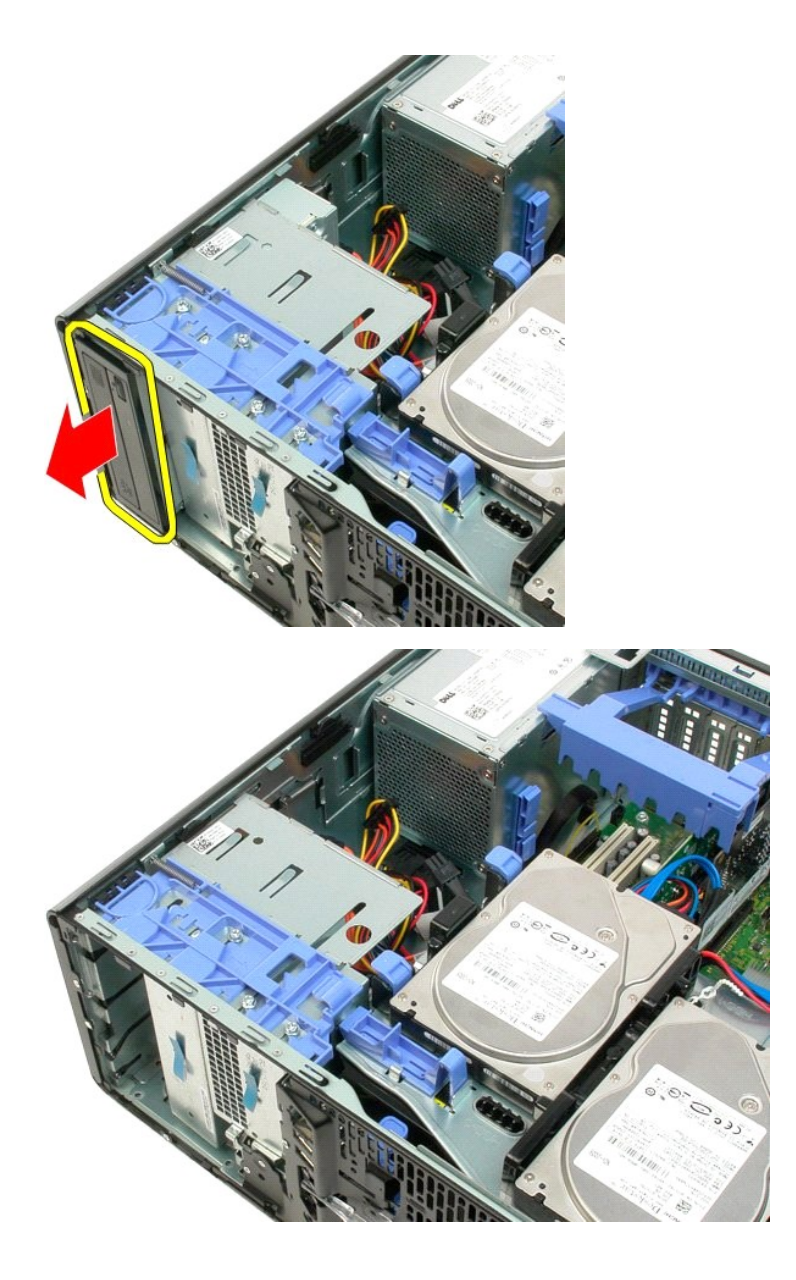

## Warmteafleider en processor Onderhoudshandleiding voor de Dell Precision™ T3500

GEVAAR: Volg de veiligheidsinstructies die bij de computer zijn geleverd alvorens u werkzaamheden binnen de computer uitvoert. Raadpleeg voor meer informatie over beste praktijken op het gebied van veiligheid onze website over de naleving van wet- en regelgeving op www.dell.com/regulatory\_compliance.

## De warmteafleider en de processor verwijderen

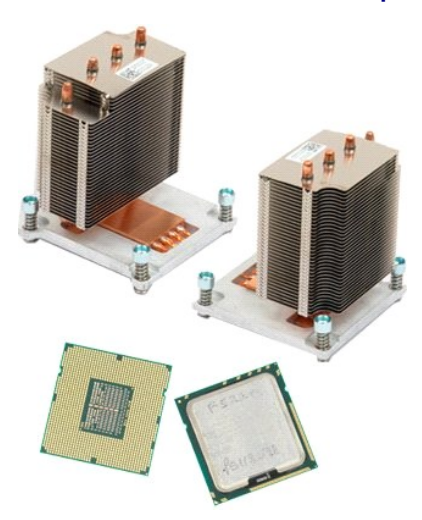

- 1.
- 2. 3.
- Volg de procedures in <u>Voordat u handelingen uitvoert in de computer</u>. Verwijder de <u>computerkap</u>. Til de schuiflade voor de vaste schijven omhoog: a. Duw het blauwe ontgrendellipje naar de onderzijde van de computer.

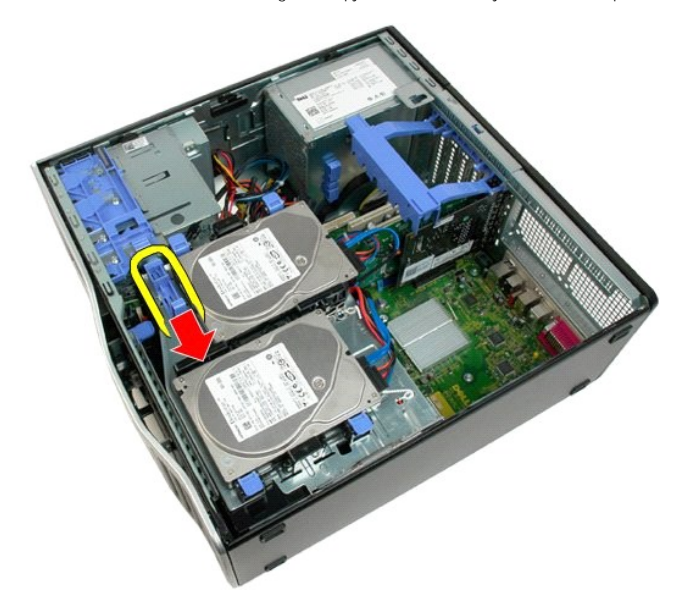

b. Til de schuiflade voor de vaste schijven omhoog via de scharnieren.

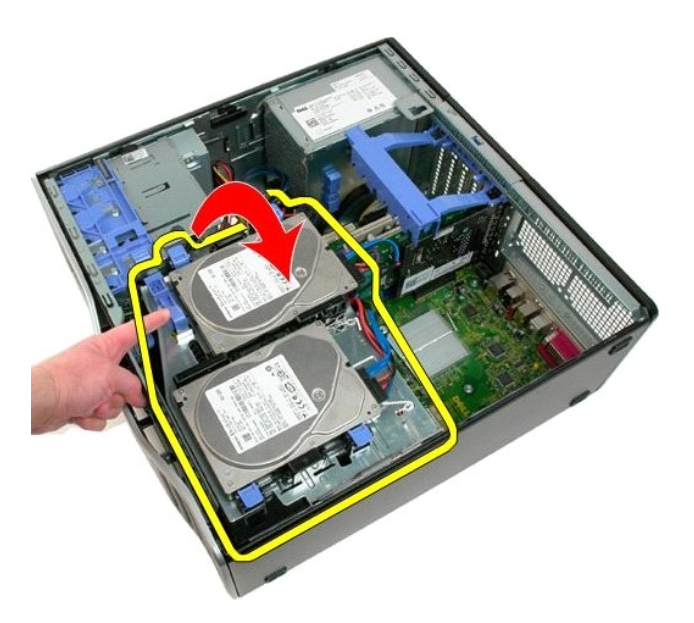

4. Verwijder de geheugenmodulekap.

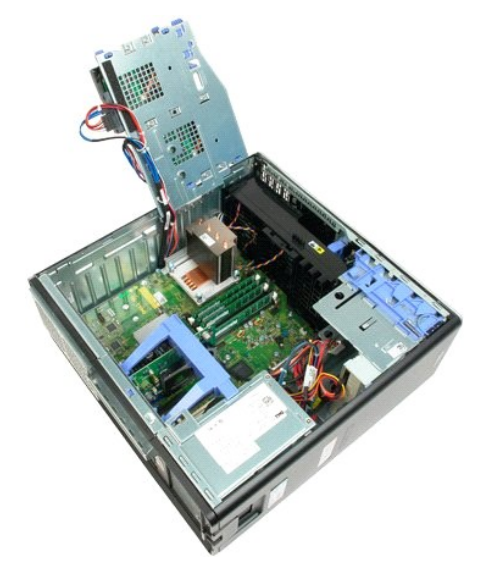

5. Draai de vier borgschroefjes op de warmteafleider los.

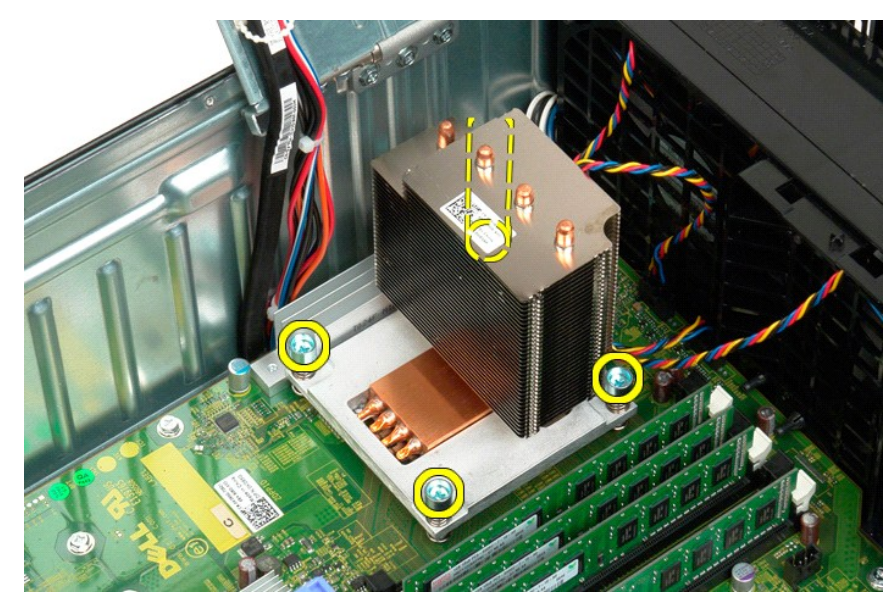

- 6. Til de warmteafleider recht omhoog en verwijder deze uit de computer.
- 7. Open de processorkap door de ontgrendeling van de onderkant van de middelste kapvergrendeling op de socket te schuiven.

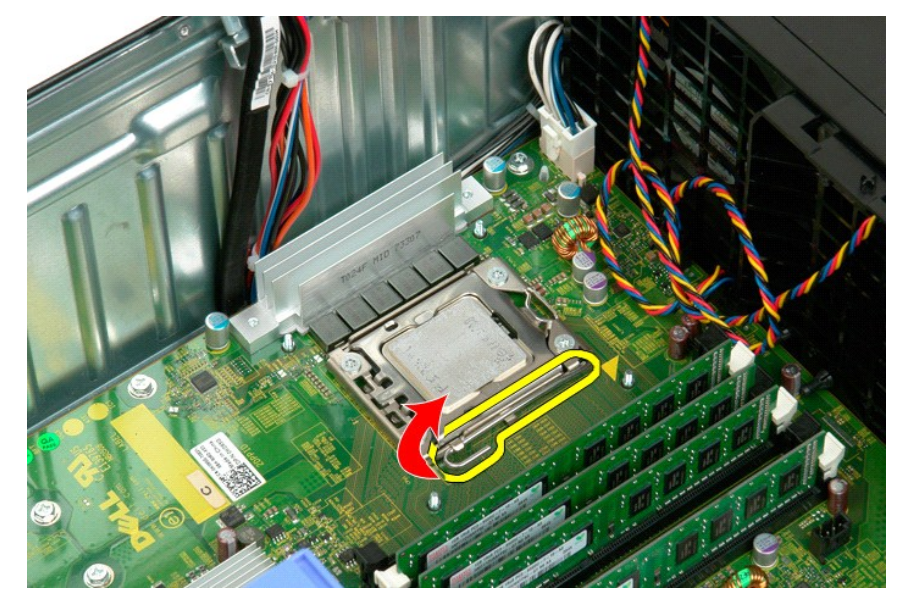

8. Til de processorkap omhoog via het scharnier om de processor te ontgrendelen.

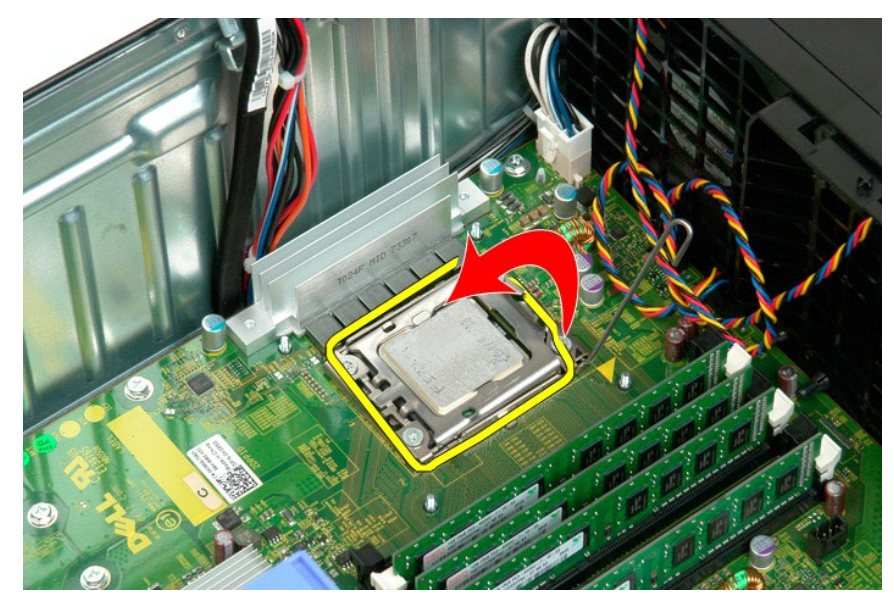

9. Til de processor voorzichtig recht omhoog en verwijder deze uit de computer.

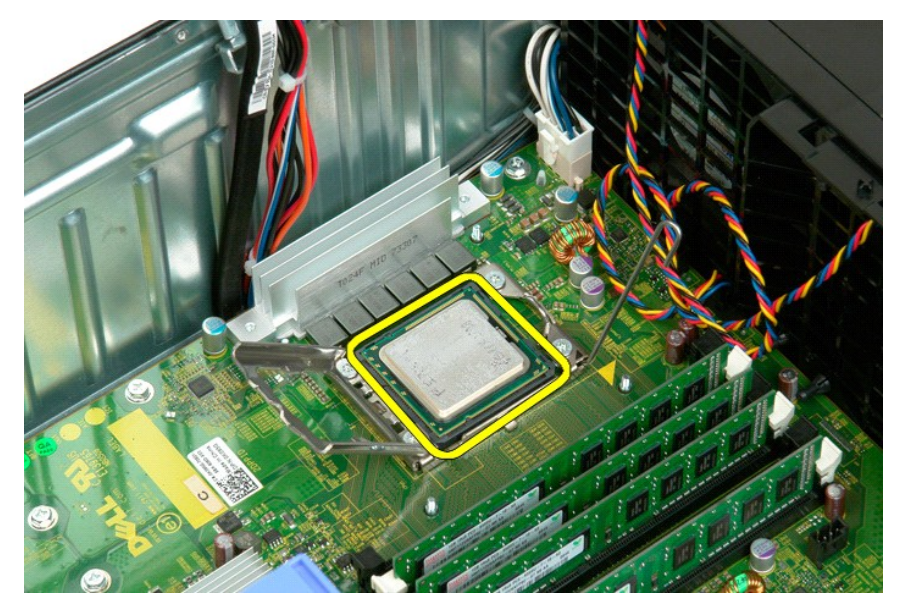

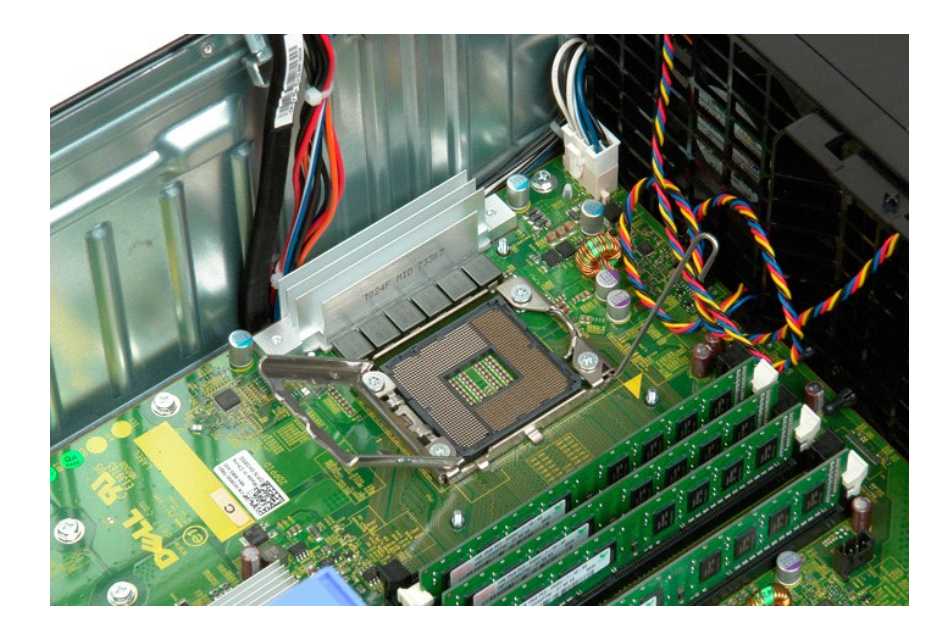

# Voedingseenheid

## Onderhoudshandleiding voor de Dell Precision™ T3500

GEVAAR: Volg de veiligheidsinstructies die bij de computer zijn geleverd alvorens u werkzaamheden binnen de computer uitvoert. Raadpleeg voor meer informatie over beste praktijken op het gebied van veiligheid onze website over de naleving van wet- en regelgeving op www.dell.com/regulatory\_compliance.

## De voedingseenheid verwijderen

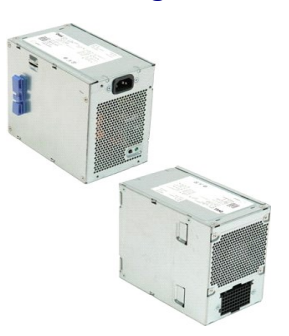

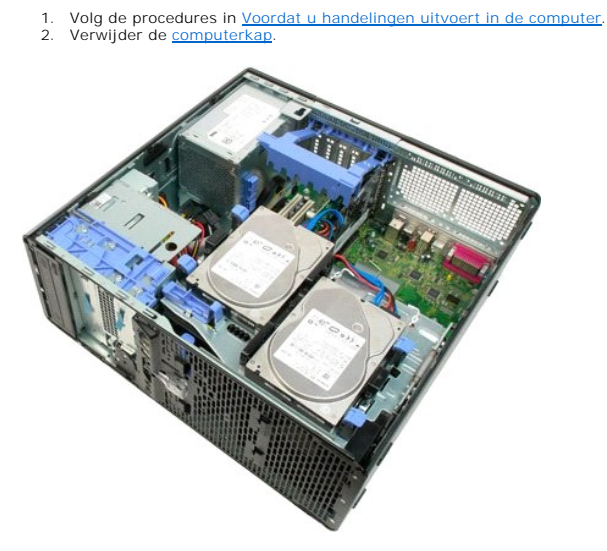

3. Draai de vergrendeling van de uitbreidingskaart naar de rand van de computer.

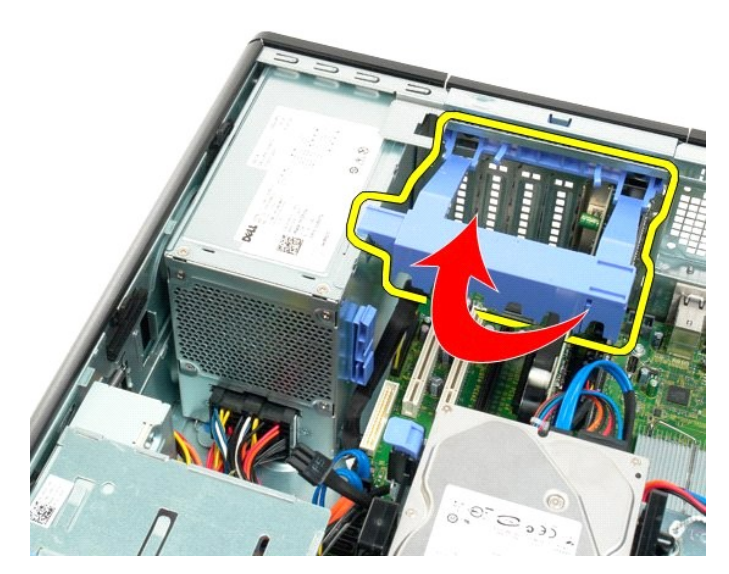

4. Maak de voedingskabel los door de lipjes samen te knijpen (1) terwijl u de kabel uit de voedingseenheid trekt (2).

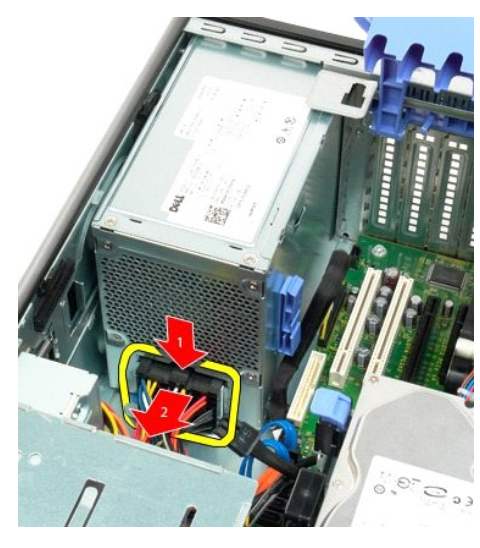

5. Verwijder de vier schroeven waarmee de vaste schijf aan de achterzijde van de computer is bevestigd.

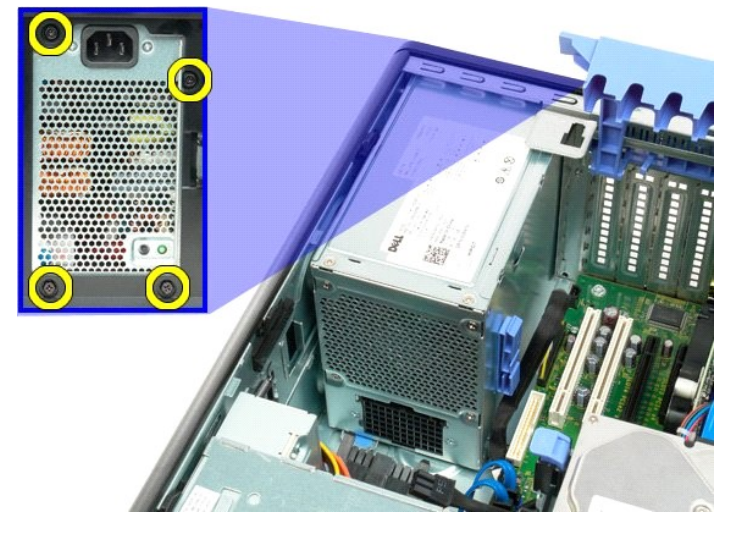

6. Druk op het ontgrendellipje van de voedingseenheid.

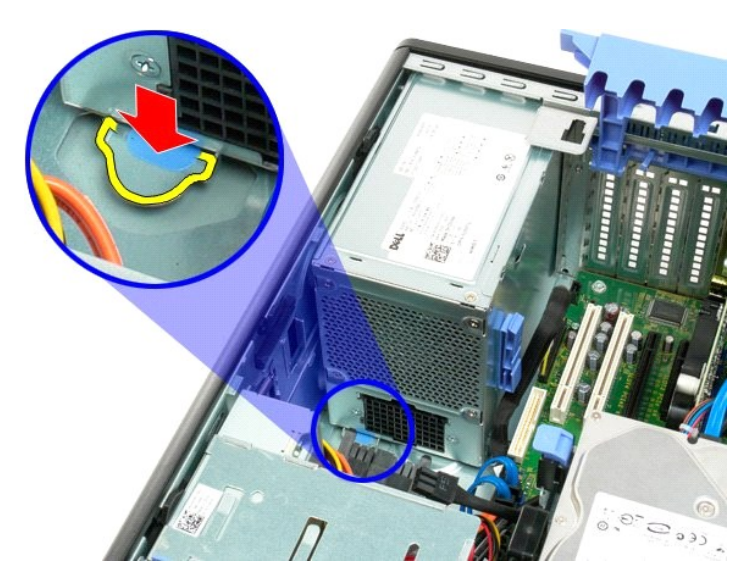

7. Schuif de voedingseenheid naar de binnenzijde van de computer totdat de voedingseenheid uit het metalen frame is verwijderd.

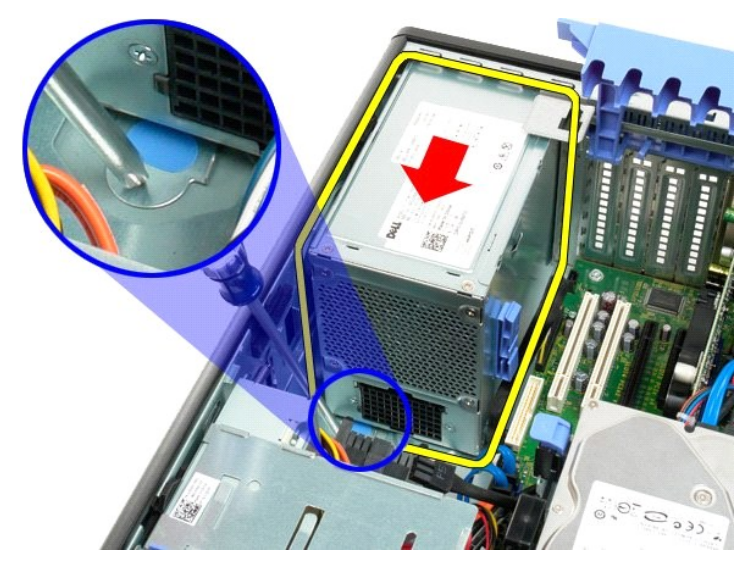

8. Til de voedingseenheid recht omhoog en verwijder deze uit de computer.

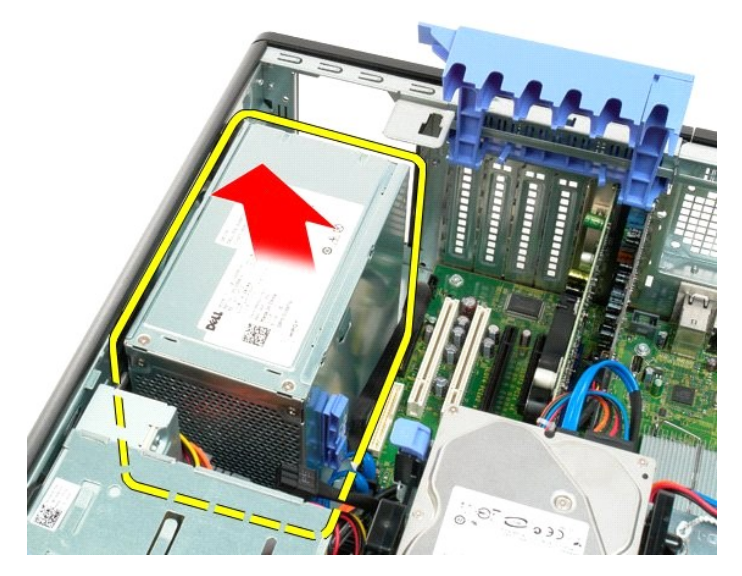

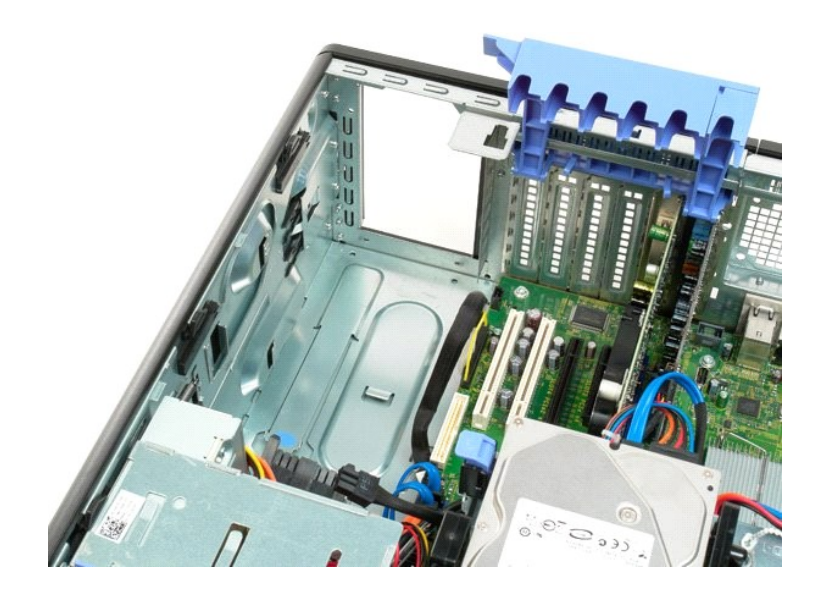

## Moederbord

Onderhoudshandleiding voor de Dell<sup>™</sup> Precision<sup>™</sup> T3500

GEVAAR: Volg de veiligheidsinstructies die bij de computer zijn geleverd alvorens u werkzaamheden binnen de computer uitvoert. Raadpleeg voor meer informatie over beste praktijken op het gebied van veiligheid onze website over de naleving van wet- en regelgeving op <a href="http://www.dell.com/regulatory\_compliance">www.dell.com/regulatory\_compliance</a>.

## Het moederbord verwijderen

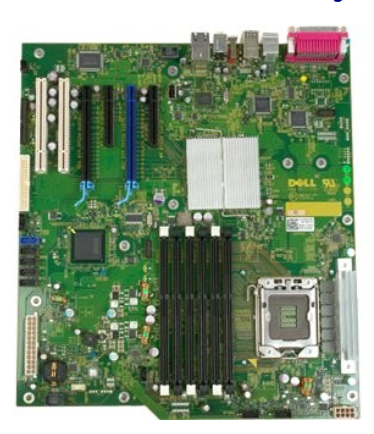

- Volg de procedures in <u>Voordat u handelingen uitvoert in de computer</u>.
   Verwijder de <u>computerkap</u>.
   Til de schuiflade voor de vaste schijven omhoog:

   a. Druk het blauwe ontgrendellipje naar de onderzijde van de computer.

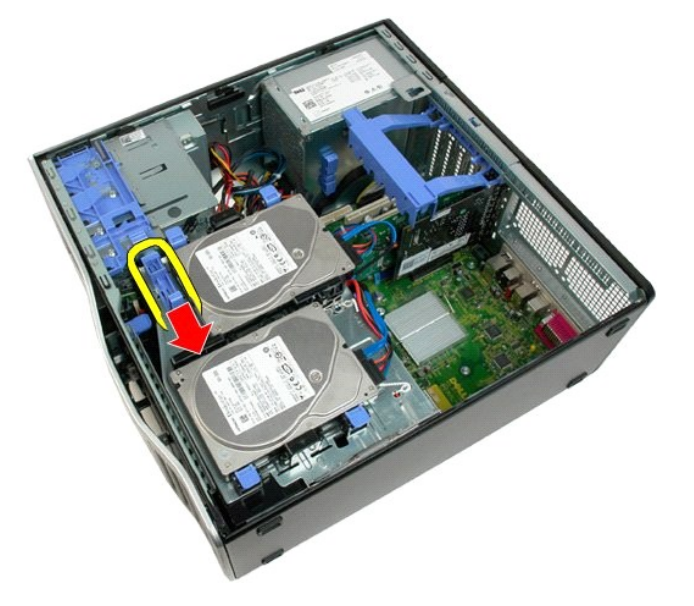

b. Til de schuiflade voor de vaste schijven omhoog via de scharnieren.

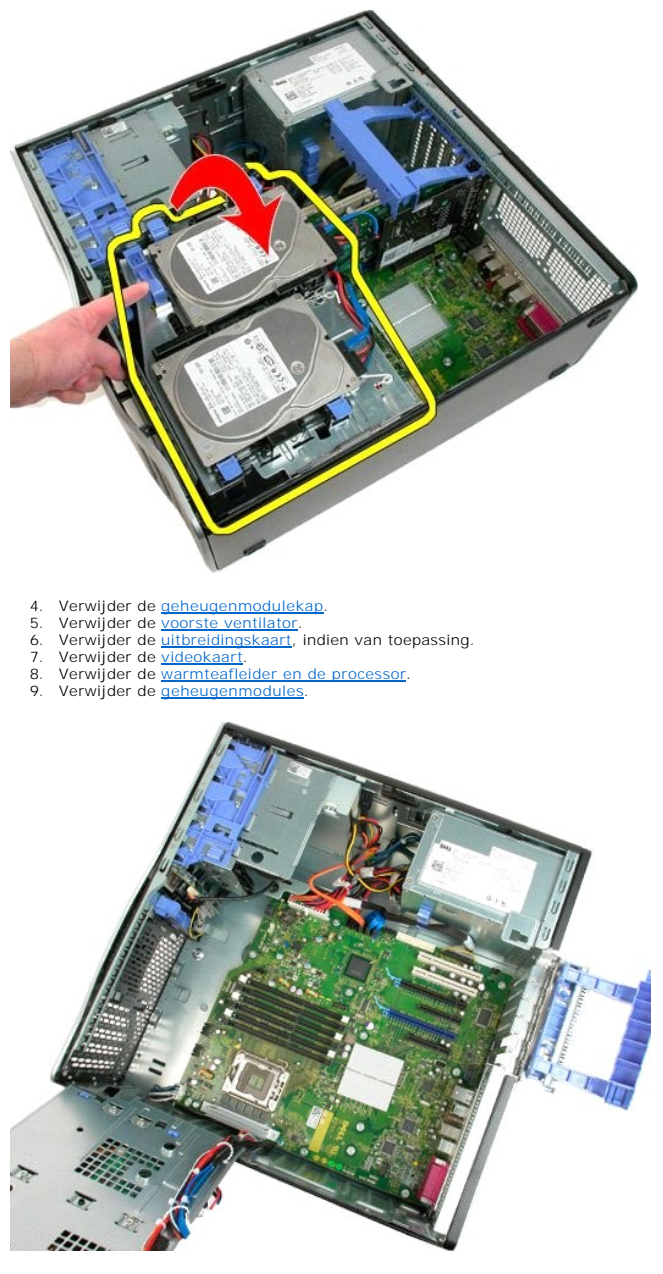

10. Koppel de voedingskabel en gegevenskabel los.

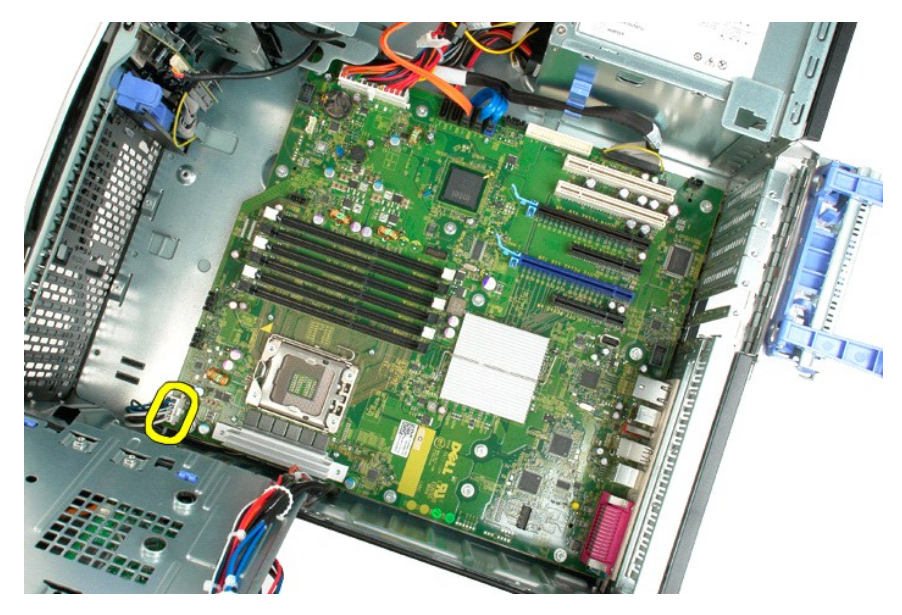

11. Koppel de voedingskabel van het moederbord los.

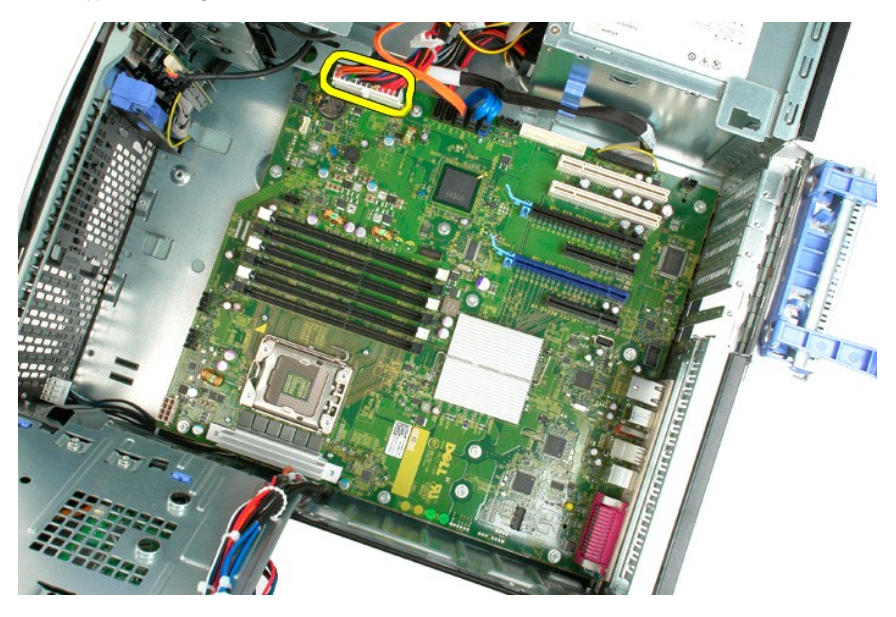

12. Koppel de gegevenskabels van het optische station en de vaste schijven los.

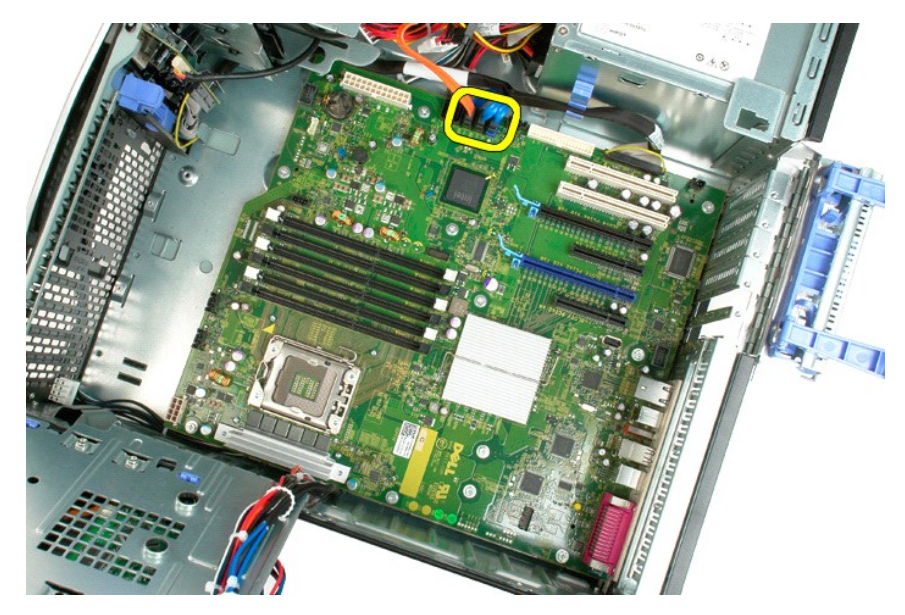

13. Koppel de I/O-gegevenskabel los.

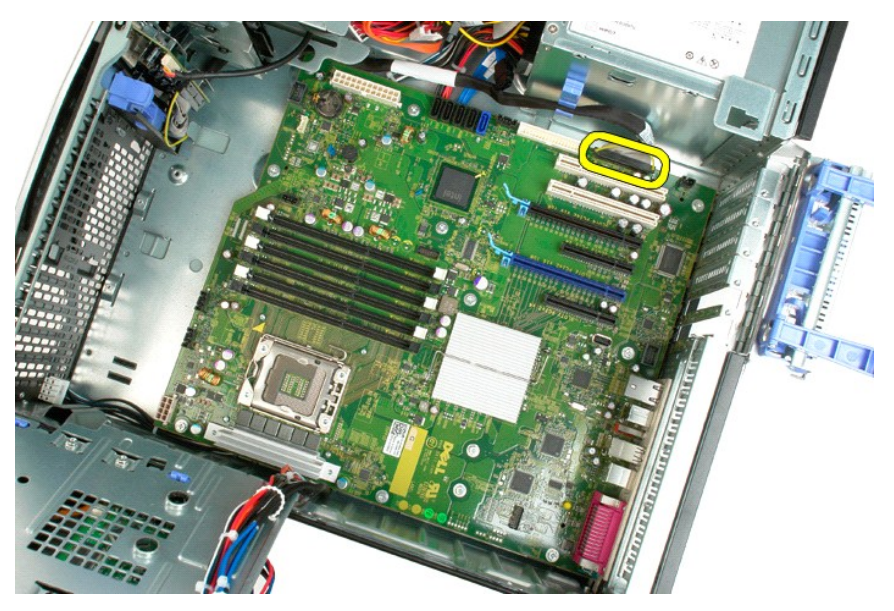

14. Verwijder de twaalf schroeven waarmee het moederbord aan het computerchassis is bevestigd.

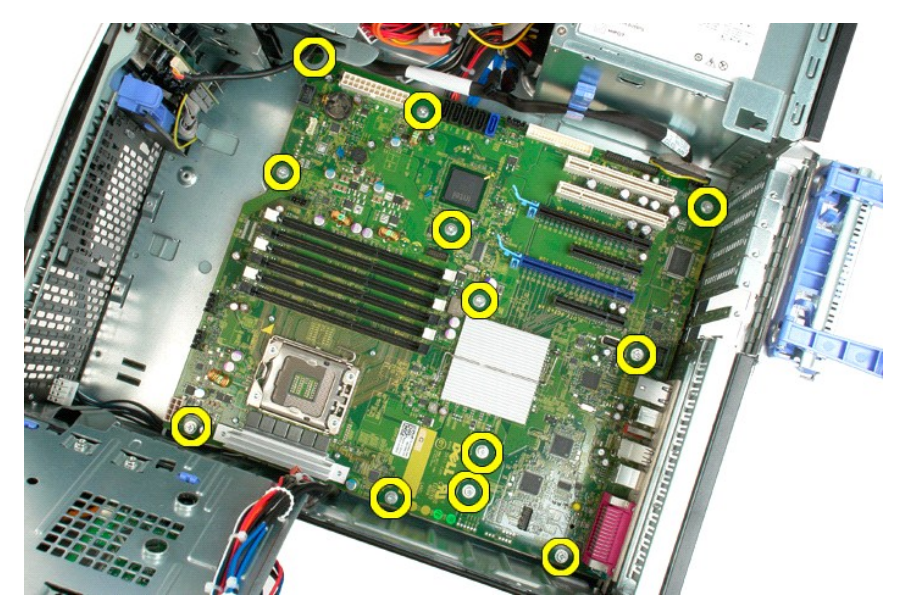

15. Schuif het moederbord naar de voorzijde van het chassis.

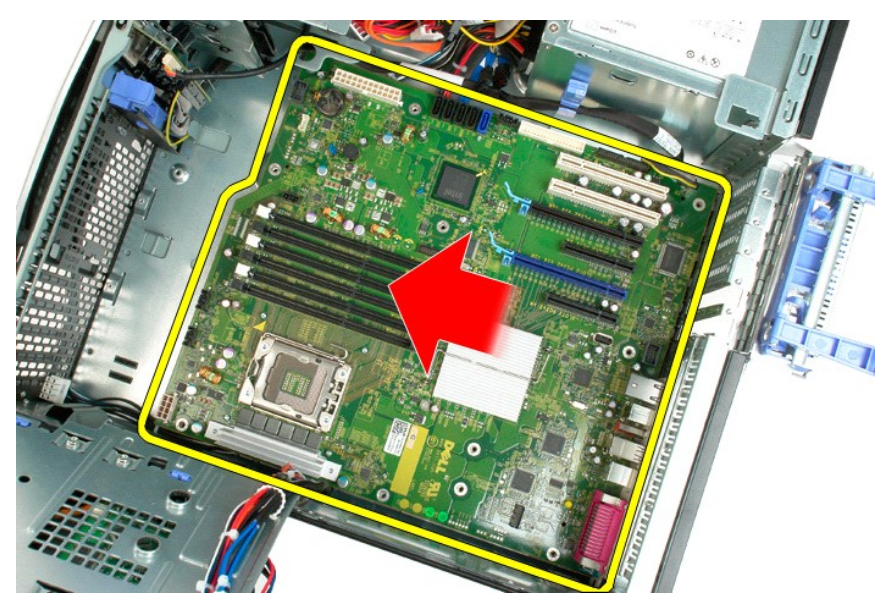

16. Til het moederbord schuin naar de rand van het chassis.

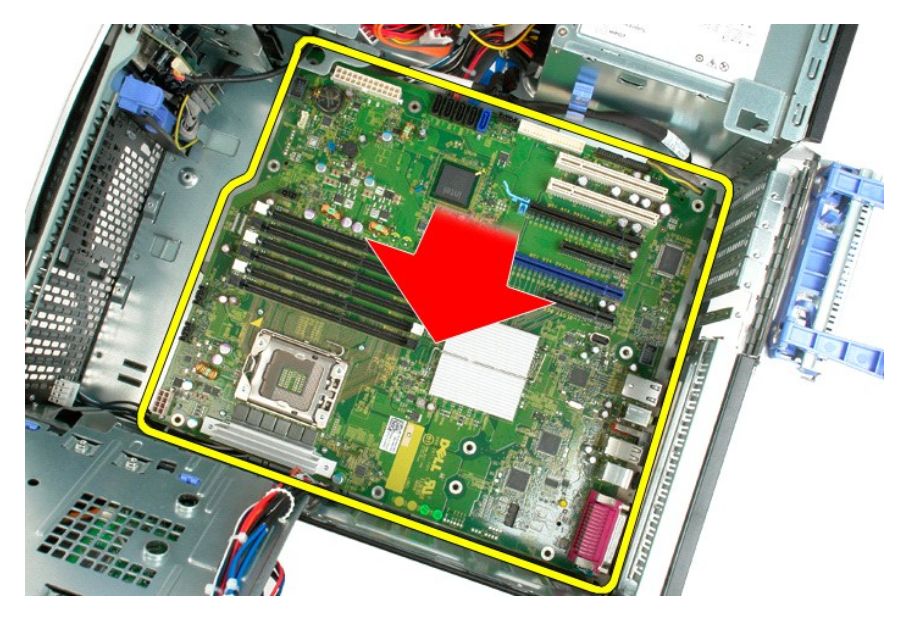

17. Verwijder het moederbord uit het computerchassis.

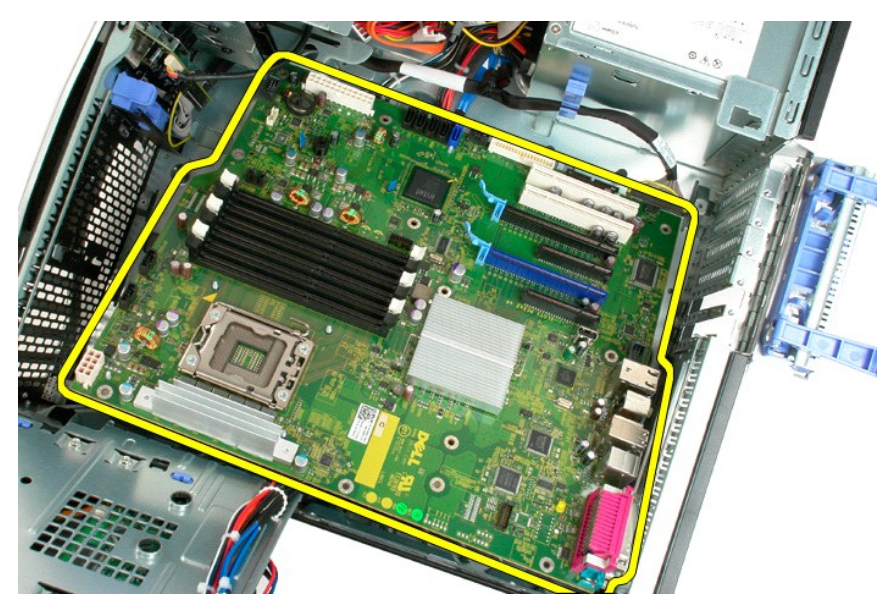

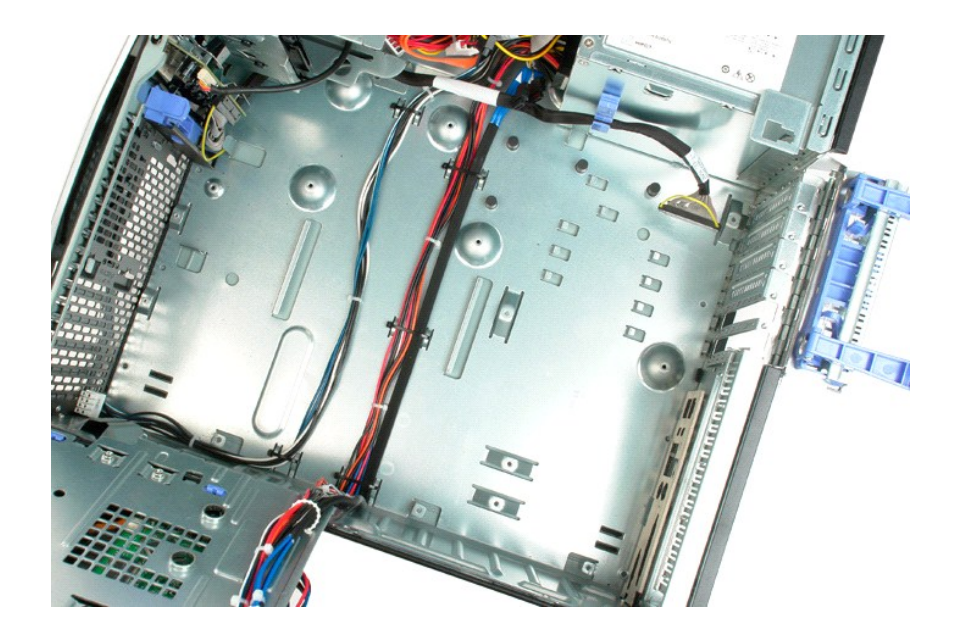

## Videokaart

### Onderhoudshandleiding voor de Dell<sup>™</sup> Precision<sup>™</sup> T3500

GEVAAR: Volg de veiligheidsinstructies die bij de computer zijn geleverd alvorens u werkzaamheden binnen de computer uitvoert. Raadpleeg voor meer informatie over beste praktijken op het gebied van veiligheid onze website over de naleving van wet- en regelgeving op www.dell.com/regulatory\_compliance.

# De videokaart verwijderen

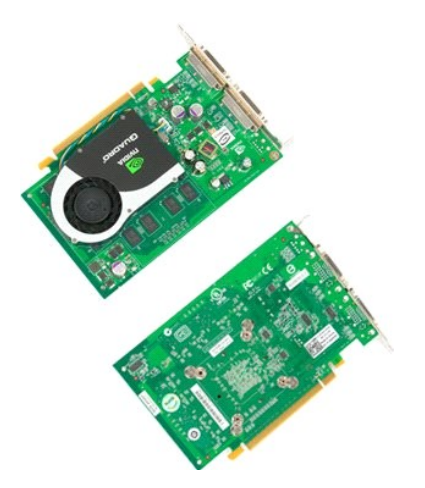

Volg de procedures in <u>Voordat u handelingen uitvoert in de computer</u>.
 Verwijder de <u>computerkap</u>.

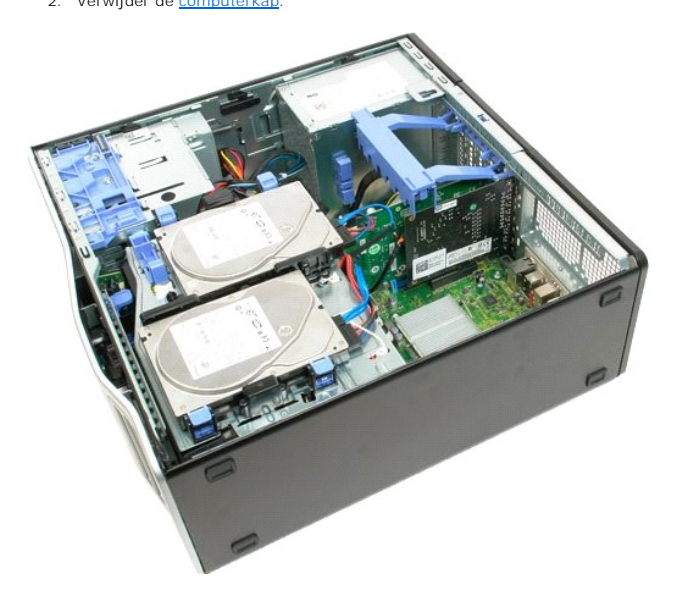

3. Draai de vergrendeling van de uitbreidingskaart uit het chassis.

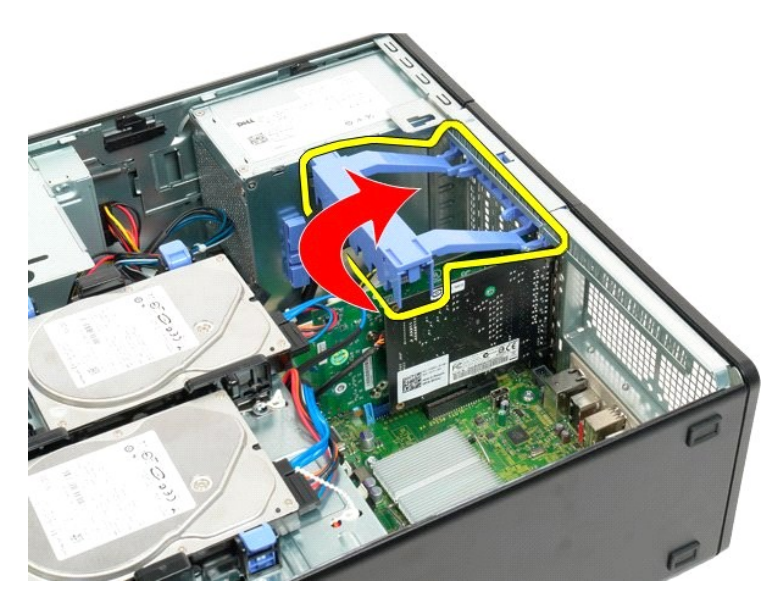

4. Druk de ontgrendellipjes van de vergrendeling van de uitbreidingskaart samen en houd deze ingedrukt.

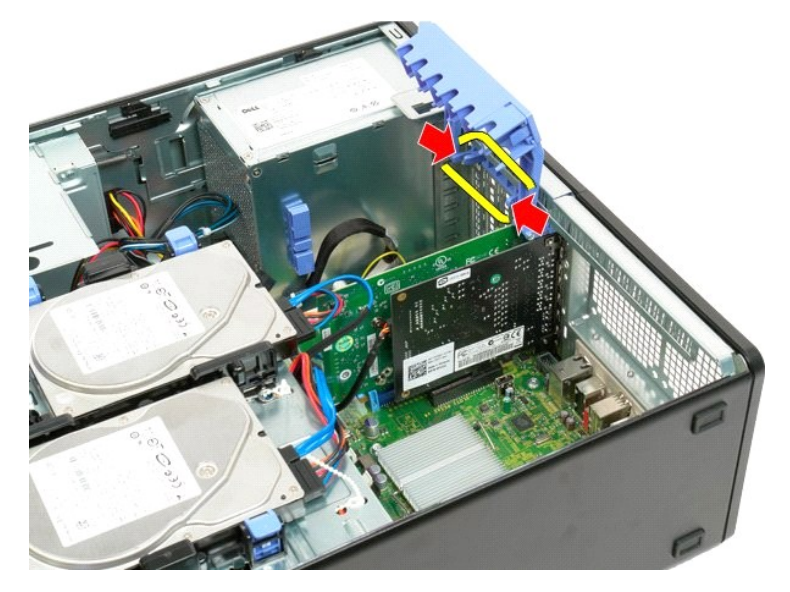

5. Blijf de vergrendeling van de uitbreidingskaart naar de buitenzijde van de computer draaien.

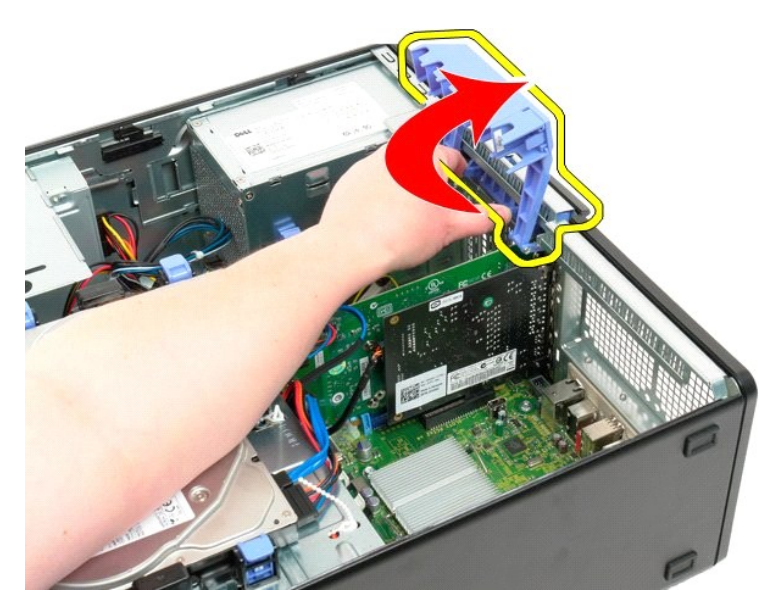

6. Maak het blauwe ontgrendellipje op het moederbord los van de videokaart.

N.B.: De uitbreidingskaart is verwijderd zodat de volgende procedure beter zichtbaar is.

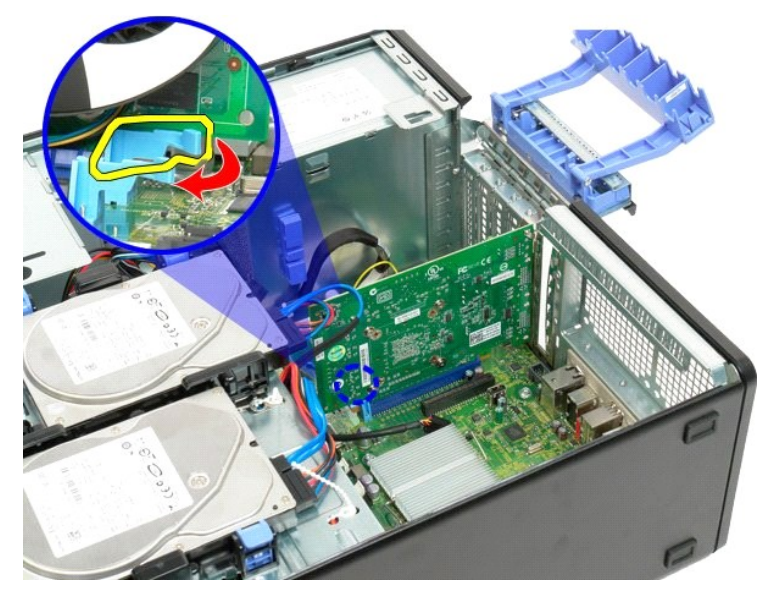

7. Til de videokaart recht omhoog en neem de kaart uit de computer.
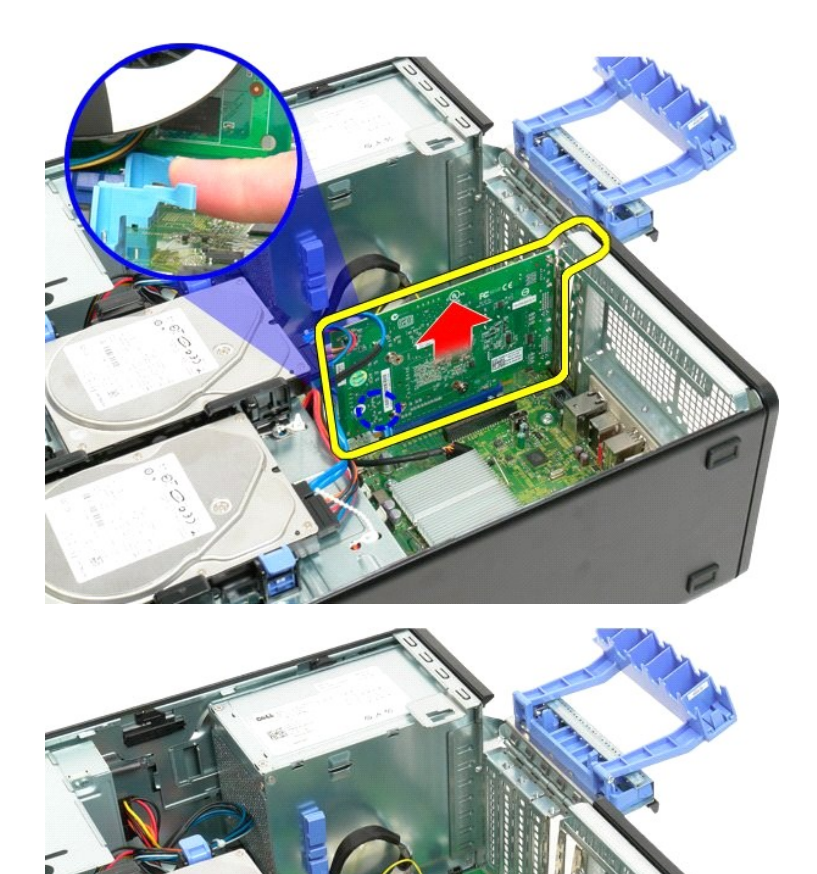

## Uitbreidingskaart

Onderhoudshandleiding voor de Dell<sup>™</sup> Precision<sup>™</sup> T3500

GEVAAR: Volg de veiligheidsinstructies die bij de computer zijn geleverd alvorens u werkzaamheden binnen de computer uitvoert. Raadpleeg voor meer informatie over beste praktijken op het gebied van veiligheid onze website over de naleving van wet- en regelgeving op <a href="http://www.dell.com/regulatory\_compliance">www.dell.com/regulatory\_compliance</a>.

# De uitbreidingskaart verwijderen

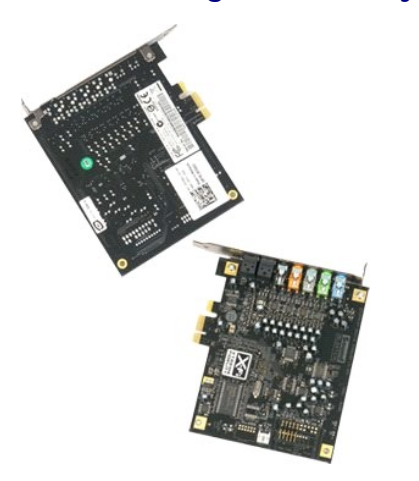

Volg de procedures in <u>Voordat u handelingen uitvoert in de computer</u>.
 Verwijder de <u>computerkap</u>.

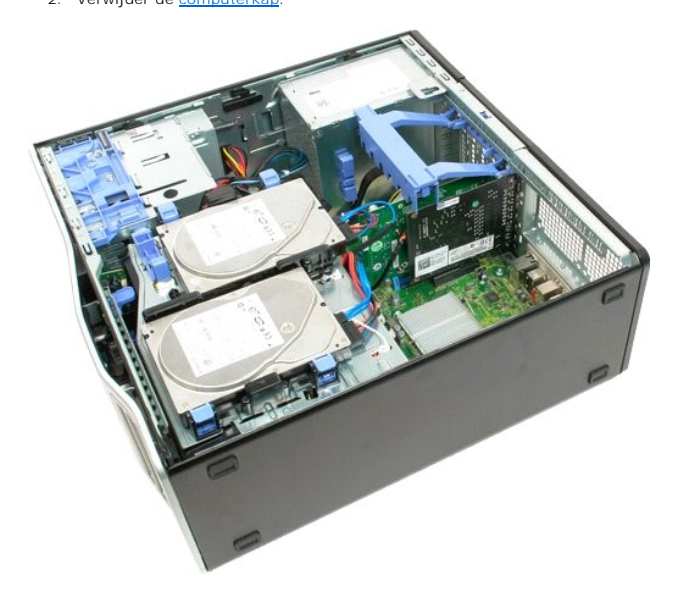

3. Draai de vergrendeling van de uitbreidingskaart uit het chassis.

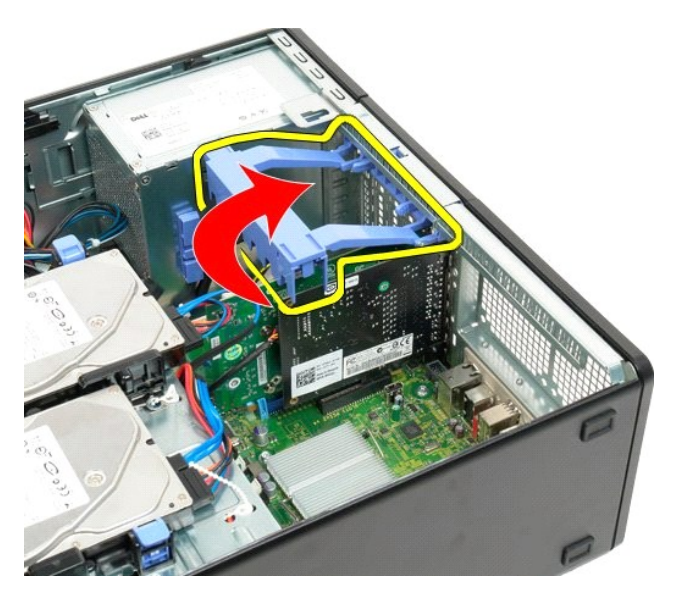

4. Druk de ontgrendellipjes van de vergrendeling van de uitbreidingskaart samen en houd deze ingedrukt.

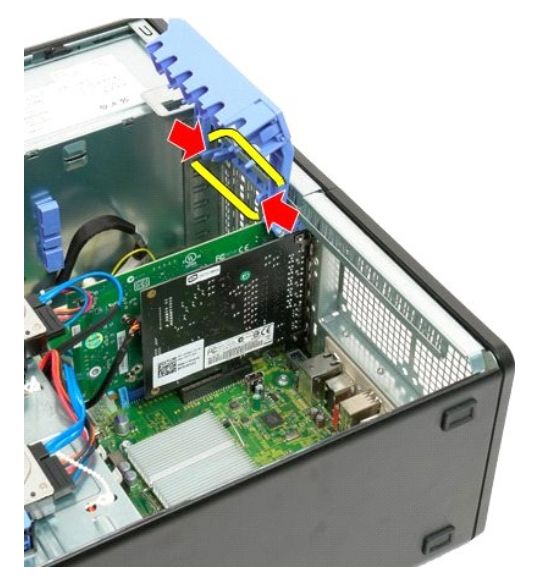

5. Blijf de vergrendeling van de uitbreidingskaart naar de buitenzijde van de computer draaien.

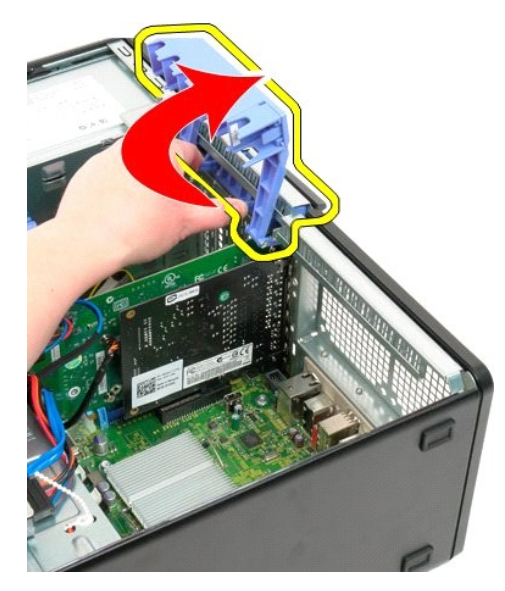

6. Koppel de USB-kabel los van de uitbreidingskaart.

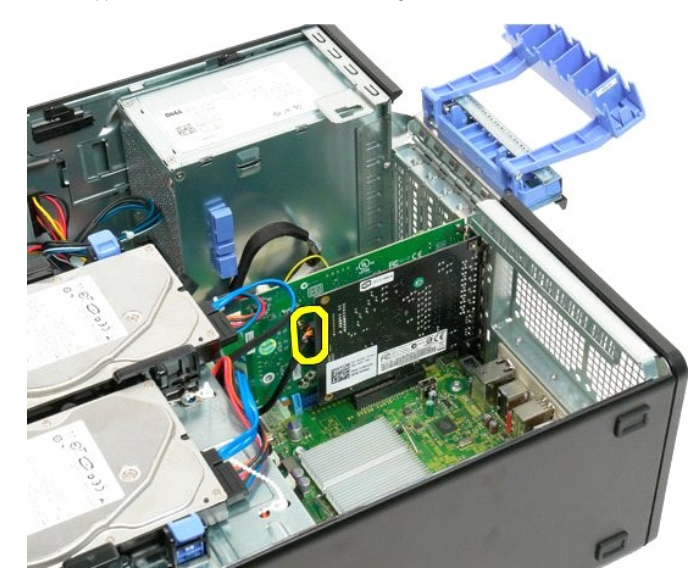

7. Til de uitbreidingskaart recht omhoog en verwijder deze uit de computer.

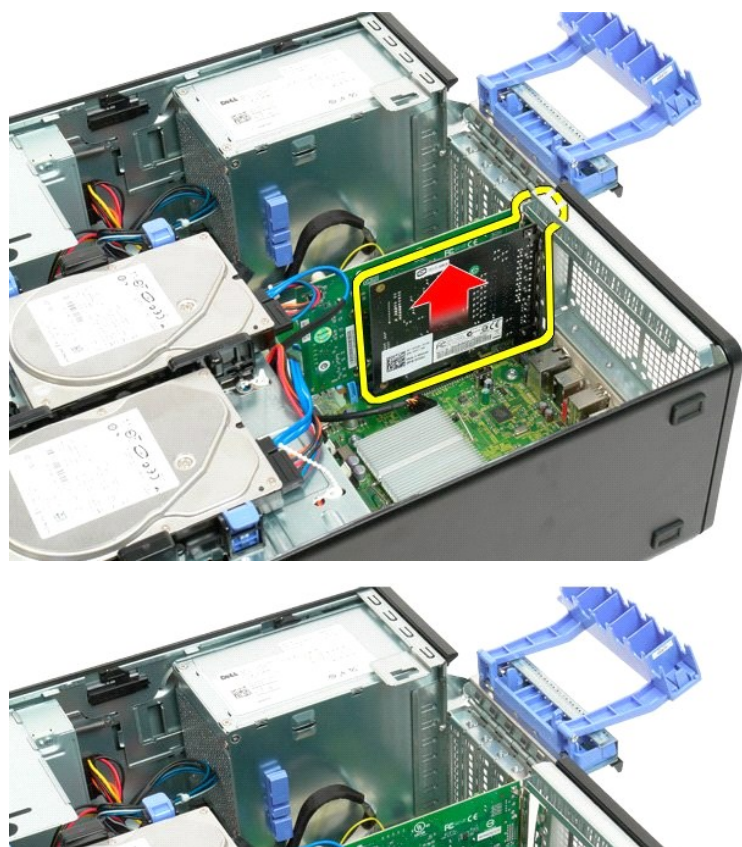

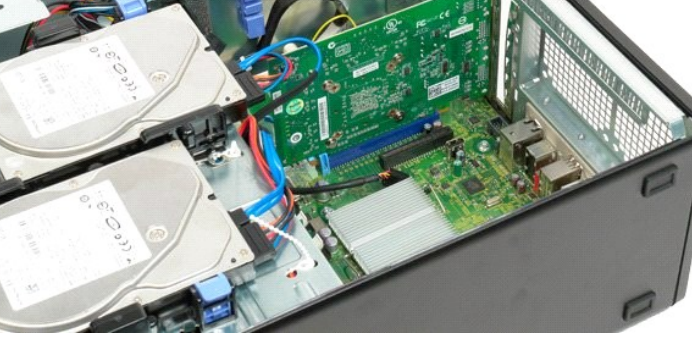

#### Aan de computer werken Onderhoudshandleiding voor de Dell™ Precision™ T3500

- Voordat u handelingen uitvoert in de computer
- Aanbevolen hulpmiddelen
- De computer uitschakelen
- Nadat u handelingen hebt uitgevoerd in de computer

## Voordat u handelingen uitvoert in de computer

Volg onderstaande veiligheidsrichtlijnen om uw eigen veiligheid te garanderen en de computer en werkomgeving te beschermen tegen mogelijke schade. Tenzij anders vermeld, gaat elke procedure in dit document ervan uit dat aan de volgende voorwaarden voldaan is:

- U hebt de stappen in <u>Aan de computer werken</u>uitgevoerd. U hebt de veiligheidsinformatie geraadpleegd die bij uw computer is geleverd.
- U vervangt of (indien los aangeschaft) plaatst onderdelen door de verwijderingsprocedure in omgekeerde volgorde uit te voeren
- GEVAAR: Volg de veiligheidsinstructies die bij de computer zijn geleverd alvorens u werkzaamheden binnen de computer uitvoert. Raadpleeg voor meer informatie over beste praktijken op het gebied van veiligheid onze website over de naleving van wet- en regelgeving op "www.dell.com/regulatory\_compliance".
- A WAARSCHUWING: Alleen een bevoegde onderhoudsmonteur mag reparaties aan uw computer uitvoeren. Schade als gevolg van onderhoudswerkzaamheden die niet door Dell zijn goedgekeurd, valt niet onder de garantie.
- A WAARSCHUWING: Voorkom elektrostatische ontlading door uzelf te aarden met een aardingspolsbandje of door regelmatig een ongeverfd metalen oppervlak aan te raken, zoals een connector aan de achterkant van de computer.
- A WAARSCHUWING: Ga voorzichtig met componenten en kaarten om. Raak de componenten en de contacten op kaarten niet aan. Pak kaarten bij de uiteinden vast of bij de metalen bevestigingsbeugel. Houd een component, zoals een processor, vast aan de uiteinden, niet aan de pinnen.
- 🛆 WAARSCHUWING: Verwijder kabels door aan de stekker of aan de kabelontlastingslus te trekken en niet aan de kabel zelf. Sommige kabels zijn voorzien van een connector met vergrendellipjes. Als u dit type kabel loskoppelt, moet u de borglippen ingedrukt houden voordat u de kabel verwijdert. Als u de connectoren van elkaar los trekt, moet u ze op evenwijdige wijze uit elkaar houden om te voorkomen dat een van de connectorpennen wordt verbogen. Ook moet u voordat u een kabel verbindt, controleren of beide connectoren op juiste wijze zijn opgesteld en utberlied uitgelijnd

🖉 N.B.: De kleur van uw computer en bepaalde onderdelen kunnen verschillen van de kleur die in dit document is afgebeeld.

Om schade aan de computer te voorkomen, volgt uide volgende instructies voordat uiwerkzaamheden in de computer uitvoert

- Zorg ervoor dat het werkoppervlak vlak en schoon is om te voorkomen dat de computerkap bekrast raakt.
- 2. Schakel de computer uit (zie De computer uitschakelen)
- A WAARSCHUWING: Wanneer u een netwerkkabel wilt verwijderen, moet u eerst de connector van de netwerkkabel uit de computer verwijderen. Vervolgens verwijdert u de connector van de netwerkkabel uit het netwerkapparaat.
- Verwijder alle connectoren van externe kabels uit de computer.
  Verwijder de stekker van de computer en alle daarop aangesloten apparaten uit het stopcontact.
  Houd de aan-uitknop ingedrukt terwijl de stekker van de computer uit het stopcontact is verwijderd om het moederbord te aarden.
- 6.
- Verwijder de computerkap (zie De computerkap verwijderen en terugplaatsen)
- MAARSCHUWING: Raak onderdelen pas aan nadat u zich hebt geaard door een ongeverfd metalen oppervlak van de behuizing aan te raken, zoals het metaal rondom de openingen voor de kaarten aan de achterkant van de computer. Raak tijdens het werken aan uw computer af en toe een ongeverfd metalen oppervlak aan om eventuele statische elektriciteit, die schadelijk kan zijn voor interne componenten, te ontladen.

#### Aanbevolen hulpmiddelen

Voor de procedures in dit document hebt u mogelijk de volgende hulpmiddelen nodig:

- Kleine platte schroevendraaier
- Kruiskopschroevendraaier Klein plastic pennetje
- Een cd met een Flash BIOS-update (zie de Dell Support-website op support.dell.com)

## De computer uitschakelen

MAARSCHUWING: U voorkomt gegevensverlies door alle geopende bestanden op te slaan en te sluiten. Sluit vervolgens alle geopende programma's voordat u de computer uitschakelt.

1. Sluit het besturingssysteem af::

In Windows Vista:

Klik op Start 🗐, klik op de pijl rechts onderin het menu Start en klik vervolgens op Afsluiten.

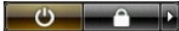

#### In Windows XP:

 $\mathsf{Klik} \text{ op } . \text{ } \mathbf{Start} { \rightarrow } \mathbf{Computer } uitschakelen { \rightarrow } \mathbf{Uitschakelen} .$ 

De computer wordt uitgezet nadat het besturingssysteem is afgesloten.

Controleer of de computer en alle daaraan gekoppelde apparaten zijn uitgeschakeld. Houd de aan/uit-knop 6 seconden ingedrukt, indien uw computer en aangesloten apparaten niet automatisch worden uitgeschakeld wanneer u het besturingssysteem afsluit.

### Nadat u handelingen hebt uitgevoerd in de computer

Nadat u onderdelen hebt vervangen of geplaatst, moet u controleren of u alle externe apparaten, kaarten, kabels etc. hebt aangesloten voordat u de computer inschakelt.

- Plaats de computerkap terug (zie <u>De computerkap verwijderen en terugplaatsen</u>).
  Sluit alle telefoon- of netwerkkabels aan op uw computer.
- MAARSCHUWING : Als u een netwerkkabel wilt aansluiten, sluit u de kabel eerst aan op het netwerkapparaat en sluit u de kabel vervolgens aan op de computer.
- Sluit uw computer en alle aangesloten apparaten aan op het stopcontact.
  Zet de computer aan.
- Set du computer an.
  Zet de computer an.
  Controleer of de computer goed functioneert door Dell Diagnostics (Dell-diagnostiek) uit te voeren. Zie <u>Dell Diagnostics (Dell-diagnostiek)</u>.

Terug naar inhoudsopgave